# USER FRIENDLY & INTUITIVE MRU CONFIGURATION SOFTWARE

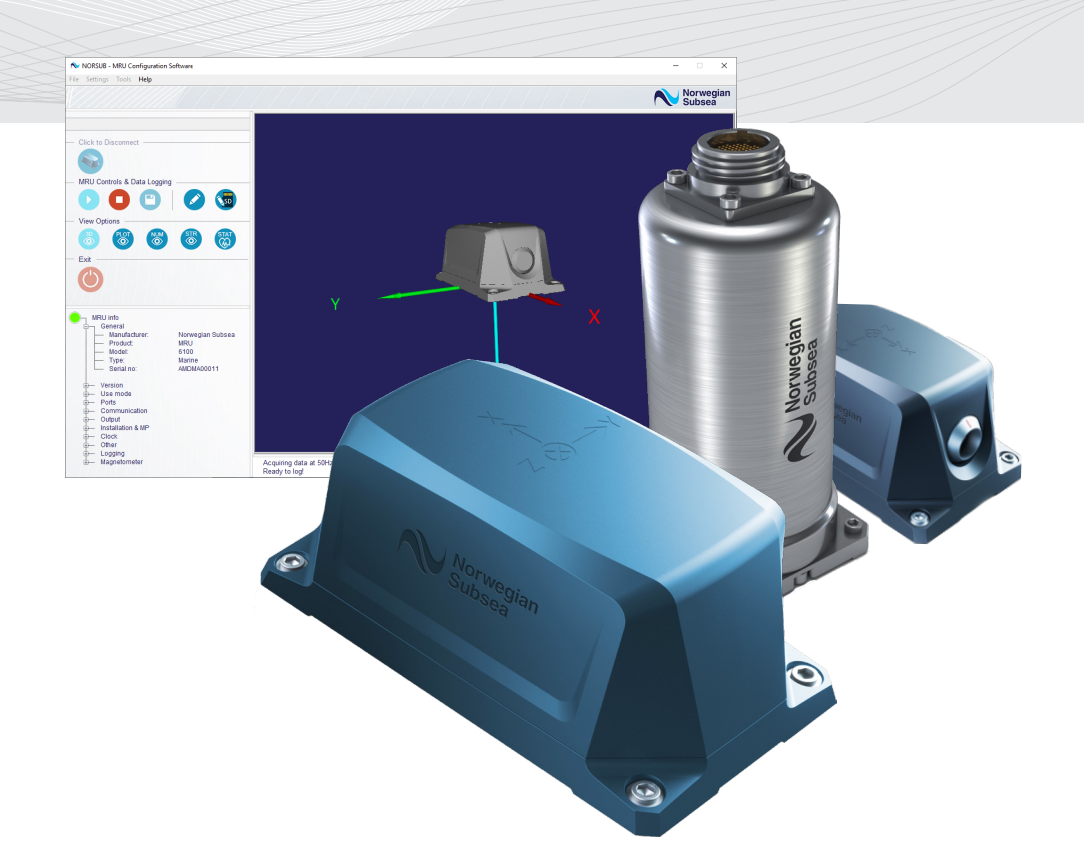

## **CONFIGURATION SOFTWARE USER MANUAL**

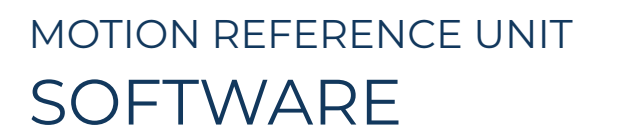

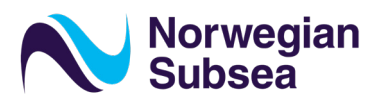

#### Intro

This user manual explains:

- how to connect and interface the MRU.
- how to install and use the MRU configuration software, versions 5.x.x.

In this manual the *italic style* is used to identify control and indicator fields in the software, while the typewriter style is used to identify terminal commands, paths or keyboard shortcuts. The quotation marks " " are used to refer to other section of this manual or controls in the Window Explorer windows.

The graphics of different versions of the software may sightly differ from the ones presented in this manual.

#### **Support Information**

Please contact Norwegian Subsea for technical support at <u>support@norwegian-subsea.no</u>. Technical support is available Monday - Friday between 09.00 – 17.00 CET.

#### **Product Returns**

In case of product returns, the buyer shall arrange for return shipment to Norwegian Subsea. Please note that a return merchandise authorization (RMA) from Norwegian Subsea is required in advance.

The return address is:

Norwegian Subsea Hovfaret 8 0275 Oslo Norway

#### **Export Restrictions**

The MRU must not be exported or re-exported to countries listed on the Norwegian Ministry of Foreign Affairs' prohibition list. Please contact Norwegian Subsea for further details.

MRU Configuration User Manual Version 1.6.0 ©2023 Norwegian Subsea AS Document number: NORSUB-CSUM-1.6.0

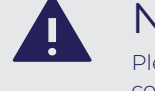

## NOTE

Please read this user manual to ensure proper use of the MRU and the configuration software.

#### Disclaimer

© 2014 – 2023, Norwegian Subsea AS. All rights reserved. Information in this document is subject to change without notice. Copy or redistribution of this document is forbidden without authorization of Norwegian Subsea AS.

|         |         | MRU MARIN         | IE USER MANUAL (NORSUB-MMUM-x.x.x)<br>REVISION HISTORY                                                                                                    |
|---------|---------|-------------------|----------------------------------------------------------------------------------------------------|
|         | VERSION | CODE              | NOTES                                                                                                    |
| LEGACY  | 1.4.0   | NORSUB-MMUM-1.4.0 |                                                                                                    |
| LEGACY  | 1.5.0   | NORSUB-MMUM-1.5.0 | Updated to MRU Configuration Software ver. 5.7.7                                                                                                    |
| CURRENT | 1.6.0   | NORSUB-MMUM-1.6.0 | Updated to MRU Configuration Software ver. 5.8.6<br>- Updated figures to reflect new Configuration Software<br>- Updated new configuration parameters (enable magnetometer)<br>- Updated magnetometer calibration interface and instructions<br>- Added new protocols NORSUB6g, SMCCg<br>- Added new variables 191 to 193, 234 to 236, 334 to 336, 434 to 436, 506<br>to 510, 615 to 620, 1110 to 1115, 1201 to 1203, 1304 to 1312, 1401 to 1402<br>- Added magnetometer enabled parameter |

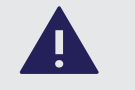

**NOTE** Please read this user manual to ensure proper use of the MRU and the configuration software.

## ITEMS CHECK LIST

The shipment contains the following items (\*):

- 1. 1 x Marine, Subsea, eMRU or OEM NORSUB MRU;
- 2. 1 x Standard marine or subsea cable (10 m);
- **3.** 1 x Junction box;
- 4. 1 x Power supply;
- 5. 1 x USB flash drive containing the NORSUB MRU Configuration Software;
- 6. 1 x Configuration Software user manual and 1 x MRU user manual.

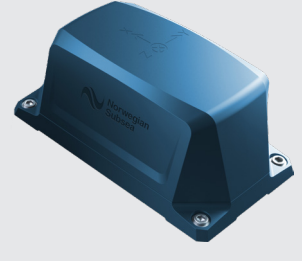

1. MRU NORSUB Marine, Subsea, eMRU or OEM MRU

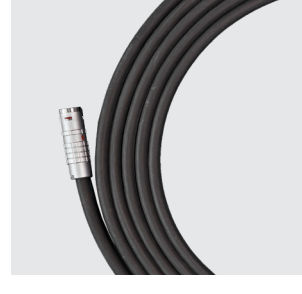

2. CABLE Standard marine or subsea cable, 10m (\*\*).

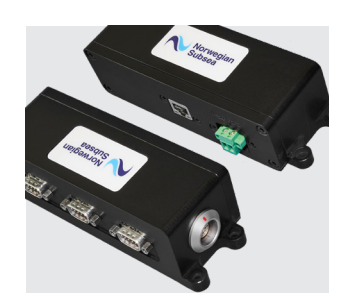

3. JUNCTION BOX Junction box to connect the MRU to a system (\*\*\*).

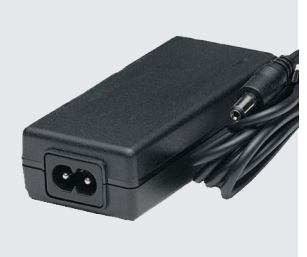

4. POWER SUPPLY Standard 24V power supply (\*\*\*\*).

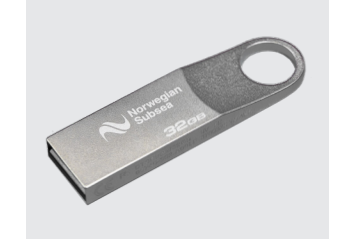

5. USB FLASH DRIVE USB drive with the NORSUB MRU Configuration Software.

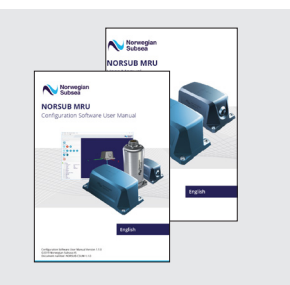

6. USER MANUALS

Configuration Software user manual and MRU user manual. QUICK START GUIDE

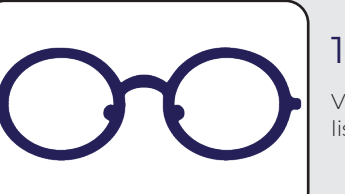

## 1. CHECK ITEMS

Verify that all the items listed under the "Items check list" are in the shipment (see previous page).

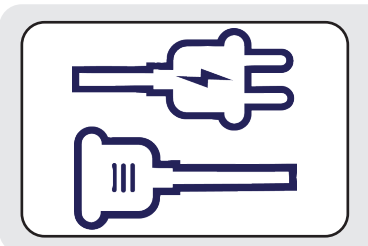

## 2. CONNECT THE MRU

Connect the MRU to a PC through an Ethernet port with an Ethernet cable, or through an RS-232 or RS-485 serial port with an RS-232 or RS-485 serial cable.

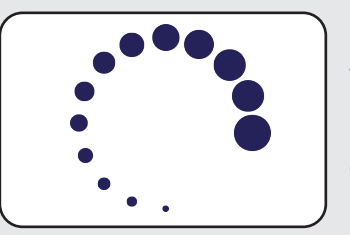

## 3. INSTALL THE SOFTWARE

Install the NORSUB MRU Configuration Software by double clicking on the installer file (setup.exe) contained in the USB memory stick.

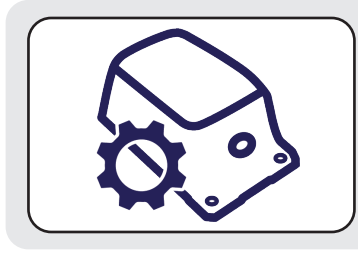

## 4. CONFIGURE THE MRU

Run the NORSUB MRU Configuration Software to configure the MRU.

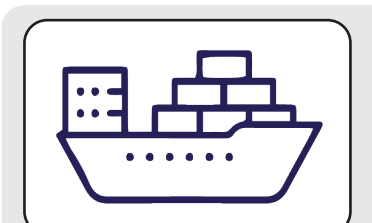

## 5. INSTALL THE MRU

Install the configured MRU at the desired location.

- (\*) The shipment content may vary based on the purchase agreement.
- (\*\*) Only included for Marine and Subsea MRUs.
- (\*\*\*) Only included for Marine MRUs.
- (\*\*\*\*) Only included with Marine MRUs and eMRUs.

|                 |    | CONTENTS                                                                                                    |                                                                             |      |     | CONTENTS                                                                                                    |                                                                      |
|-----------------|----|----------------------------------------------------------------------------------------------------|-----------------------------------------------------------------------------|------|-----|----------------------------------------------------------------------------------------------------|----------------------------------------------------------------------|
|                 | 1. | SYSTEM SET-UP<br>Connecting the Devices                                                                                                    | <b>]</b><br>2                                                               | >_   | 7.  | CONFIGURATION COMMANDS                                                                                                    | <b>69</b><br>70                                                      |
| **** <b>*</b> * | 2. | SOFTWARE INSTALLATION<br>General Info and System Requirements<br>Installation Overview<br>Set a Static IP Address on the PC<br>Adding a Windows Firewall Exception                                                                                                    | <b>3</b><br>4<br>5<br>7<br>8                                                |      |     | Use Mode<br>Network<br>Serial<br>Output<br>Mounting<br>Geo                                                                                | 71<br>71<br>73<br>75<br>76<br>76                                     |
| <u>_</u>        | 3. | USING THE SOFTWARE<br>Main Window<br>Run-Time Menu<br>Command Panel                                                                                                    | <b>11</b><br>12<br>13<br>14                                                 |      |     | Filter<br>IMU,all<br>Timesync<br>Info                                                                                                    | 77<br>77<br>77<br>78                                                 |
|                 |    | MRU Information Panel<br>Software States<br>Connecting the MRU<br>Data Visualization Panels<br>3D View<br>Plot View<br>Numerical View<br>String View<br>MRU Status View                                                                                                    | 15<br>16<br>17<br>18<br>18<br>19<br>20<br>21<br>21<br>22                    | (J)  | 8.  | OUTPUT PROTOCOLS<br>Output Protocols<br>ATLAS<br>GYROCOMPAS 1<br>IFREMER VICTOR<br>MDL<br>NORSUB<br>NORSUB2<br>NORSUB6                    | <b>79</b><br>80<br>84<br>85<br>86<br>87<br>88<br>89<br>90            |
| ţ<br>Ţ          | 4. | MRU CONFIGURATION<br>Save and Restore MRU Configurations<br>Configuration Settings Panels<br>Use Mode<br>Ports & Communication Settings<br>Output<br>Custom Protocol Generator<br>Installation & Monitoring Points<br>Orientation Wizard<br>Position Wizard<br>Time Synchronization<br>Other Settings | <b>25</b><br>26<br>30<br>31<br>32<br>37<br>38<br>41<br>42<br>46<br>49<br>50 |      |     | NORSUB6g<br>NORSUB7<br>NORSUB7b<br>NORSUB8<br>NORSUB PRDID<br>Tokimek PTVG<br>RDI ADCP<br>SMCA<br>SMCC<br>SMCCg<br>Simrad EM 3000<br>TSSI | 91<br>92<br>94<br>96<br>99<br>100<br>101<br>102<br>103<br>104<br>105 |
|                 |    | Local Data Log Settings<br>MRU Set-Up Wizard Tool                                                                                                    | 51<br>53                                                                    | Ly-) | 9.  | HEALTH MONITORING SYSTEM<br>NORSUB Status Bits                                                                                            | <b>107</b><br>108                                                    |
| X               | 5. | SOFTWARE TOOLS<br>Magnetometer Calibration Tool<br>MRU Firmware Update<br>Retrieve SD Card Data<br>Memory Calculator<br>Configuration File Generator                                                                                                    | <b>55</b><br>56<br>61<br>62<br>63<br>64                                     |      | 10. | OUTPUT VARIABLES LIST                                                                                                    | 113                                                                  |
| ?               | 6. | HELP MENU<br>Local Software Data Folder<br>Debug report generator                                                                                                    | 65<br>66<br>67                                                              |      |     |                                                                                                    |                                                                      |

|          |    | FIGURES                                                                                                    |                                                                                                    |
|----------|----|----------------------------------------------------------------------------------------------------|----------------------------------------------------------------------------------------------------|
|          | 1. | SYSTEM SET-UP<br>Figure 1 - System set-up.                                                                                                    | <b>]</b><br>2                                                                                                    |
|          | 2. | SOFTWARE INSTALLATION<br>Figure 2 - Initialization of the installation software.<br>Figure 3 - Set the installation path.<br>Figure 4 - Software license agreements.<br>Figure 5 - Software installation process.<br>Figure 6 - Procedure to set a static IP address.<br>Figure 7 - Windows Firewall access settings.<br>Figure 8 - Add exceptions to Windows Firewall.                                                                                                    | <b>3</b><br>55<br>66<br>7<br>89                                                                                                    |
| <u>_</u> | 3. | USING THE SOFTWARE<br>Figure 9 - Main window.<br>Figure 10 - Run-time menus.<br>Figure 11 - MRU information panel.<br>Figure 12 - Software states.<br>Figure 13 - Connect to the MRU.<br>Figure 13 - Connect to the MRU.<br>Figure 14 - UDP host IP.<br>Figure 15 - 3D view.<br>Figure 15 - 3D view.<br>Figure 16 - Plot view.<br>Figure 17 - Numerical view.<br>Figure 18 - String view.<br>Figure 19 - Basic status view.                                                                                                    | <b>11</b><br>12<br>13<br>15<br>16<br>17<br>17<br>18<br>19<br>20<br>21<br>23<br>23                                                                                                    |
|          | 4. | <ul> <li>MRU CONFIGURATION</li> <li>Figure 21 - Save and restore factory/file settings.</li> <li>Figure 22 - MRU use mode settings.</li> <li>Figure 23 - MRU ports &amp; communication settings.</li> <li>Figure 24 - Network settings.</li> <li>Figure 25 - Network output ports settings.</li> <li>Figure 26 - RS-232 and RS-485 ports settings.</li> <li>Figure 27 - RS-485 data output settings.</li> <li>Figure 28 - Output settings panel.</li> <li>Figure 30 - Custom protocol generator.</li> <li>Figure 31 - List of MRU output variables.</li> <li>Figure 32 - Installation &amp; monitoring points settings.</li> <li>Figure 33 - Installation of the MRU on a vessel.</li> <li>Figure 35 - MRU orientation offset.</li> <li>Figure 36 - Orientation wizard: STEP 1.</li> <li>Figure 37 - Orientation wizard: STEP 2.</li> <li>Figure 38 - Installation of the MRU on a vessel.</li> <li>Figure 39 - Position wizard: STEP 1.</li> <li>Figure 40 - Position wizard: STEP 1.</li> <li>Figure 40 - Position wizard: STEP 1.</li> <li>Figure 41 - MRU time synchronization settings.</li> <li>Figure 42 - NRU other setting.</li> <li>Figure 43 - Local data log settings.</li> <li>Figure 43 - Local data log settings.</li> <li>Figure 44 - Example of MRU data ASCII log file.</li> <li>Figure 47 - MRU configuration wizard.</li> <li>Figure 48 - Last page of the MRU set-up wizard tool.</li> </ul> | <b>25</b><br>26<br>31<br>32<br>33<br>34<br>35<br>35<br>37<br>38<br>39<br>40<br>41<br>42<br>43<br>44<br>44<br>45<br>46<br>47<br>48<br>49<br>50<br>51<br>52<br>52<br>52<br>53<br>53<br>53<br>54 |

# FIGURES

X

?

| 7. | SOFTWARE TOOLS                                          | 55                                                                                                    |
|----|---------------------------------------------------------|----------------------------------------------------------------------------------------------------|
|    | Figure 49 - Magnetometer factory calibration.           | 56                                                                                                    |
|    | Figure 50 - Magnetometer calibration STEP 1,2.          | 57                                                                                                    |
|    | Figure 51 - User 3D magnetometer calibration.           | 57                                                                                                    |
|    | Figure 52 - The MRU must be rotated.                    | 58                                                                                                    |
|    | Figure 53 - Proceed to calibration / acquire more data. | 58                                                                                                    |
|    | Figure 54 - Gyroscope saturation warning.               | 58                                                                                                    |
|    | Figure 55 - User 3D calibration data panel.             | 59                                                                                                    |
|    | Figure 56 - User 2D magnetometer calibration.           | 60                                                                                                    |
|    | Figure 57 - User 2D calibration data panel.             | 60                                                                                                    |
|    | Figure 58 - Firmware update.                            | 61                                                                                                    |
|    | Figure 59 - Firmware update status bar.                 | 61                                                                                                    |
|    | Figure 60 - SD-card data window.                        | 62                                                                                                    |
|    | Figure 61 - Memory calculator window.                   | 63                                                                                                    |
|    | Figure 62 - Configuration file creator.                 | 64                                                                                                    |
| 0  |                                                         | 65                                                                                                    |
| 8. | HELP MENU                                               | 65                                                                                                    |
|    | Figure 63 - Debug report generator.                     | 67                                                                                                    |
|    | 7.                                                      | <ul> <li>7. SOFTWARE TOOLS <ul> <li>Figure 49 - Magnetometer factory calibration.</li> <li>Figure 50 - Magnetometer calibration STEP 1,2.</li> <li>Figure 51 - User 3D magnetometer calibration.</li> <li>Figure 52 - The MRU must be rotated.</li> <li>Figure 53 - Proceed to calibration / acquire more data.</li> <li>Figure 54 - Gyroscope saturation warning.</li> <li>Figure 55 - User 3D calibration data panel.</li> <li>Figure 57 - User 2D magnetometer calibration.</li> <li>Figure 58 - Firmware update.</li> <li>Figure 59 - Firmware update status bar.</li> <li>Figure 60 - SD-card data window.</li> <li>Figure 61 - Memory calculator window.</li> <li>Figure 63 - Debug report generator.</li> </ul> </li> </ul> |

## TABLES

| <u>نې</u> | 4. | MRU CONFIGURATION<br>Table 1 - MRU configuration parameters (part 1).<br>Table 2 - MRU configuration parameters (part 2).<br>Table 3 - MRU configuration parameters (part 3).<br>Table 4 - Ports/output protocols admissible configurations.<br>Table 5 - Custom protocol elements type.                                                                                                    | 25<br>27<br>28<br>29<br>36<br>38                                                                               |
|-----------|----|----------------------------------------------------------------------------------------------------|----------------------------------------------------------------------------------------------------|
| >_        | 7. | CONFIGURATION COMMANDS<br>Table 6 - List of main commands.<br>Table 7 - GET/SET command groups.<br>Table 8 - MRU modes settings.<br>Table 9 - Network settings.<br>Table 10 - TCP settings.<br>Table 11 - UDP settings.<br>Table 12 - Modbus TCP settings.<br>Table 13 - Ethernet/IP settings.<br>Table 14 - Serial ports settings.<br>Table 15 - RS-232 settings.<br>Table 16 - RS-485 settings.<br>Table 17 - Modbus TCP settings.<br>Table 18 - Output settings.<br>Table 19 - Mounting settings.<br>Table 20 - MRU geographic settings.<br>Table 21 - MRU filter settings.<br>Table 23 - MRU filter settings.<br>Table 24 - Info parameters.                                                                                                    | 69<br>70<br>71<br>71<br>72<br>72<br>72<br>72<br>73<br>73<br>74<br>74<br>75<br>76<br>76<br>77<br>77<br>77<br>77 |
| (F)       | 8. | OUTPUT PROTOCOLSTable 25 - List of output protocols (part 1).Table 26 - List of output protocols (part 2).Table 27 - Output protocol data (part 1).Table 28 - Output protocol data (part 2).Table 29 - Atlas Fansweep 20 field description.Table 30 - Atlas Fansweep 20 field description.Table 31 - GYROCOMPASI field description.Table 32 - IFREMER VICTOR field description.Table 33 - MDL field description.Table 34 - NORSUB field description.Table 35 - NORSUB2 field description.Table 36 - NORSUB2 field description.Table 37 - NORSUB6 field description.Table 38 - NORSUB7 field description (part 1).Table 39 - NORSUB7 field description (part 2).Table 40 - NORSUB7 field description (part 2).Table 41 - NORSUB7b field description (part 2).Table 42 - NORSUB8 field description (part 2).Table 43 - NORSUB7 field description (part 2).Table 44 - NORSUB7b field description (part 2).Table 45 - Tokimek PTVG description.Table 44 - NORSUB8 field description.Table 45 - SMCC field description.Table 46 - RDI ADCP field description.Table 48 - SMCC field description.Table 49 - SMCC field description.Table 49 - SSI field description.Table 50 - Simrad EM 3000 status codes.Table 51 - Simrad EM 3000 status codes.Table 52 - TSSI field description.Table 54 - TSSI status codes. | <b>79</b> 80 81 82 83 84 84 85 86 87 88 90 91 92 93 94 95 96 97 98 99 100 101 102 103 104 104 105 105 106      |

## TABLES HEALTH MONITORING SYSTEM

| ? | 9.  | HEALTH MONITORING SYSTEM<br>Table 55 - NORSUB status bits (PARTI).<br>Table 56 - NORSUB status bits (PART2).<br>Table 57 - NORSUB status bits: main parameters.<br>Table 58 - NORSUB status bits: system parameters.<br>Table 59 - NORSUB status bits: sensor parameters.<br>Table 60 - NORSUB status bits: algorithms parameters (part 1).<br>Table 61 - NORSUB status bits: algorithms parameters (part 2).<br>Table 62 - NORSUB status bits: aiding parameters.                                                                                                    | <b>107</b><br>108<br>109<br>109<br>109<br>110<br>110<br>111<br>111        |
|---|-----|----------------------------------------------------------------------------------------------------|---------------------------------------------------------------------------|
|   | 10. | OUTPUT VARIABLES LIST<br>Table 63 - List of output variables, part 1 (codes 101 to 135).<br>Table 64 - List of output variables, part 2 (codes 136 to 173).<br>Table 65 - List of output variables, part 3 (codes 174 to 221).<br>Table 66 - List of output variables, part 4 (codes 222 to 318).<br>Table 67 - List of output variables, part 5 (codes 319 to 415).<br>Table 68 - List of output variables, part 6 (codes 416 to 603).<br>Table 69 - List of output variables, part 7 (codes 604 to 829).<br>Table 70 - List of output variables, part 8 (codes 901 to 1106).<br>Table 71 - List of output variables, part 9 (codes 1107 to 1402). | <b>113</b><br>114<br>115<br>116<br>117<br>118<br>119<br>120<br>121<br>122 |

# 1. SYSTEM SET-UP

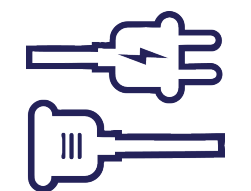

## SYSTEM SET-UP

## Connecting the Devices

The system set-up is summarized in the following steps (\*):

- Connect the female connector of the MRU marine cable to the MRU socket, and its male connector to the junction box round socket.
- Connect the junction box through Ethernet or serial (RS-232/RS-485) to the host-PC by using the dedicated port.
- Connect the power supply to the power port on the junction box. It is suggested to plug the power supply to the power socket last, because this operation will start-up both the junction box and the MRU.

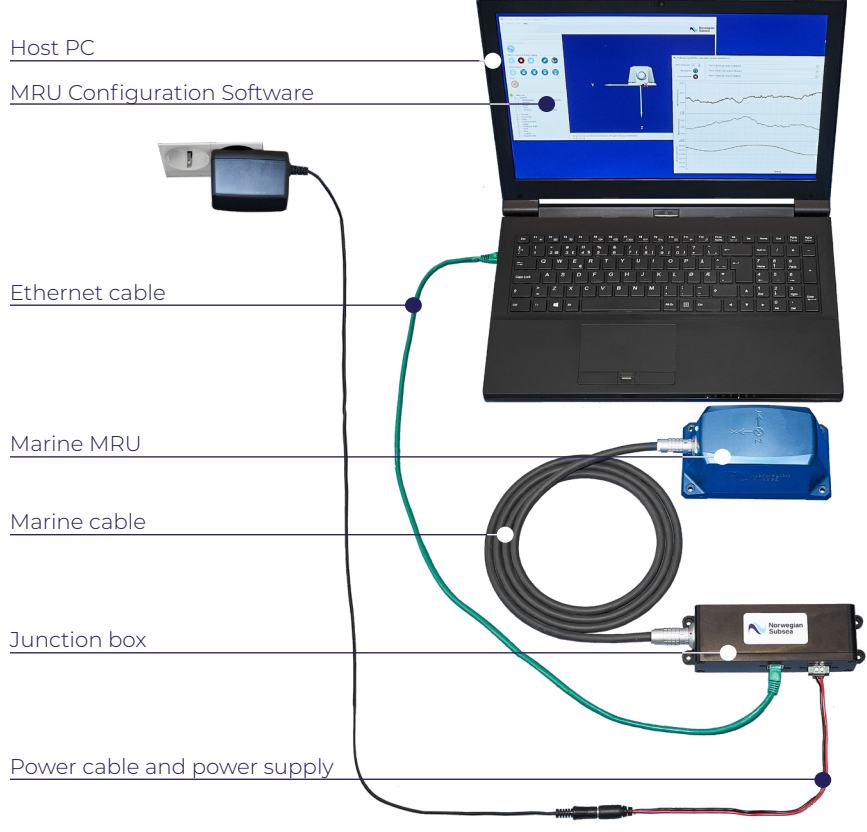

Figure 1 - System set-up (only Ethernet connection and Marine MRU are showed).

------

(\*) This procedure refers to a Marine MRU connected through Ethernet, but it is similar for other MRU models and connection options.

# 2. SOFTWARE INSTALLATION

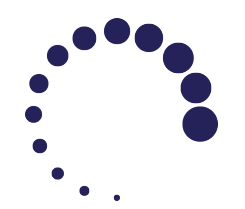

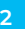

## SOFTWARE INSTALLATION

## General Info and System Requirements

The software helps to perform the following operations:

- Connect to the MRU.
- Configure the MRU.
- Acquire MRU data in the desired format and at the desired rate.
- Log the acquired MRU data.

The software requires a PC with an Ethernet or RS-232 serial port (to connect to the MRU) and a USB port or an active internet connection (to retrieve the Configuration Software files).

The software is supported by Microsoft® Windows® 10 operating system or later versions. The PC should have a minimum of 500MB RAM and 500MB of free hard drive space, plus additional hard drive space for storage of logged data.

The software interface is optimized to be displayed with a resolution of 1280x800 pixels.

## SOFTWARE INSTALLATION

## Installation Overview

Follow the following steps to install the software:

 Insert the USB memory stick into the PC or download the software folder using the link provided by Norwegian Subsea. Open the NORSUB MRU Configuration Software folder and execute the setup file (setup.exe). A window appears:

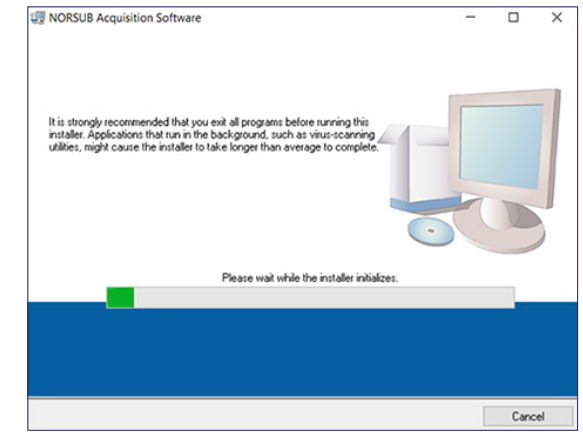

Figure 2 - Initialization of the installation software.

 Set the destination paths for the software and libraries when asked. The default paths are C:\Program Files (x86)\NORSUB Software for the software, and C:\Program Files (x86)\National Instruments for the libraries. Press "Next".

| oftware Path |
|--------------|
|              |
| braries Path |
|              |
|              |
|              |
|              |

Figure 3 - Set the installation path.

## SOFTWARE INSTALLATION

## Installation Overview

The software contains National Instruments<sup>™</sup> libraries covered by a separate license. Please select "I accept the above 2 License Agreement(s)" and press "Next".

| VORSUB Acquisition Software                                                                                                    | -                                                                                               |                                                           | ×  |
|----------------------------------------------------------------------------------------------------|-------------------------------------------------------------------------------------------------|-----------------------------------------------------------|----|
| License Agreement<br>You must accept the licenses displayed below to proceed.                                                                                                    |                                                                                                 |                                                           |    |
| NI                                                                                                    |                                                                                                 |                                                           |    |
| NATIONAL INSTRUMENTS SOFTWARE LICENSE A                                                                                                    | GREE                                                                                            | MENT                                                      | Â  |
| CAREFULLY READ THIS SOFTWARE LICENSE AGREEMENT ('AGREEMENT<br>DOWNLOADING THE SOFTWARE AND/OR CLICKING THE APPLICABLE BUT<br>COMPLETE THE INSTALLATION PROCESS, YOU AGREE TO BE BOUND BY<br>THIS AGREEMENT. IF YOU DO NOT WISH TO BECOME A PARTY TO THIS AG<br>BE BOUND BY ITS TERMS AND CONDITIONS, DO NOT INSTALL OR USE TH<br>AND RETURN THE SOFTWARE (WITH ALL ACCOMPANYING WRITTEN MATE<br>THEIR CONTAINERS) WITHIN THIRTY (30) DAYS OF RECEIPT. ALL RETURN<br>SUBJECT TO NIS THEN-CURRENT RETURN POLICY. IF YOU ARE ACCEPT<br>TERMS ON BEHALF OF AN ENTITY, YOU AGREE THAT YOU HAVE AUTHORT<br>IENTITY TO THESE TERMS | "). BY<br>TON TO<br>THE TEF<br>REEMEN<br>E SOFTV<br>RIALS A<br>IS TO NI<br>ING THE<br>TY TO BII | MS OF<br>NT AND<br>WARE,<br>ND<br>WILL BE<br>SE<br>ND THE | Ŧ  |
| The software to which this National Instruments license applies is NORSUB Acquisition Sof                                                                                                    | tware.<br>ense Agre                                                                             | ementís).                                                 |    |
| <ul> <li>I do not accept all these</li> </ul>                                                                                                    | License A                                                                                       | greements                                                 | r. |
| < Back Next >                                                                                                    | ·> [                                                                                            | Cano                                                      | el |

Figure 4 - Software license agreements.

The window shows a summary of software files to install. Click "Next" to start the installation.

| 🐺 NORSUB Acquisition Software                                                                                                    | -       |       | Х  | I NORSUB Acquisition Software                                                   | -   |      | ×  |
|----------------------------------------------------------------------------------------------------|---------|-------|----|---------------------------------------------------------------------------------|-----|------|----|
| US NORSUB Acquisition Software<br>Start Installation<br>Revew the following summay before continuing.<br>Addina or Chansing<br>• Ni Small 150<br>• NorsuB Acquisition Software Files<br>• NI VISA 16 0 poot<br>• NI 498.2150<br>• NI Syntem Configuration 16.0.0 | -       |       | ×  | Ug NORSUB Acquisition Software                                                  | -   |      | ×  |
| Click the Next button to begin installation. Click the Back button to change the installation set Save File                                                                                                    | ttings. | Cance | el | Installing driver packages (may take a few minutes to verify digital signature) | > [ | Cano | el |

Figure 5 - Software installation process.

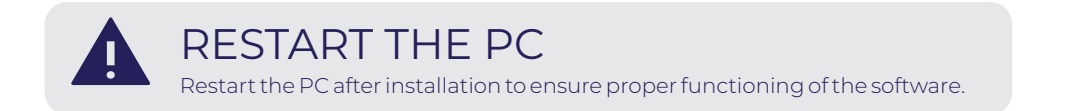

## SOFTWARE INSTALLATION

## Set a Static IP Address on the PC

This procedure applies if the MRU is connected through an Ethernet port.

The MRU's default IP is 10.0.0.50 and its default subnet mask is 255.255.0.0. The PC IP and subnet mask should be set so that the MRU can be reachable. The PC should have an IP with the following structure: 10.0.xxx.xxx and the following subnet mask: 255.255.0.0 (an IP with the structure 10.0.0.xxx and subnet mask 255.255.0.0 are also admissible).

The PC can not have the same IP as the MRU or any other device connected to the network, since this generates an IP conflict. Please contact your network administrator to select an available IP address to be assigned to the PC.

Follow the following steps to set a new IP address on the PC:

- 1. Go to "Windows Network and Sharing Settings" and select "Change adapter settings";
- 2. Select the Ethernet adapter in use (usually called "Ethernet");
- **3.** Select "Properties";
- 4. From the list, double clock on "Internet Protocol Version 4 (TCP/IPv4)";
- 5. Select "Use the following IP address" and insert the new IP address and subnet mask.

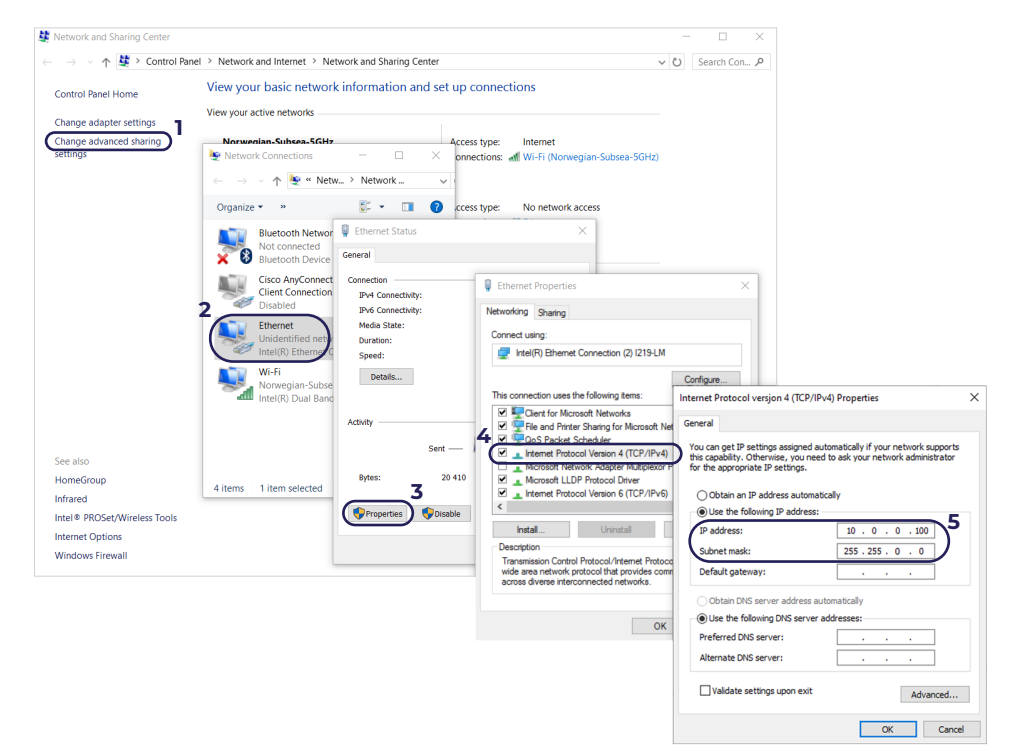

## SOFTWARE INSTALLATION

## Adding a Windows Firewall Exception

To launch the software, double click on the NORSUB MRU Configuration Software shortcut on the Desktop or on the Windows Start Menu. Alternatively run the NORSUB MRU Configuration Software.exe file from the installation folder C:\Program Files (x86) \NORSUB Software.

Windows Firewall will ask to allow communication with the software. Select both the "Private networks" and "Public networks" check-boxes and click on "Allow access".

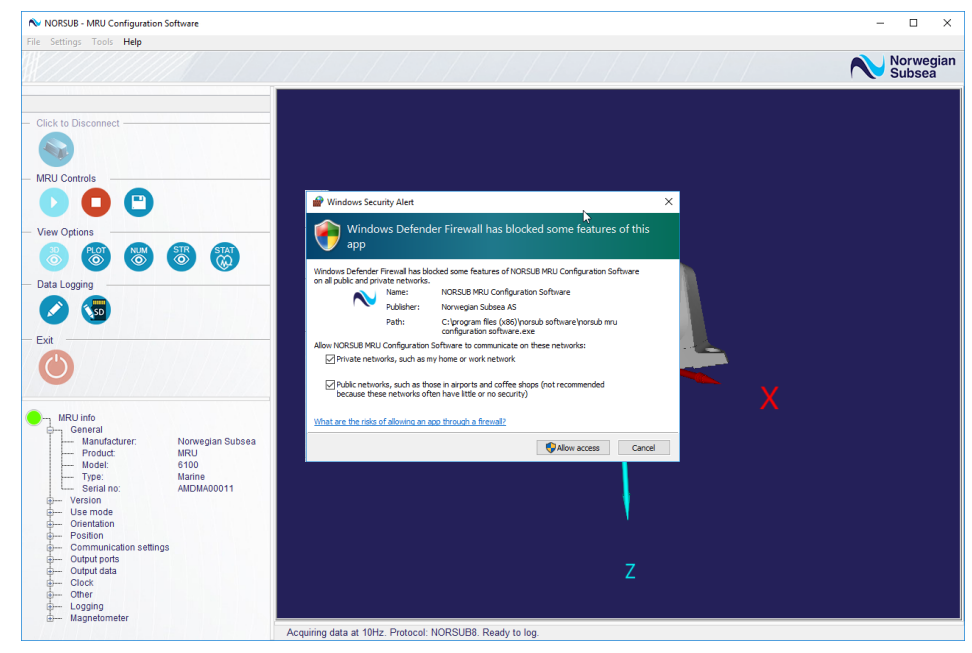

Figure 7 - Windows Firewall access settings.

## AVOID IP CONFLICT

Ensure that no other device connected to the network has the same IP address as the MRU and/or the PC. Contact your network administrator if needed.

## ANTIVIRUS

Antivirus software may override the Windows Firewall making ineffective the procedure explained in this page. In this case, it may be required to allow the access of the Configuration Software by adding an exception in the antivirus software settings.

## SOFTWARE INSTALLATION

## Adding a Windows Firewall Exception

The procedure applies when:

- The MRU is connected via Ethernet or wi-fi;
- Instructions in the "Starting the Application" section were followed, but there is still no communication with the MRU;
- The user has not allowed the software to access all the networks as shown in the previous page.

If it is not possible to establish a connection to the MRU, it may be necessary to manually create an exception for the Configuration Software in the Windows Firewall settings by following these steps:

- **1.** Open the start menu and search for "Windows Defender Firewall". This window is also accessible under "System and Security" from the Control Panel.
- 2. Select "Allow an app or feature through Windows Defender Firewall".
- **3.** Select "NORSUB MRU Configuration Software" and put a check mark for "Private" and "Public" (see Figure 8).
- 4. (Optional) If "NORSUB MRU Configuration Software" is not in the list, add it by clicking "Allow another app..." (this operation requires administrator rights) and select NORSUB MRU Configuration Software.exe from the installation folder (default location is C:\ Program Files (x86)\NORSUB Software).

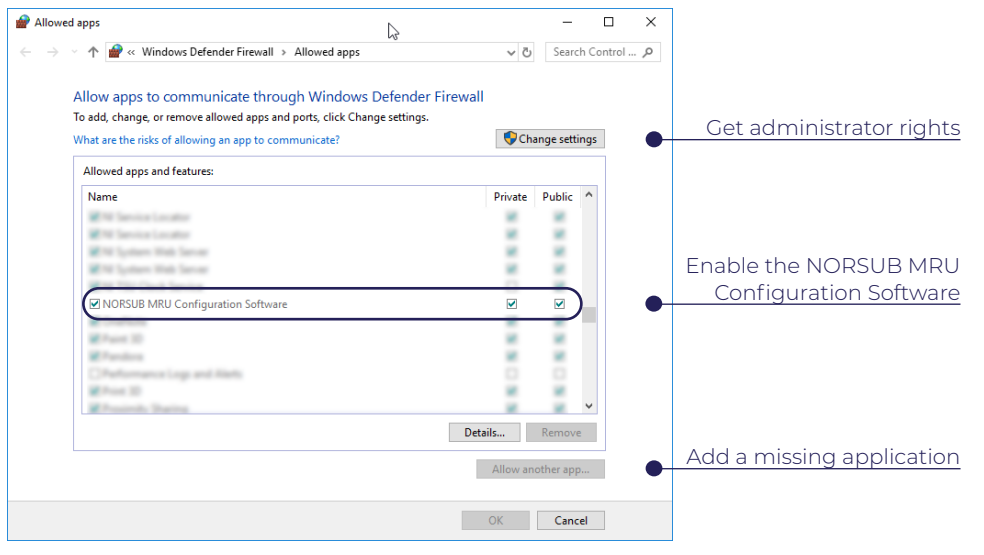

Figure 8 - Add exceptions to Windows Firewall.

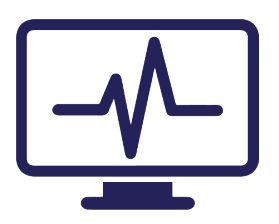

## USING THE SOFTWARE

**Run-Time Menu** 

## Main Window

The main window gives access to the controls used to configure the MRU and to acquire, visualize, and log MRU data. Its main elements are:

- Run-time menu: contains all controls, organized by their main purpose.
- Interface help: displays help texts on controls mouse-over.
- Data visualization panel: shows one of the available real-time views of the MRU data.
- Command panel: contains the main software controls.
- MRU information panel: summarizes the MRU details and settings.
- Status panel: displays software and/or MRU status messages.

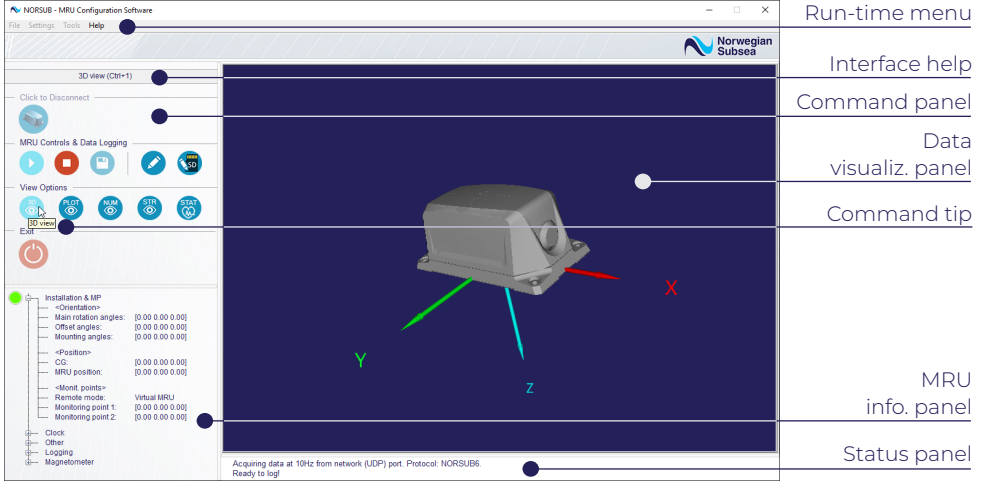

Figure 9 - Main window.

The software contains four run-time menus: File, Settings, Tools and Help.

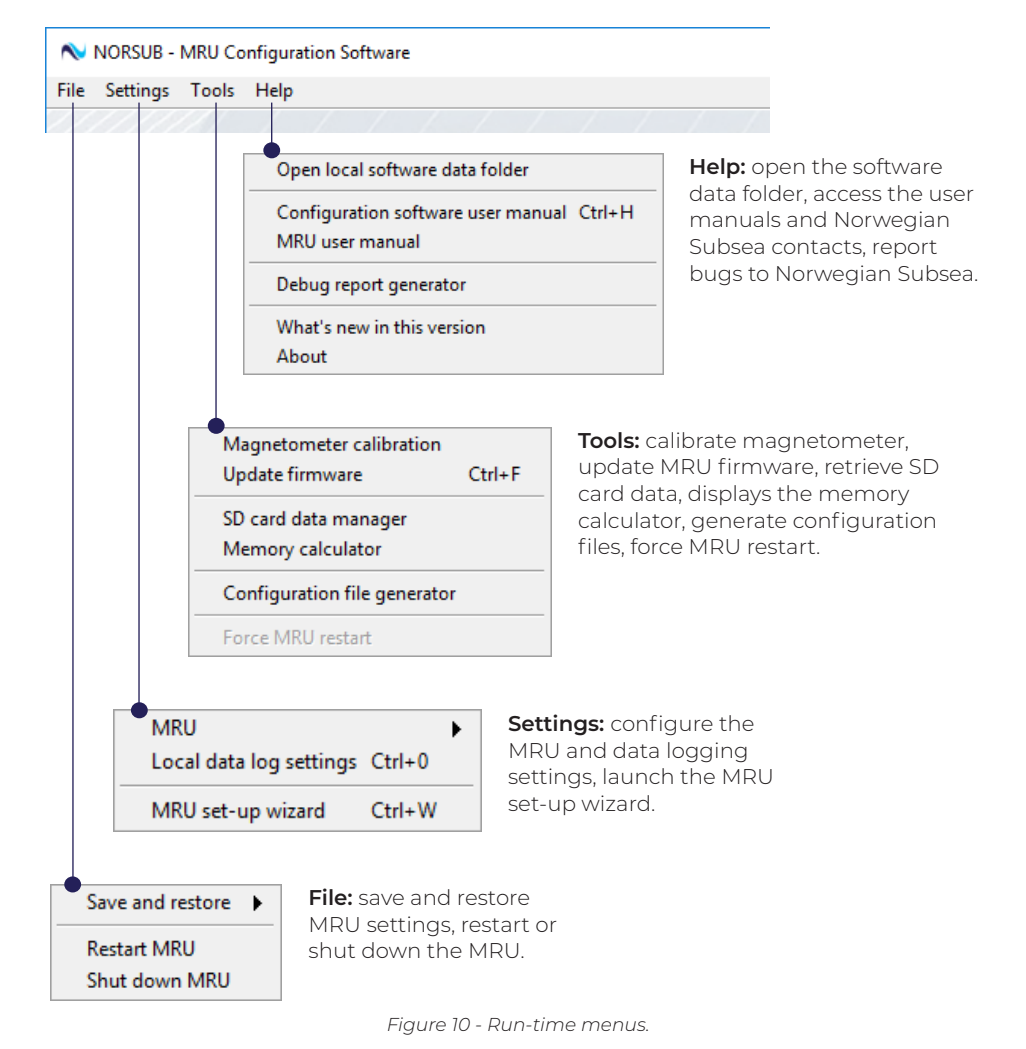

## Command Panel

The buttons in the command panel are:

|          | Connect / Disconnect to the MRU (CTRL+C): connect or disconnect the MRU.      |
|----------|-------------------------------------------------------------------------------|
| D        | Start data acquisition: start acquiring MRU data in the software.             |
| 0        | Stop data acquisition: stop acquiring MRU data in the software.               |
| •        | Save MRU settings to memory (CTRL+S): save settings to MRU internal memory.   |
| Ø        | Start / Stop logging (CTRL+L): start/stop logging MRU data.                   |
| SD       | Start / Stop SD card logging: start/stop logging MRU data on the SD card (*). |
| 3D       | 3D view (CTRL+1): display MRU data in 3D view.                                |
| PLOT     | Plot view (CTRL+2): display MRU data in waveform plots.                       |
| NUM<br>③ | Numerical view (CTRL+3): display MRU data in numerical values.                |
| STR<br>③ | String view (CTRL+4): display MRU data in data string format.                 |
| STAT     | MRU status view (CTRL+5): display MRU health status.                          |
|          | Exit the configuration software: exit the software.                           |
|          |                                                                               |

## USING THE SOFTWARE

## MRU Information Panel

The MRU information panel is located in the bottom left corner of the main interface. It contains the overview of the current MRU type and model, MRU settings, communication, health and logging status, firmware and hardware versions.

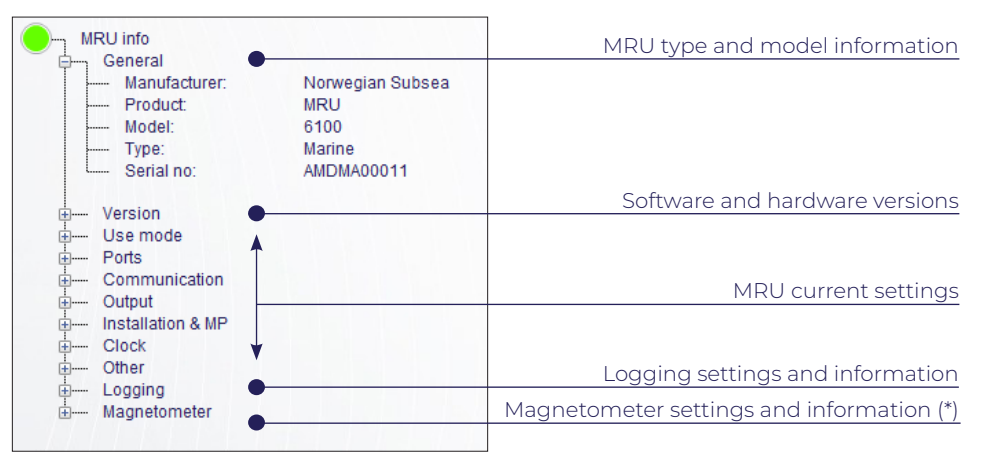

Figure 11 - MRU information panel.

(\*) The logging on SD card is only available if an SD card is installed in the MRU.

~~~~~~

## Software States

The software operates in five states (see Figure 12). Functions and tools are enabled or disabled depending on the current software state:

- Idle (not ready to acquire): the software starts up in this state. Connect the MRU to use the software configuration or data visualization tools.
- Idle (ready to acquire): once connected to an MRU, it is possible to start data acquisition, configure the MRU, or update the MRU firmware.
- Recovery mode: an MRU is identified but some errors occurred during the connection phase. This may occur if the MRU has an old firmware (which is incompatible with the current configuration software) or the MRU is already connected to another device. It is possible to update the MRU firmware or force an MRU restart.
- Acquiring: while acquiring, it is possible to visualize the data flow on the data visualization panels and start data logging. It is not possible to configure the MRU while acquiring data.
- Acquiring and logging: the software is acquiring and logging the MRU data (either locally on PC, or on SD card).

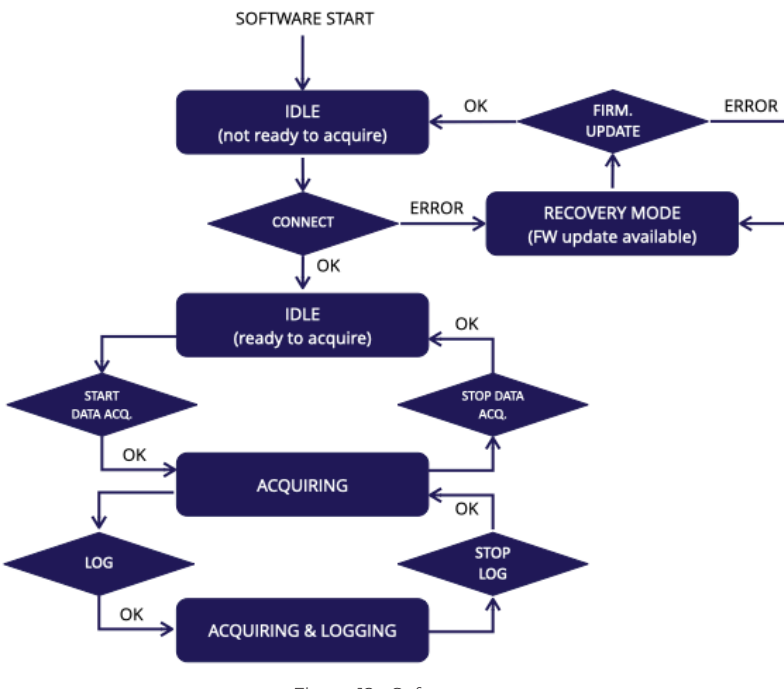

Figure 12 - Software states.

## USING THE SOFTWARE

## Connecting the MRU

Press the red *Connect* button store to connect to the MRU. This button will become blue when the connection with the MRU is established.

There are three possibilities for connecting the MRU to the software:

- Auto scan: scans automatically for MRUs connected to the network or serial ports.
- Ethernet/Wi-Fi: connects directly to an MRU on the network by specifying the MRU IP address.
- Serial Port: connects directly to an MRU on serial port by specifying Serial port, Baud rate, Data bits, Stop bits, Parity and Flow control.

| $(\mathbf{i})$ | Please select communication port.                                                                                                    |   | <b>i</b> | Please select communication port. |    |
|----------------|----------------------------------------------------------------------------------------------------|---|----------|-----------------------------------|----|
| [              | Auto scan                                                                                                    | ~ |          | Ethernet / Wi-Fi                  |    |
|                | Auto scan automatically detects MRUs<br>connected to ethernet or serial ports.<br>Select this option if you want to upgrade the<br>MRU firmware. |   |          | MRU IP address 192 . 168 . 0 12   | 23 |
|                |                                                                                                    |   |          |                                   |    |
|                |                                                                                                    |   |          |                                   |    |

Figure 13 - Connect to the MRU with Auto scan (left) or Ethernet/Wi-fi (right).

This warning message might appear when the Start data acquisition button 🕩 is pressed:

|  | The MRU is not configured to send<br>UDP messages to the host PC. |
|--|-------------------------------------------------------------------|
|--|-------------------------------------------------------------------|

Figure 14 - UDP host IP.

This means that the MRU is currently sending UDP messages to an IP address which does not match the host PC. This does not allow the software to visualize the MRU data. Click on the *Confirm* button to automatically fix the UDP settings on the MRU (allowing the data stream to the host PC), hence starting the acquisition.

## Data Visualization Panels

The MRU data is displayed in four different formats:

- 3D view (a): displays a real-time 3D model of the MRU matching the current attitude.
- Plot view (1): displays three customizable waveform plots.
- Numerical view 👹: displays the numerical values of the most relevant MRU data.
- String view (1): displays the raw MRU data stream and the current protocol details.
- MRU status view (): displays the MRU health status.

The data visualization panel is enabled when the software is in *Acquisition mode* (the *Start data acquisition* button) is pressed).

## 3D View

The panel shows a 3D model of the MRU rotated to match the current attitude (roll, pitch, yaw). The body frame axes have a consistent color code throughout the software:

- X (surge) axis: red arrow, positive direction towards the MRU connector.
- Y (sway) axis: green arrow, positive direction towards the right MRU side.
- **Z (heave) axis:** blue arrow, positive towards the MRU bottom.

The rotations sign follows the right-hand convention: place the thumb along the desired axes, the positive rotation is indicated by the other fingers' direction.

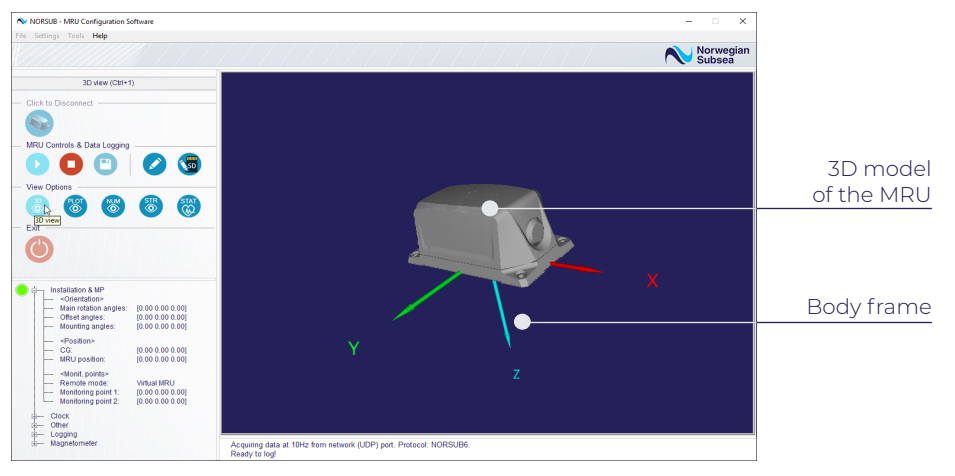

Figure 15 - 3D view.

## USING THE SOFTWARE

## Plot View

The plot view displays three waveform plots. Select the desired output variables from the corresponding drop-down list. Only the output variables that are included in the current output protocol are available. The list of output variables updates automatically when the output protocol is changed.

The plot length (time window/horizontal axis) is adjusted with the Plots history [s] field.

The Reset plots button 🧿 refreshes the plots.

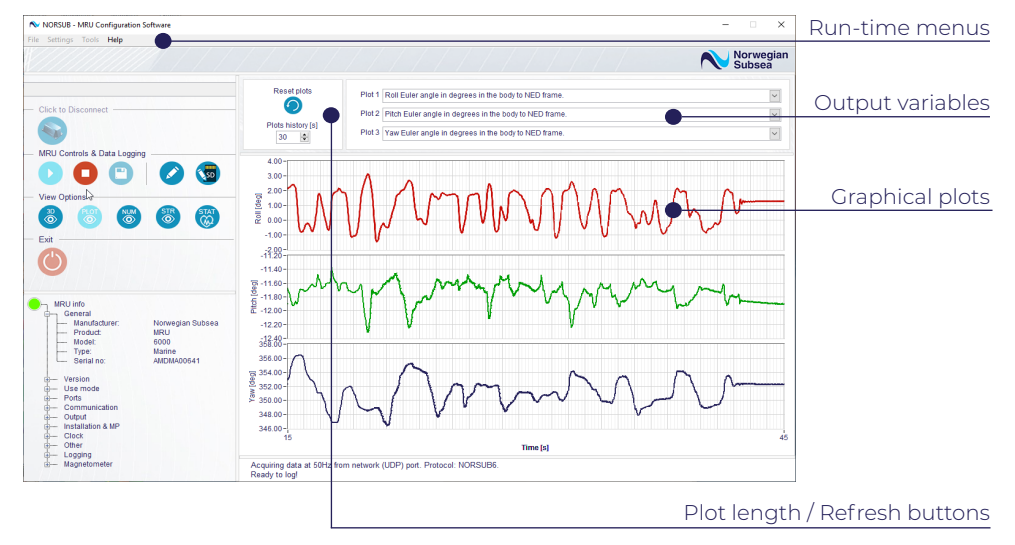

Figure 16 - Plot view.

## Numerical View

The numerical view displays the MRU with reference frames and numerical values. The numerical values show the following (\*):

- Roll and roll rate.
- Pitch and pitch rate.
- Yaw and yaw rate.
- Surge and surge velocity.
- Sway and sway velocity.
- Heave and heave velocity.

Select location and frame from the drop down list. The data is organized in one of the following location and frame combinations (\*)(\*\*):

- MRU location, MRU frame.
- MRU location, NED frame.

MRU location, body frame.

CG location, NED frame.

CG location, body frame.

CG location, heading frame.

MRU location, heading frame.

٠

٠

٠

٠

- MP1 location, NED frame.
- MP1 location, body frame.
- MP1 location, heading frame.
- MP2 location, NED frame.
  - MP2 location, body frame.
  - MP2 location, heading frame.

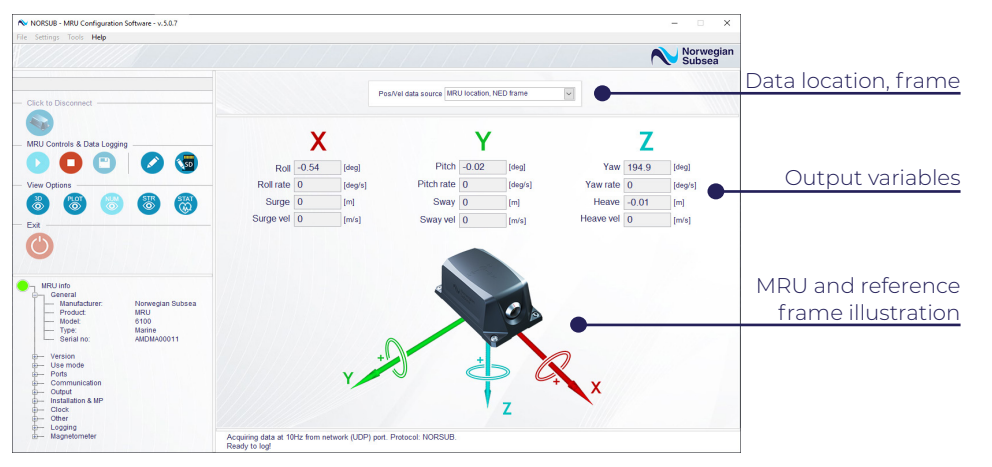

Figure 17 - Numerical view.

- (\*) The acronyms used in the list refer to: CG Center Of Gravity, MPI Monitoring Point 1, MP2 Monitoring Point 2.
- (\*\*) The availability of the listed data and location / frame combinations may vary depending by the selected protocol.

USING THE SOFTWARE

## String View

The string view displays raw data from the MRU, the software output string and the details of the selected MRU protocol.

The *MRU output string* is the raw data streamed from the MRU, while the *Software output string* adds a timestamp at the beginning of every string. The timestamp is generated by using the host PC clock time. The *MRU output protocol details* lists the variables included in the protocol, their location, frame and measurement unit.

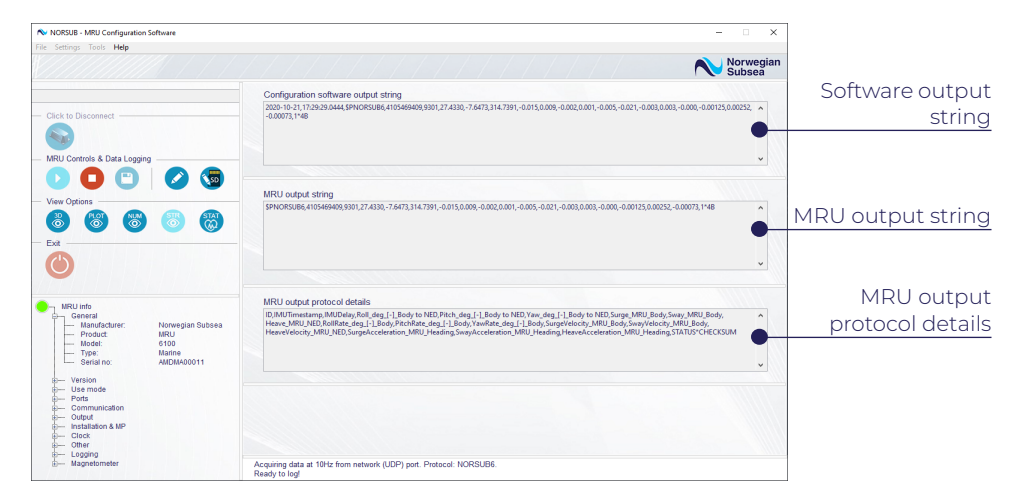

Figure 18 - String view.

## USING THE SOFTWARE

## MRU Status View

The MRU status view displays the MRU health monitoring (MRU status bits). Depending by the output protocol, one of the following three views are displayed:

- Basic status view: displays if the MRU is operating normally or not normally.
- Standard status view: displays if the components of the MRU (main system, sensor, environment & temperature, algorithms, aiding) are operating normally or not normally.
- Advanced status view: displays the whole status bits string (32 bits). This allows to see if all the hardware/software components of the MRU are operating normally or not normally.

The MRU status views may not be available for all the output protocols: some protocols do not carry status information, some protocols carry only one status bit, other protocols carry partial or the complete MRU status information. The basic status view and the detailed status view are showed in Figure 19 and Figure 20.

The MRU health status is given by the following icons:

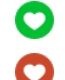

 $\ensuremath{\textbf{Normal status:}}$  The MRU or component is operating normally.

Abnormal status: The MRU or component is not operating normally.

The standard status view is described by the following icons:

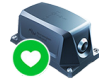

Main system: provides health status of the main system, time, clock and CPU.

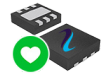

Sensor: provides health status of the motion sensor.

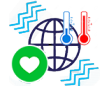

**Environment:** shows if the operating temperature and vibration level is within the accepted range.

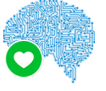

Algorithms: provides health status of the MRU internal algorithms.

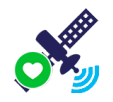

Aiding: provides health status of the aiding sensors.

Refer to Chapter 9 on page 107 for further details on the MRU health monitoring and status bits.

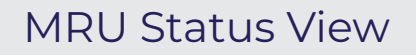

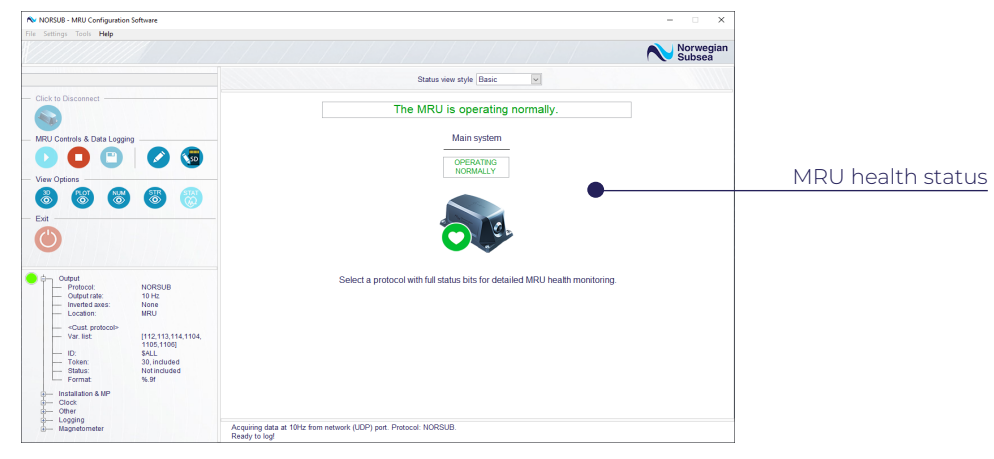

Figure 19 - Basic status view.

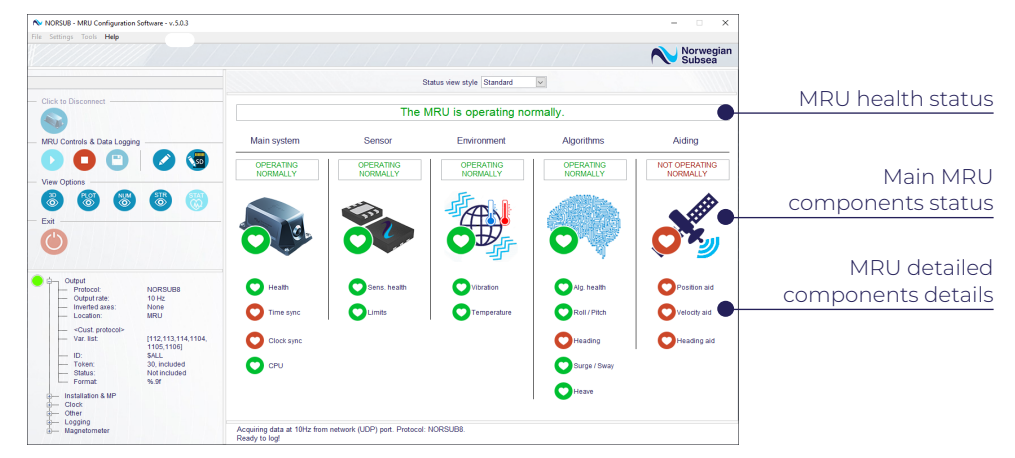

Figure 20 - Standard status view

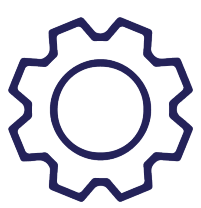

## MRU CONFIGURATION

Save and Restore MRU Configurations

## Save and Restore MRU Configurations

The save and restore settings functions are available from the *MRU set-up wizard* (see "MRU Set-Up Wizard Tool" on page 54) or by clicking the *Save and restore* element in the *Settings* run-time menu.

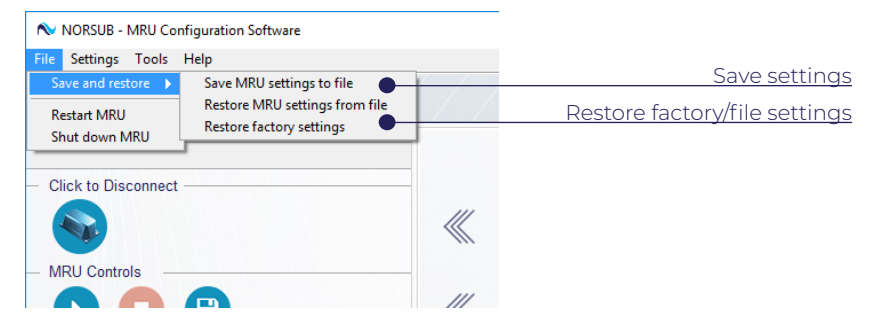

Figure 21 - Save and restore factory/file settings.

Save and restore settings are:

- Save MRU Settings to file: save a \*.MRUconfig file to the PC. This file can be later uploaded to the MRU to restore the saved configuration (\*).
- **Restore MRU Settings from file:** select a \*.MRUconfig file to restore a previously saved configuration.
- **Restore factory settings:** reset the MRU configuration to factory settings.

The list of the MRU settings and the factory default values are given on the next page.

(\*) The default folder in which the \*.MRUconfig files are saved is:

C:\Users\<user\_name>\AppData\Local\NORSUB Software Files\MRUconfig Files

| LV.J                     | LV.2    | LV.3                      | RU SETTINGS                                                                         | LV:5                       | FACTORY VALUE                                                                      |
|--------------------------|---------|---------------------------|-------------------------------------------------------------------------------------|----------------------------|------------------------------------------------------------------------------------|
| Use mode                 |         |                           |                                                                                     |                            | General purpose                                                                    |
|                          |         | Ethernet port             |                                                                                     |                            | Enabled                                                                            |
|                          |         | Ethernet port<br>settings | Link speed<br>IP address mode<br>IP address<br>Subnet mask<br>Gateway<br>DNS server |                            | 100 Mbps/Full Duplex<br>Static<br>192.168.0.110<br>255.255.0.0<br>0.00.0<br>0.00.0 |
|                          | Nerwork | Network data output       |                                                                                     |                            | UDP                                                                                |
|                          |         |                           | UDP                                                                                 | Host IP<br>Port            | 192.168.0.200<br>2001                                                              |
|                          |         | settings                  | Modbus TCP                                                                          | Modbus register            | Input                                                                              |
|                          |         |                           | Ethernet/IP                                                                         | Instance ID                | 100                                                                                |
|                          |         | Port                      |                                                                                     |                            | Enabled                                                                            |
| Ports &<br>communication | RS-232  | Port settings             | Baudrate<br>Data bits<br>Parity<br>Stop bits<br>Flow control                        |                            | 115200<br>8<br>No parity<br>1<br>None                                              |
|                          |         | Data output               | •                                                                                   |                            | RS-232                                                                             |
|                          |         | Port                      |                                                                                     |                            | Disabled                                                                           |
|                          | RS-485  | Port settings             | Baudrate<br>Data bits<br>Parity<br>Stop bits<br>Flow control                        |                            | 921600<br>8<br>No parity<br>1<br>None                                              |
|                          |         | Data output               |                                                                                     |                            | RS-485                                                                             |
|                          |         |                           |                                                                                     | Unit ID                    |                                                                                    |
|                          |         | המנש המנואמי              |                                                                                     | Modbus register            | Input                                                                              |
|                          |         |                           | motor and factory (                                                                 | Vofault) cottinge (nart 1) |                                                                                    |

# lable I - MRU configuration parameters and factory (default) s

Save and Restore MRU Configurations

## Save and Restore MRU Configurations

|             |         | C        | Installation & monitoring points |             |                   |                      |                                           |                  |               |       |                     |                      |           | Output                                                    |                          |                          |                                        |                                |             |               |              | LV.1          |              |
|-------------|---------|----------|----------------------------------|-------------|-------------------|----------------------|-------------------------------------------|------------------|---------------|-------|---------------------|----------------------|-----------|-----------------------------------------------------------|--------------------------|--------------------------|----------------------------------------|--------------------------------|-------------|---------------|--------------|---------------|--------------|
|             |         | Position |                                  |             | Chencarion        |                      | Invert axis                               |                  |               |       |                     |                      |           |                                                           |                          |                          |                                        |                                | Output rate | Location (**) | Protocol (*) | LV.2          |              |
| Remote mode | MP2     | MPJ      | MRU position                     | CG position | MRU offset angles | Main rotation angles | Roll / Pitch / Yaw / Surge / Sway / Heave | Separator (****) | Format (****) | Token | Enable token (****) | Enable status (****) | ID (****) | Frame                                                     | Location                 | Unit                     | Name                                   | Code                           |             |               |              | LV.3          | MRU SETTINGS |
| Virtual MRU | [0,0,0] | [0,0,0]  | [0,0,0]                          | [0,0,0]     | [0,0,0]           | [0,0,0]              | [0,0,0,0,0]                               | Comma []         | %8.3e         | 19    | True                | True                 | \$PSXN    | [Body to NED, Body to NED, Body to<br>NED, MRU, MRU, NED] | [-, -, -, MRU, MRU, MRU] | [deg, deg, deg, m, m, m] | [Roll, Pitch, Yaw, Surge, Sway, Heave] | [124, 125, 126, 133, 134, 147] | 50          | MRU           | NORSUB6      | FACTORY VALUE |              |

|              |                       | MRU SETTINGS                             |                                                                      |
|--------------|-----------------------|------------------------------------------|----------------------------------------------------------------------|
| LVJ          | LV.2                  | LV.3                                     | FACTORY VALUE                                                        |
|              | Sync to host PC time  | Sync to host PC time                     | NO                                                                   |
|              |                       | Service status                           | OFF                                                                  |
| Clock        | Sync to NTP server    | NTP servers list                         | 0.pool.ntp.org<br>1.pool.ntp.org<br>2.pool.ntp.org<br>3.pool.ntp.org |
|              |                       | Latitude                                 | 60 [degs]                                                            |
| ++<br>()     | ueographical settings | Declination (*****)                      | 0 [degs]                                                             |
| Other        | Tuning settings       | Projected acceleration cut-off frequency | 1 [Hz]                                                               |
|              | Hardware settings     | Activate magnetometer (*****)            | NO                                                                   |
|              | Logs folder path      |                                          | [user_path]\AppData\Loca\NORSUB<br>Software Files\MRU Data Logs      |
| Log settings | N. samples / Time     |                                          | 0 [s]                                                                |
|              | Maximum file(s) size  |                                          | 100 [MB]                                                             |
|              | Add header            |                                          | TRUE                                                                 |
|              |                       |                                          | Ī                                                                    |

# Ś. (part tings ault) (det ctory 5

The protocol list is limited to *Custom binary* if the Network data output port is set to *Modbus TCP*. Parameter not accessible if the selected protocol is Custom NMEA or Custom binary. \* \*

Parameters accessible through the custom protocol generator tool. Parameters only accessible if *Protocol* is set to *Custom NMEA*.

Parameter only accessible for MRUs with magnetometer.

Table 2 - MRU configuration parameters and factory (default) settings (part 2).

## **Configuration Settings Panels**

The MRU can be configured through the following settings panels:

- Use mode (CTRL+5).
- Ports & communication (CTRL+6).
- Output (CTRL+7).
- Installation & monitoring points (CTRL+8).
- Time synchronization (CTRL+9).
- Other settings (CTRL+0).
- Local data log settings.

The following tools and wizards are contained in the listed settings panels:

- The Installation & monitoring points settings window gives access to the Orientation wizard and the Position wizard which allows to define the orientation and the position of the MRU on a vessel.
- The Output settings window gives access to the Custom protocol generator, which allows the user to define a custom protocol.

All the previous settings windows are also accessible from the *MRU set-up wizard*. Launch it by clicking on the *Settings* run-time submenu, or by the keyboard shortcut CTRL+W.

All the settings panels are explained in the following pages.

## MRU CONFIGURATION

## Use Mode

The use mode selects the optimal tuning of the internal algorithms for a given application.

- **General purpose:** the MRU is optimized for a general application.
- DP mode: the MRU is optimized for a vessel using a dynamic positioning (DP) system. If Use mode is set to DP mode, surge and sway measurements are found using the estimated peak heave period in the MRU's high pass filter. This is to attenuate the very low frequency DP motion from the surge and sway measurements.

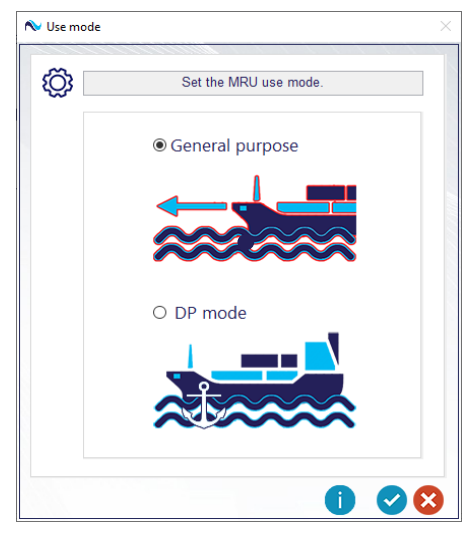

Figure 22 - MRU use mode settings.

## MRU CONFIGURATION

## Ports & Communication Settings

Enable or disable the communication ports and configure their settings. The MRU can be configured via Ethernet (TCP), RS-232 or RS-485 ports. The data output can be on network (Ethernet) and/or on one of the serial ports.

The network configuration port (TCP) cannot be disabled, to ensure that the MRU can always be reached for configuration.

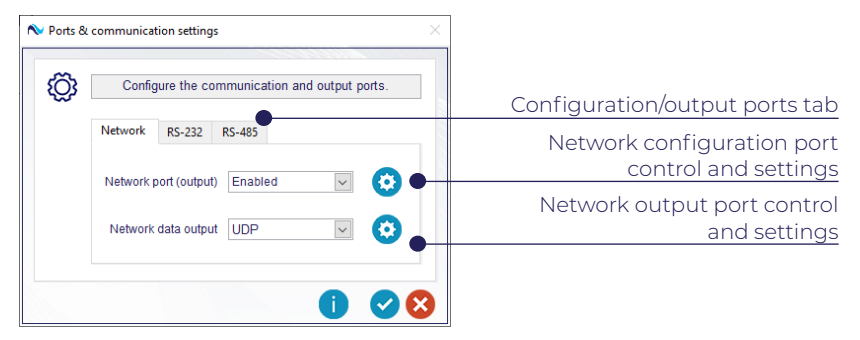

Figure 23 - MRU ports & communication settings.

- Network: disable or enable the Network port (output) and define the Network data output streamer as: UDP, Modbus TCP, EtherNet/IP:
  - UDP: a commonly used simple message-oriented transport layer protocol. It provides no guarantees to the upper layer protocol for message delivery. The data is sent to the selected UDP address and port.
  - Modbus TCP: Modbus is a de facto standard serial communication protocol commonly used by many industrial electronic devices. The Modbus port can be enabled or deactivated, and no settings can be modified. It does not require a checksum, since it provides lower lever checksum protection.
  - EtherNet/IP: one of the leading industrial network protocols. It adapts the Common Industrial Protocol (CIP) to standard Ethernet.
- RS-232: disable or enable the RS-232 port and define the RS-232 data output streamer. As of now, only the RS-232 option is available.
  - **RS-232:** standard data stream over the RS-232 port.
- RS-485: disable or enable the RS-485 port and define the RS-485 data output streamer among the following options: RS-485, Modbus RTU:
  - **RS-485:** standard data stream over the RS-485 port.
  - **Modbus RTU:** see the "Modbus TCP" brief description listed before.

## Ports & Communication Settings

Communication and data output ports can be configured by clicking on the blue *Settings* button (2) on the right side of the panel. The *Network settings* window is showed here:

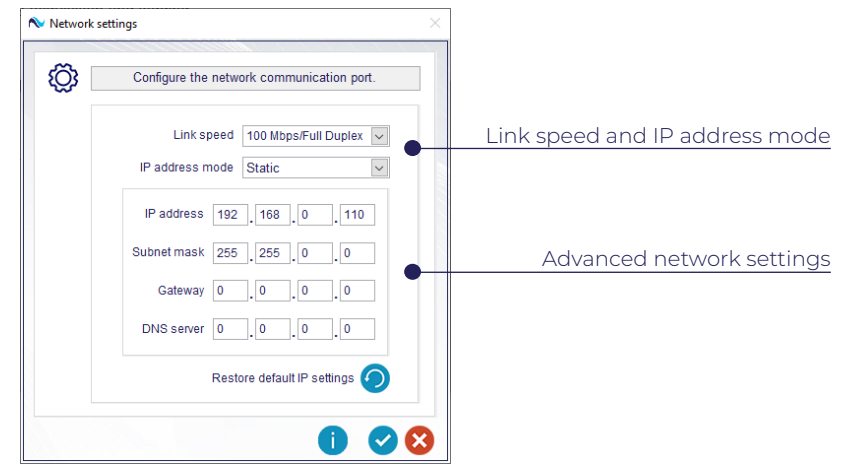

Figure 24 - Network settings.

- Link speed: can be set to Autonegotiate, 10 Mbps Half Duplex, 10 Mbps Full Duplex, 100 Mbps Half Duplex or 100 Mbps Full Duplex.
- IP address mode: can be set to Static, DHCP or link local, Link local only or DHCP only. If set to Static, the advanced network settings must be specified, otherwise the network settings will be assigned by the DHCP server in the local network.
- IP address, Subnet mask, Gateway, DNS server: network communication details. These settings are active if IP address mode is set to Static.

## PORTS & PROTOCOLS

The Modbus TCP, EtherNet/IP, Modbus RTU options only support the Custom binary output protocol. Data sent with one of these output ports cannot include the token, and can only include Single and U32 format variables (see Chapter 10 on page 113 for full variables list and formats).

## NETWORK LINK SPEED

If you are unable to connect to the MRU via network, it may be because the MRU link speed is set to *Autonegotiate* and the MRU is unable to agree on a link speed with the device to which it is connected to. Try selecting a fixed link speed while connected to a switch or via serial port.

## MRU CONFIGURATION

## Ports & Communication Settings

The Network data output settings are:

| 05 |     | Configure th                   | ne network outp             | out ports.  |               | i i i i i i i i i i i i i i i i i i i |                               | Configure t                                                                   | he network out                                                               | put ports.                                                                           |
|----|-----|--------------------------------|-----------------------------|-------------|---------------|---------------------------------------|-------------------------------|-------------------------------------------------------------------------------|------------------------------------------------------------------------------|--------------------------------------------------------------------------------------|
| ~  | UDP | Modbus TCP                     | EtherNet/IP                 |             |               |                                       | UDP                           | Modbus TCP                                                                    | EtherNet/IP                                                                  |                                                                                      |
|    |     | UDP host IP                    | 10_0                        |             | 200           |                                       |                               | Modbus reg                                                                    | gister Holding                                                               |                                                                                      |
|    | Se  | UDP port<br>t the host IP to m | 2001<br>natch the IP of the | e host PC   | 0             |                                       | Use t<br>Ea<br>pro<br>startin | he custom proto<br>ch line with a flo<br>tocol correspond<br>g from address ( | col generator to<br>at (single) varia<br>Is to two modbu<br>30001 (input) ar | set up the protocol<br>ble in the custom<br>us registers (U16)<br>nd 400001 (holding |
|    |     |                                | Netwo                       | ink data ou | tput settings |                                       |                               | ×                                                                             |                                                                              | 00                                                                                   |
|    |     |                                | ŵ                           |             | Configure     | the network outp                      | out ports.                    |                                                                               |                                                                              |                                                                                      |
|    |     |                                |                             | UDP         | Modbus TCP    | EtherNet/IP                           |                               |                                                                               |                                                                              |                                                                                      |
|    |     |                                |                             |             |               |                                       |                               |                                                                               |                                                                              |                                                                                      |

Figure 25 - Network output ports settings.

- UDP: configure the UDP network data output port:
  - ◊ UDP host IP: the IP address of the UDP receiver (e.g. host PC running the configuration software, or the DP system machine which requires the MRU data).
  - **UDP port:** the UDP port of the UDP receiver.
- Modbus TCP: configure the Modbus TCP network data output port:
  - Modbus register: defines the starting register for the temporary storage of the data stream: each line with a float (single) variable in the custom protocol corresponds to two Modbus registers (U16) starting from address 30001 (*Input*) and 40001 (*Holding*).
- EtherNet/IP: configure the EtherNet/IP network data output port:
  - Instance ID: defines the MRU ID used to establish the communication.

## Ports & Communication Settings

The RS-232/RS-486 settings windows are showed here:

| ŝ | Config       | gure the RS-232 | port. | Ő | } Confi      | gure the RS-485 | port.        |
|---|--------------|-----------------|-------|---|--------------|-----------------|--------------|
|   | Baud rate    | 115200          | ~     |   | Baud rate    | 921600          | ~            |
|   | Parity       | No parity       | ~     |   | Parity       | No parity       | $\sim$       |
|   | Data bits    | 8               | ~     |   | Data bits    | 8               | $\checkmark$ |
|   | Stop bits    | 1               | ~     |   | Stop bits    | 1               | ~            |
|   | Flow control | None            | ~     |   | Flow control | None            | $\sim$       |
|   |              |                 |       |   |              |                 |              |

Figure 26 - RS-232 and RS-485 ports settings.

Baud rate, parity, data bits, stop bits, flow control: serial communication settings.

The *RS-232 data output settings* are not available, since the only available option is *RS-232*. The *RS-485 data output settings* allow to configure the Modbus RTU data output port:

| 03 | Configure the network output ports.                                                                                                    |
|----|----------------------------------------------------------------------------------------------------|
|    | Modbus RTU                                                                                                    |
|    | Unit ID 1                                                                                                    |
|    | Modbus register Holding 🗸                                                                                                    |
|    | Use the custom protocol generator to set up the protocol<br>Each line with a float (single) variable in the custom<br>protocol corresponds to two modbus registers (U16)<br>starting from address 30001 (input) and 400001 (holding |

Figure 27 - RS-485 data output settings.

- Unit ID: defines the device ID used to establish the communication.
- Modbus register: defines the starting register for the temporary storage of the data stream: each line with a float (single) variable in the custom protocol corresponds to two Modbus registers (U16) starting from address 30001 (Input) and 40001 (Holding).

## MRU CONFIGURATION

## Ports & Communication Settings

The network, RS-232 and RS-485 data output settings may require the MRU to parse the data in a specific protocol. Consequently, certain configurations of ports and output protocols may not be compatible.

In the following table all the valid configuration ports, data output and output protocol are listed.

|                        |                                                       | ADMISSIBLE CC          | NFIGURATIONS           |                                                       |
|------------------------|-------------------------------------------------------|------------------------|------------------------|-------------------------------------------------------|
|                        | CONFIG. 1                                             | CONFIG. 2              | CONFIG. 3              | CONFIG. 4                                             |
| Network port (config.) | Enabled (*)                                           | Enabled (*)            | Enabled (*)            | Enabled (*)                                           |
| Network port (output)  | Enabled or<br>Disabled                                | Enabled or<br>Disabled | Enabled or<br>Disabled | Enabled or<br>Disabled                                |
| Network data output    | lf enabled:<br>UDP or<br>Modbus TCP or<br>Ethernet/IP | lf enabled:<br>UDP     | lf enabled:<br>UDP     | If enabled:<br>UDP or<br>Modbus TCP or<br>Ethernet/IP |
| RS-232 port            | Disabled                                              | Enabled                | Disabled               | Disabled                                              |
| RS-232 data output     | -                                                     | RS-232                 | -                      | -                                                     |
| RS-485 port            | Disabled                                              | Disabled               | Enabled                | Enabled                                               |
| RS-485 data output     | -                                                     | -                      | RS-485                 | Modbus RTU                                            |
| Output protocol        | Any                                                   | Any                    | Any                    | Custom binary                                         |

Table 4 - Ports/output protocols admissible configurations.

The MRU configuration software restores an admissible configuration if connected with an MRU with a not-admissible configuration, and will not allow to set up the MRU to a configuration different from the ones listed in the previous table.

\_\_\_\_

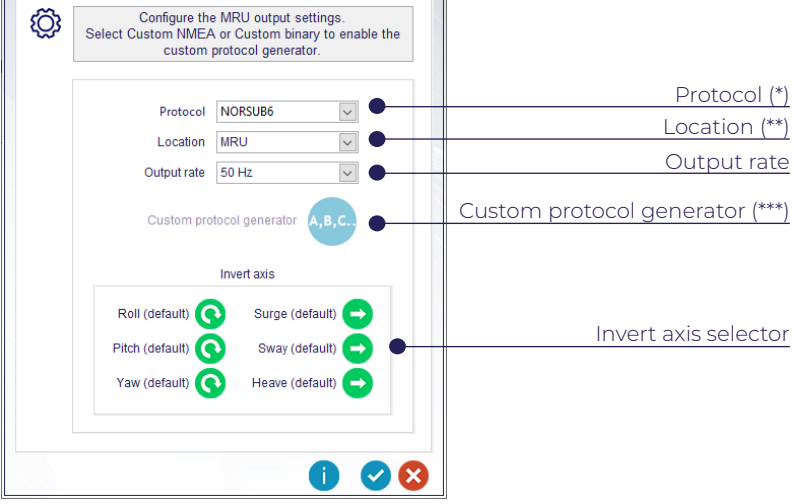

Figure 28 - Output settings.

The available ASCII protocols are:

No Output

Custom NMEA, Gyrocompas 1, MDL, NORSUB, NORSUB2, NORSUB6, NORSUB7, NORSUB7b, NORSUB8, NORSUB PRDID, Tokimek PTGV, RDI ADCP, SMCA, SMCC.

The available binary protocols are:

Custom binary, Atlas, Ifremer Victor, Simrad EM 3000, TSS1.

Data can be sent at one of the following output rates: *1, 2, 4, 5, 10, 20, 25, 50* or *100* Hz, and refers to the following locations: *MRU, CG* (Centre of Gravity), *MP1* (Monitoring Point 1) or *MP2* (Monitoring Point 2).

The data for one or more axes can be inverted in the *Invert axis* tab:

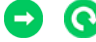

Default direction (linear/angular measurement).

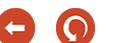

Inverted direction (linear/angular measurement).

(\*) The protocol list is reduced to Custom binary if one of the Data output port is set to

(\*\*) Modbus TCP, EtherNet/IP or Modbus RTU.

\*\*\*) Deactivated if Custom NMEA or Custom binary protocols is selected. Only active if Custom NMEA or Custom binary protocols is selected.

(\*) The network configuration port cannot be disabled.

Output

Configure the MRU output settings: Protocol, Location, and Output rate.

## MRU CONFIGURATION

## **Custom Protocol Generator**

Generate a custom protocol with the custom protocol generator. The *Custom protocol generator* is launched from the *Output settings* panel as shown below.

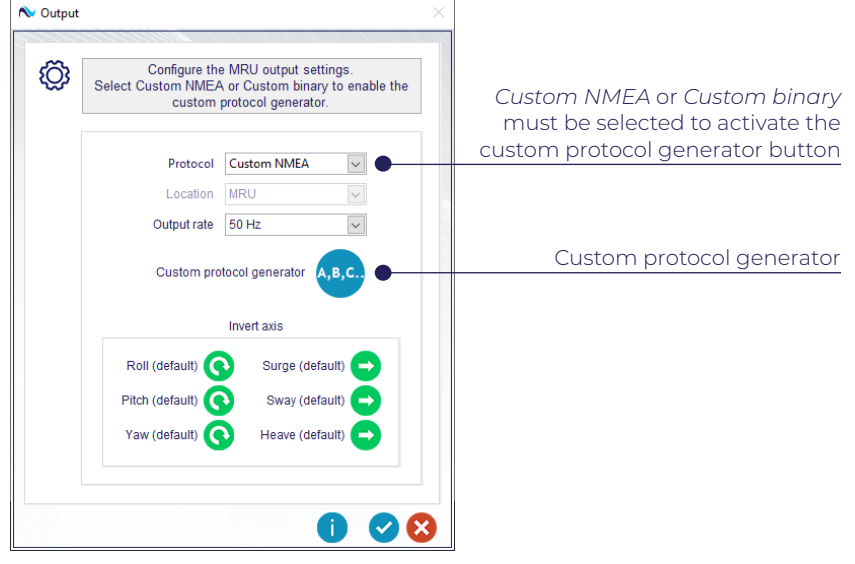

Figure 29 - Output settings panel.

The custom NMEA protocols have the following format: <ID>,<STATUS>,<TOKEN>,<var1>,<var2>, ...,<varN>,\*<CHECKSUM> where <CHECKSUM> is NMEA checksum (XOR of characters between \$ and \*).

The custom binary protocols have the following format: <ID><LENGTH><TOKEN><var1><var2>...<varN><CHECKSUM> where <CHECKSUM> is XOR of all bytes between <TOKEN> and <CHECKSUM>

<LENGTH> is the number of bytes after <LENGTH> including: <TOKEN>, <var1>, <var2>,..., <varN>, \*<CHECKSUM>

|                       | TYPE                  |
|-----------------------|-----------------------|
| < D>                  | U8                    |
| <status></status>     | U8                    |
| <length></length>     | U8                    |
| <token></token>       | U8                    |
| <checksum></checksum> | U8                    |
| <varn></varn>         | U8 / U32 / SINGLE (*) |

Table 5 - Custom protocol elements type.

(\*) For details about the MRU output variables, see the output variables list in Chapter 10 on page 113.

## **Custom Protocol Generator**

The custom protocol generator (Figure 30) is used to build a protocol by adding or removing output variables. Select a new protocol variable by using the related *Code* (which determines the *Name*, *Unit*, *Location* and *Frame* of the variable), or by using the *Name*, *Unit*, *Location* and *Frame* fields (which will consequently update the variable *Code*) (\*). The description field is updated with information about the selected variable.

Add the new variable to the custom protocol by using the *Add at the end*, *Add at the beginning* and *Add at the index* buttons (specify an index in the latter case). It is possible to add as many variable as desired.

It is also possible to customize the *ID*, *Token*, *Format* and *Separator*. A status bit can be included by selecting the *Status* checkbox, while the token can be enabled/disabled through the *Token* checkbox.

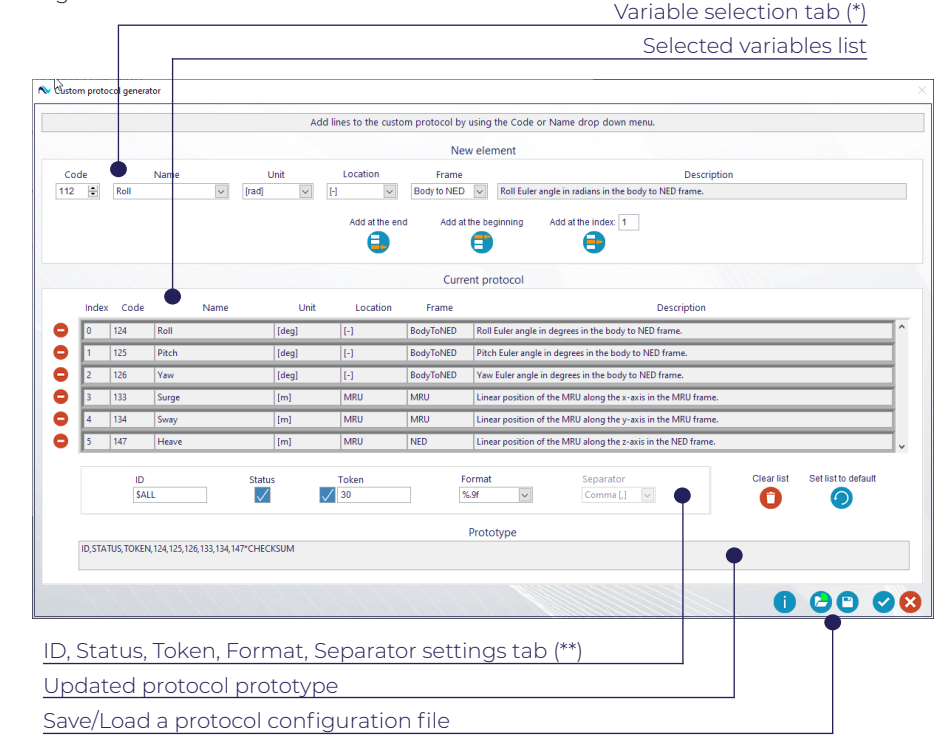

Figure 30 - Custom protocol generator.

(\*) For details about the MRU output variables, see the output variables list in Chapter 10 (\*\*) on page 113.

The *ID*, enable/disable *Status*, enable/disable *Token*, *Token*, *Format* and *Separator* fields are only visible when defining a *Custom NMEA* protocol. The Token field is accessible both for the *Custom NMEA* and for the *Custom binary protocols*.

## Custom Protocol Generator

The buttons actions are listed in the following:

P

Add variable at the beginning of the list. The other variables shift one position down.

- Add variable at the specified index. The following variables shift one position down.
- Add variable at the end of the list.
- Remove a variable from the list. The following variables shift one position up.

Load the custom protocol configuration stored in the selected \*.MRUconfig file.

- Save the custom protocol configuration into a \*.MRUconfig file.
- Clear all the elements from the variables list.
- Reset the variables list to default: [124, 125, 126, 133, 134, 137].

Use the information icon in the *Custom protocol generator* to display a list of all available MRU output variables. The complete variables list is given in Chapter 10 on page 113.

|      |                   |         |          | List of MRU outp | ut variables.                                                              |
|------|-------------------|---------|----------|------------------|----------------------------------------------------------------------------|
| Code | Name              | Unit    | Location | Frame            | Description                                                                |
| 112  | Roll              | [rad]   | [-]      | Body to NED      | Roll Euler angle in radians in the body to NED frame.                      |
| 113  | Pitch             | [rad]   | [-]      | Body to NED      | Pitch Euler angle in radians in the body to NED frame.                     |
| 114  | Yaw               | [rad]   | [-]      | Body to NED      | Yaw Euler angle in radians in the body to NED frame.                       |
| 118  | RollRate          | [rad/s] | [-]      | Body             | Angular velocity about the x-axis in radians per second in the body frame. |
| 119  | PitchRate         | [rad/s] | [-]      | Body             | Angular velocity about the y-axis in radians per second in the body frame. |
| 120  | YawRate           | [rad/s] | [-]      | Body             | Angular velocity about the z-axis in radians per second in the body frame. |
| 124  | Roll              | [deg]   | [-]      | Body to NED      | Roll Euler angle in degrees in the body to NED frame.                      |
| 125  | Pitch             | [deg]   | [-]      | Body to NED      | Pitch Euler angle in degrees in the body to NED frame.                     |
| 126  | Yaw               | [deg]   | [-]      | Body to NED      | Yaw Euler angle in degrees in the body to NED frame.                       |
| 130  | RollRate          | [deg/s] | [-]      | Body             | Angular velocity about the x-axis in degrees per second in the body frame. |
| 131  | PitchRate         | [deg/s] | [-]      | Body             | Angular velocity about the y-axis in degrees per second in the body frame. |
| 132  | YawRate           | [deg/s] | [-]      | Body             | Angular velocity about the z-axis in degrees per second in the body frame. |
| 133  | Surge             | [m]     | MRU      | MRU              | Linear position of the MRU along the x-axis in the MRU frame.              |
| 134  | Sway              | [m]     | MRU      | MRU              | Linear position of the MRU along the y-axis in the MRU frame.              |
| 135  | Heave             | [m]     | MRU      | MRU              | Linear position of the MRU along the z-axis in the MRU frame.              |
| 136  | SurgeVelocity     | [m/s]   | MRU      | MRU              | Linear velocity of the MRU along the x-axis in the MRU frame.              |
| 137  | SwayVelocity      | [m/s]   | MRU      | MRU              | Linear velocity of the MRU along the y-axis in the MRU frame.              |
| 138  | HeaveVelocity     | [m/s]   | MRU      | MRU              | Linear velocity of the MRU along the z-axis in the MRU frame.              |
| 139  | SurgeAcceleration | [m/s^2] | MRU      | MRU              | Linear acceleration of the MRU along the x-axis in the MRU frame.          |
| 140  | SwayAcceleration  | [m/s^2] | MRU      | MRU              | Linear acceleration of the MRU along the y-axis in the MRU frame.          |
| 141  | HeaveAcceleration | [m/s^2] | MRU      | MRU              | Linear acceleration of the MRU along the z-axis in the MRU frame.          |
| 145  | Surge             | [m]     | MRU      | NED              | Linear position of the MRU along the x-axis in the NED frame.              |
| 146  | Sway              | [m]     | MRU      | NED              | Linear position of the MRU along the y-axis in the NED frame.              |
| 147  | Heave             | [m]     | MRU      | NED              | Linear position of the MRU along the z-axis in the NED frame.              |
| 148  | SurgeVelocity     | [m/s]   | MRU      | NED              | Linear velocity of the MRU along the x-axis in the NED frame.              |
| 149  | SwayVelocity      | [m/s]   | MRU      | NED              | Linear velocity of the MRU along the y-axis in the NED frame.              |
| 150  | HeaveVelocity     | [m/s]   | MRU      | NED              | Linear velocity of the MRU along the z-axis in the NED frame.              |
| 151  | SurgeAcceleration | [m/s^2] | MRU      | NED              | Linear acceleration of the MRU along the x-axis in the NED frame.          |
| 152  | SwayAcceleration  | [m/s^2] | MRU      | NED              | Linear acceleration of the MRU along the y-axis in the NED frame.          |
| 153  | HeaveAcceleration | [m/s^2] | MRU      | NED              | Linear acceleration of the MRU along the z-axis in the NED frame.          |
| 154  | Surge             | [m]     | MRU      | Body             | Linear position of the MRU along the x-axis in the body frame.             |
| 155  | Sway              | [m]     | MRU      | Body             | Linear position of the MRU along the y-axis in the body frame.             |
| 156  | Heave             | [m]     | MRU      | Body             | Linear position of the MRU along the z-axis in the body frame.             |
| 157  | SurgeVelocity     | [m/s]   | MRU      | Body             | Linear velocity of the MRU along the x-axis in the body frame.             |

MRU CONFIGURATION

## Installation & Monitoring Points

The Installation & monitoring points settings window contains two panels:

- MRU orientation: use the Orientation wizard to set the mounting orientation of the MRU relative to the vessel (roll, pitch and yaw angles). Press the blue Orientation wizard button to launch the Orientation wizard (see "Orientation Wizard" on page 44 for more details).
- MRU position: use the Position wizard to set the mounting position of the MRU, the monitoring points relative to the Survey Origin (SO) and the Remote mode. Press the blue Position wizard button is to launch the wizard (see "Position Wizard" on page 48 for more details).

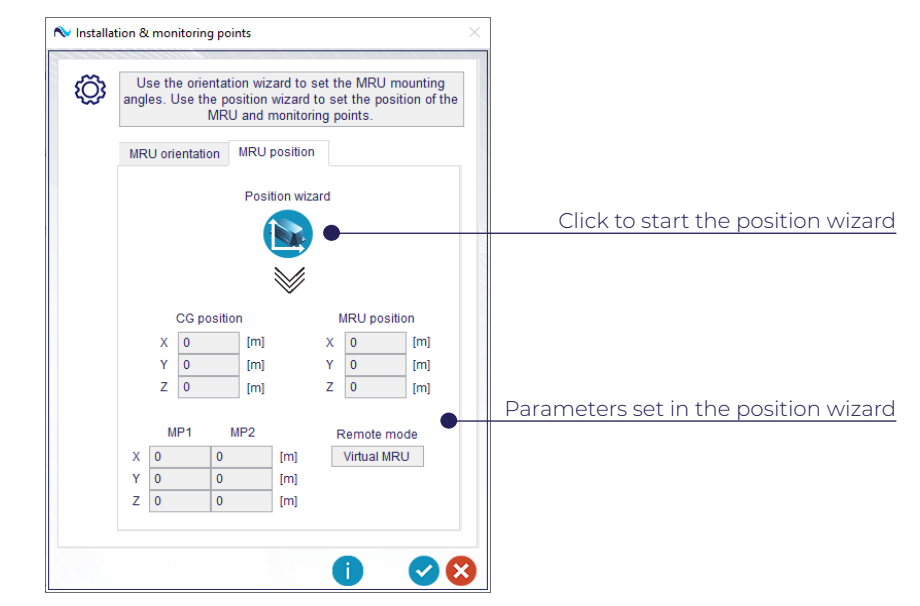

Figure 32 - Installation & monitoring points settings. In the figure, the MRU position page is selected.

Figure 31 - List of MRU output variables.

## MRU CONFIGURATION

## Orientation Wizard

The Orientation wizard is used to set the mounting orientation (Mounting angles) of the MRU relative to the vessel. The Mounting angles are the result of two subsequent rotations:

- Main rotation angles: set the main rotation angles of the MRU relative to the vessel in steps of 90 degrees (coarse alignment). This is done in the STEP 1 of the orientation wizard.
- MRU offset angles: set the offset angles between the main rotation frame and the MRU (fine alignment). This is done in the STEP 2 of the orientation wizard.

The procedure is explained with an example. An MRU is mounted as seen in Figure 33. The x-axis is slightly tilted outwards to starboard.

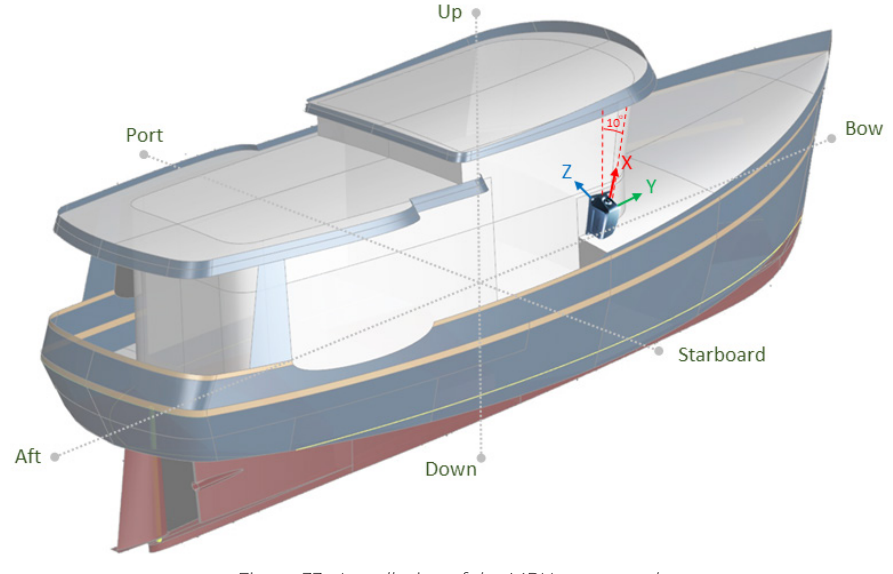

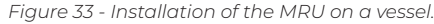

## **ROTATION FRAMES**

- The Main rotation angles rotates the MRU about the ship frame indicated in the figure as Aft-Bow (x-axis; positive direction towards Bow), Port-Starboard (y-axis; positive direction towards Starboard) and Up-Down (z-axis; positive direction towards Down), see Figure 34.
- The MRU offset angles rotates the MRU about the new MRU frame set by the Main rotation angles. This is indicated in the software interface by the three thick lines without arrow-ending, see Figure 36.
- The total rotation is represented by the XYZ axis system attached to the MRU, see Figure 37.

## Orientation Wizard

#### STEP 1

The main orientation is set by selecting the MRU x-axis towards up and the MRU y-axis towards bow in STEP 1 in the wizard.

The software automatically sets the *Main rotation angles* [*Roll, Pitch, Yaw*] = [90, 90, 0] *degrees* as showed in Figure 34.

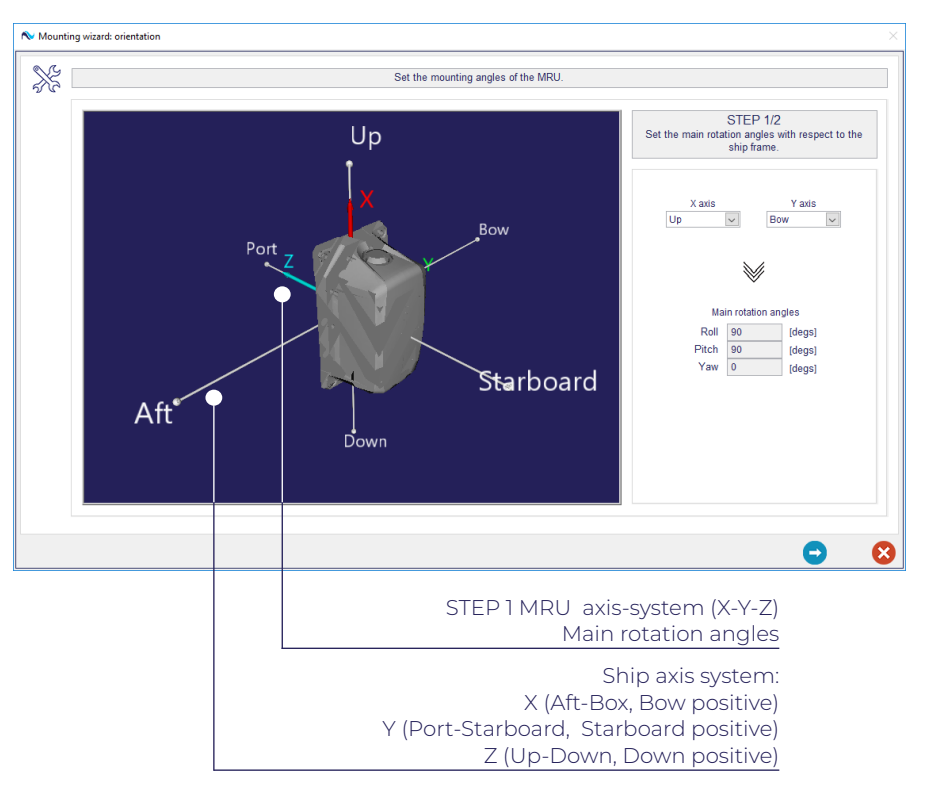

Figure 34 - Orientation wizard: STEP 1.

## MRU CONFIGURATION

## Orientation Wizard

#### STEP 2

The small tilt angle of the x-axis towards starboard (Figure 35) can be corrected for in STEP 2 by setting the *MRU offset angles to [Roll, Pitch, Yaw] = [0, 10, 0] degrees* as showed in Figure 36. Note that the pitch angle is set to compensate for the tilt as the offset angle is relative to the main orientation set in STEP 1 (now represented with a thick axis system) and not the vessel frame (now grayed out).

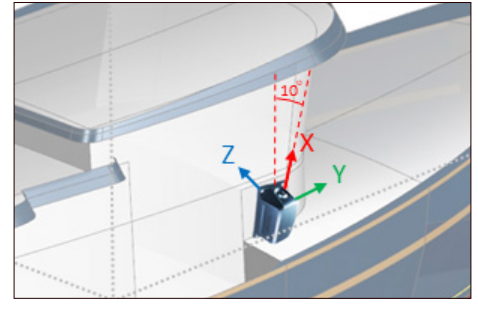

Figure 35 - MRU orientation offset.

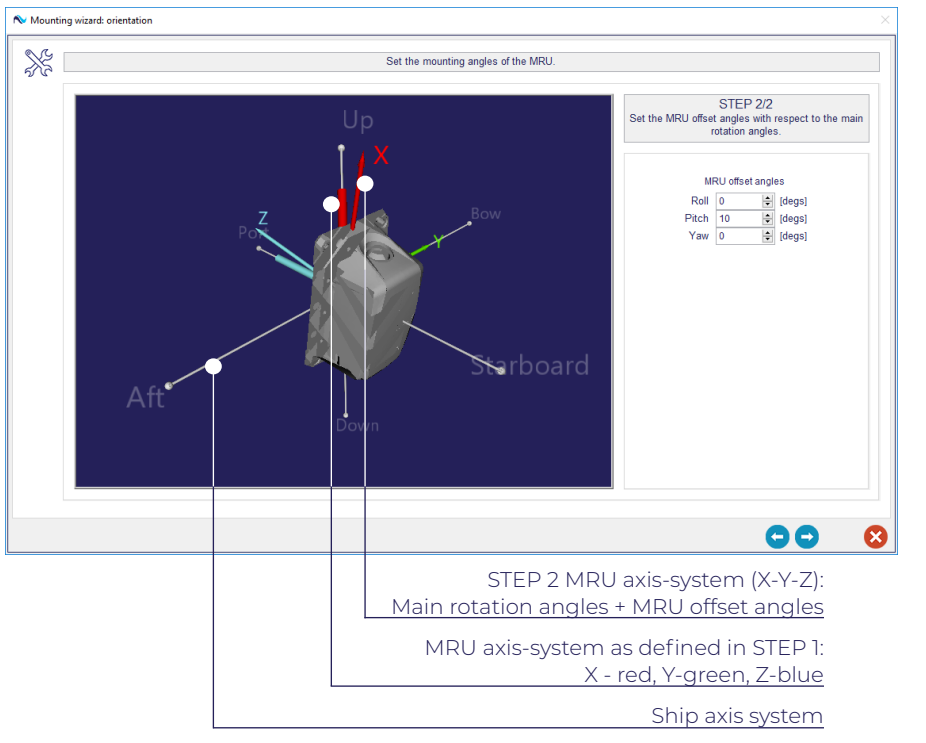

Figure 36 - Orientation wizard: STEP 2.

## Orientation Wizard

#### SUMMARY

The orientation wizard summary shows the selected *Main rotation angles* and *MRU offset angles*, and the resulting *Mounting angles* relative to the ship frame are [*Roll, Pitch, Yaw*] = [180, 80, 90] degrees.

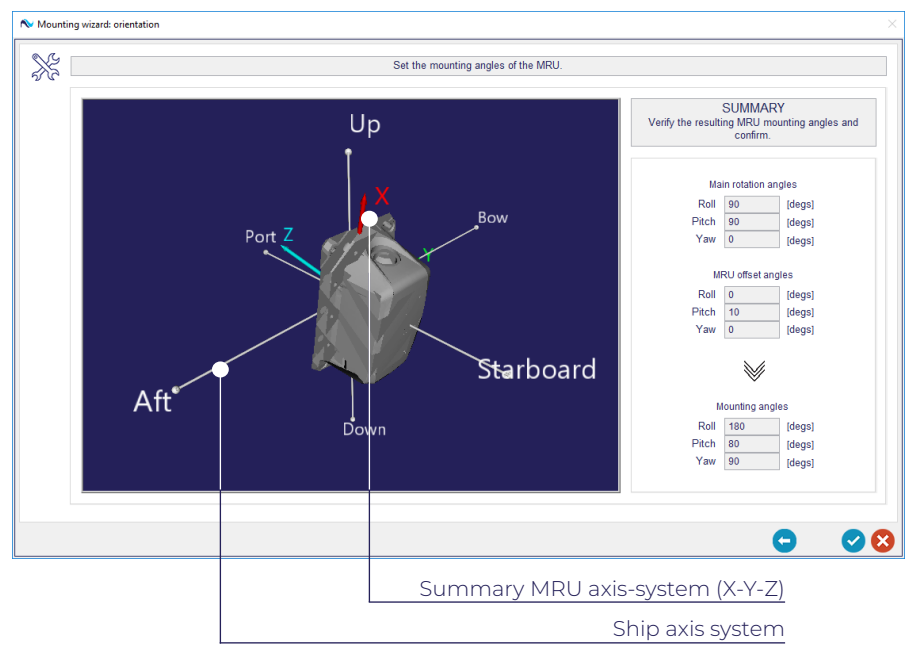

Figure 37 - Orientation wizard: summary.

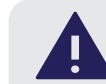

## MRU OFFSET ANGLES

Measuring the *MRU offset angles* with respect to the *Main rotation angles* can be difficult. In this case it is possible to automatically estimate them by using the *NORSUB MRU alignment tool*, which allows to estimate the installation offset between the MRU and the body frame. Notice that this tool requires the possibility to freely rotate the body (of known rotation) on which the MRU is installed. This tool is a separate software that can be downloaded from the Norwegian Subsea webpage.

## MRU CONFIGURATION

Position Wizard

## Position Wizard

The position wizard is used to specify the characteristics of the vessel, the Survey origin position (SO), the CG position (center of gravity), MRU position and Monitoring point 1 and Monitoring point 2 positions (MP1, MP2).

Changing the position of the listed elements will update the dynamic elements in the top and side ship view in the Position wizard:

Survey origin (SO) icon  $(\cdot)$ 

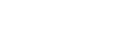

MRU icon (front view)

Center of gravity (COG) icon

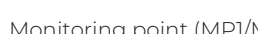

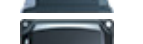

MRU icon (side view)

Monitoring point (MP1/MP2) icon

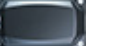

MRU icon (top view)

#### STEP 1/2

 $\oplus$ 

You can set the Ship type and Ship dimensions in the STEP 1 of the position wizard. The Survey origin position can be placed relative to the vessel keel, stern and center line.

In Figure 38, the SO is placed at -3.5 m from the keel line and 4 m from the stern line. The CG is placed at [x, y, z] = [4, 0, 1.75]m from the SO (see Figure 38). This is defined in the interface as illustrated in Figure 39.

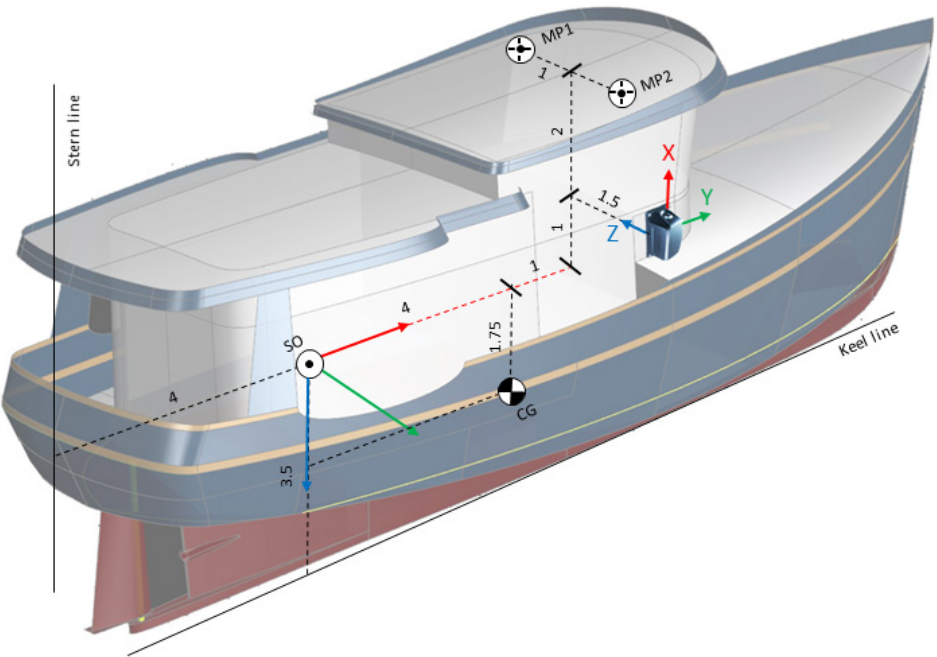

Figure 38 - Installation of the MRU on a vessel.

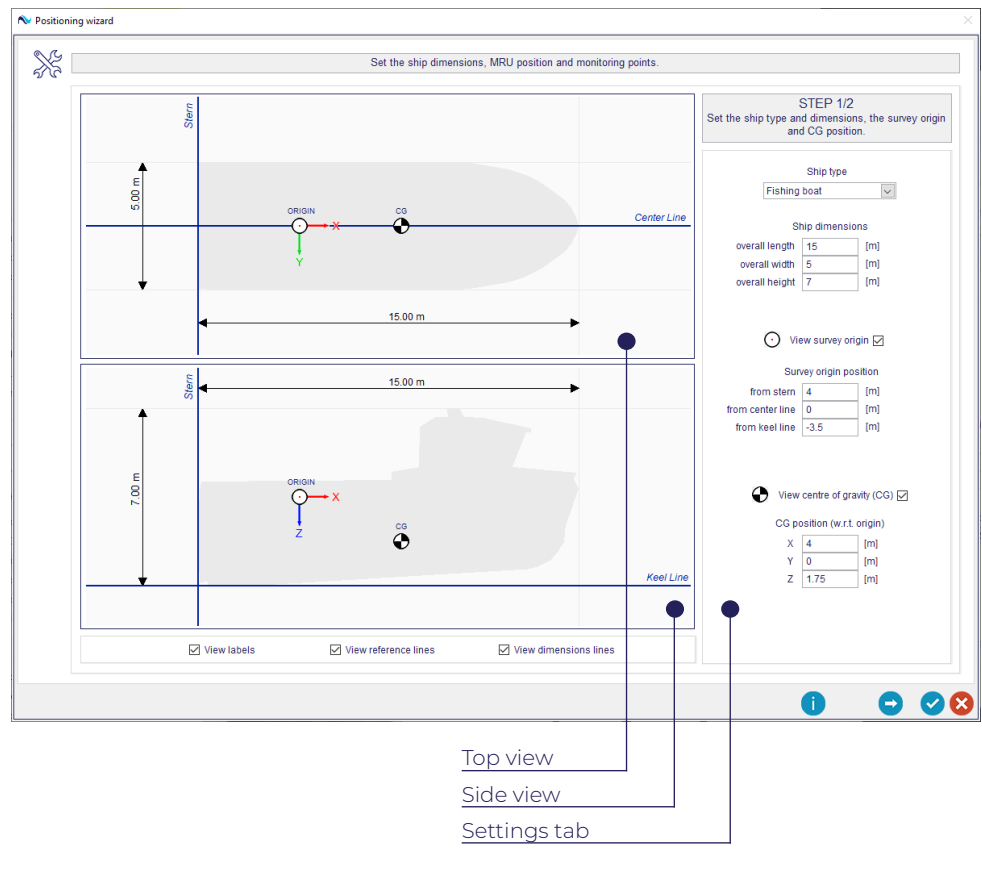

Figure 39 - Position wizard: STEP 1.

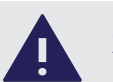

## SURVEY ORIGIN (SO)

The Survey Origin (SO) correspond to the point in the vessel which is considered to be the reference point for the vessel frame: [x, y, z] = [0, 0, 0]. This is used to give a common reference to all the devices mounted on the vessel itself and should be already specified in the documentation for the equipment already installed on board. This point is usually defined w.r.t the physical elements of the ship (keel, stern and center lines).

## Position Wizard

#### STEP 2/2

In STEP 2 of the *Position wizard*, see Figure 40, set the *MRU position* and the *Monitoring point* 1 and *Monitoring point* 2 positions relative to the *Survey origin position* (SO). For the example in Figure 38, the coordinates for the MRU and two monitoring points are:

MRU position = [5.0, 1.5, -1.0] m Monitoring point 1 = [6.0, -1.0, -3.0] m Monitoring point 2 = [6.0, 1.0, -3.0] m

Notice that the MRU icons in the top and side ship views of the *Position wizard* will reflect the *Main rotation angles* defined in the *Orientation wizard*.

If the remote mode is set to *Virtual MRU*, the output for the remote monitoring point is as if the MRU had been placed at that point (zero average surge, sway and heave position). In *Projection mode*, the offset arm and displacement due to static roll/pitch are included in the output for the remote monitoring point.

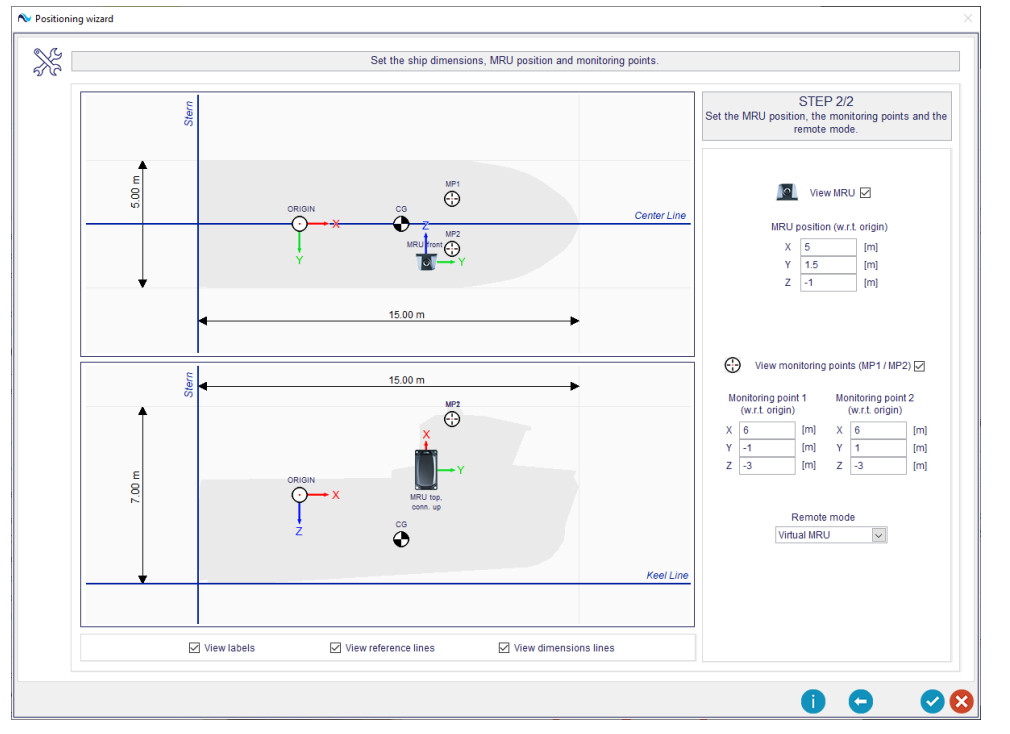

Figure 40 - Position wizard: STEP 2.

## MRU CONFIGURATION

## Time Synchronization

Configure the time and date settings of the MRU. Use the *Host PC time* panel to synchronize the MRU time with the host PC, or activate the NTP service to synchronize the MRU to the specified NTP server.

- Sync to host PC time: The MRU clock can be set to the host PC time by pressing the blue PC sync button . This is allowed only if the Synchronization method is set to Sync to host PC time.
- Sync to NTP server: The NTP synchronization service can be activated/deactivated by pressing the blue NTP ON/NTP OFF button (). The service status can be refreshed by pressing the blue Refresh button () (it is automatically refreshed every 60 seconds). During the refresh process, the reachability of the servers is verified (\*). The NTP server list can be modified by adding new NTP servers or deleting the existing ones from the list. In the case of multiple servers, the NTP service selects the most accurate time source.

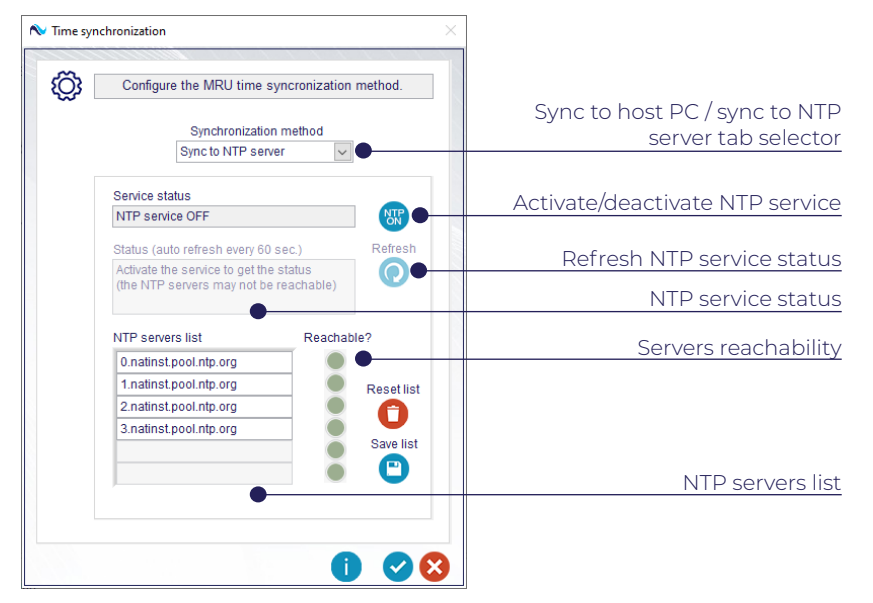

Figure 41 - MRU time synchronization settings: NTP service tab.

(\*) The reachability of the servers can only be verified if the MRU is connected to the host PC through Ethernet and has a functioning Internet connection.

## MRU CONFIGURATION

## Other Settings

Set the geographical and tuning settings in the Other settings panel:

| ∕∾ Other s | ettings                                               |
|------------|-------------------------------------------------------|
| Ö          | Set geographical and tuning settings.                 |
|            | Geographical settings                                 |
|            | Latitude Declination<br>60 [degs] 0 [degs]            |
|            | Tuning settings                                       |
|            | Projected acceleration<br>cut-off frequency<br>1 [Hz] |
|            | Hardware settings                                     |
|            | Activate magnetometer                                 |
|            |                                                       |
|            |                                                       |

Figure 42 - MRU other setting.

#### Geographical settings:

- Latitude: set the latitude of the MRU location to provide an initial estimate of the acceleration of gravity.
- **Declination:** set the declination to correct the magnetic heading output.
- Tuning settings:
  - Projected acceleration cut-off frequency: set the filter cut-off frequency depending by your application.
- Hardware settings:
  - Activate magnetometer: turn ON or OFF the magnetometer inside the MRU.

## Local Data Log Settings

You can change the *Local data log settings* by customizing the log file path, header and time stamp settings. Time stamps are generated by the configuration software.

Select from the following log modes:

- Log until "Stop log" button is pressed: logging starts when the Start logging 
   or the Start SD-card logging button
   is pressed, and lasts until the Stop logging or the Stop SD-card logging button is pressed;
- Log for a specified period: logs for the duration specified in the Period (sec.) field;
- Log for a specified number of samples: logging continues until the number of rows specified in the Samples (number) field is reached.

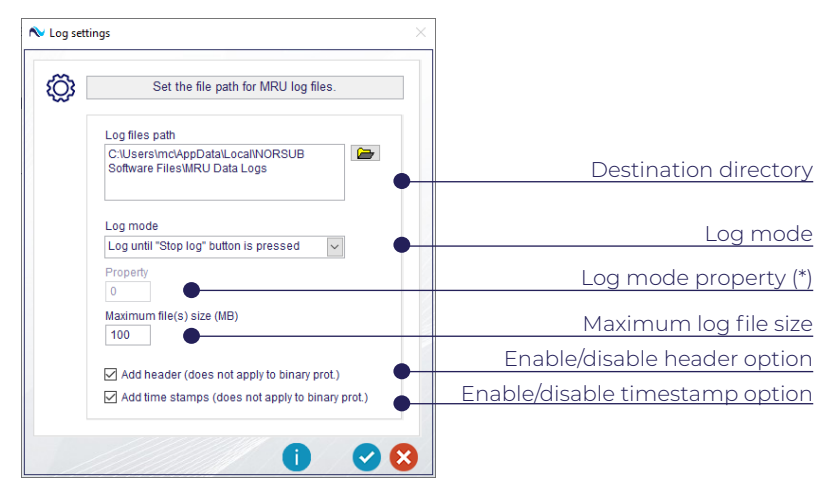

Figure 43 - Local data log settings.

<sup>(\*)</sup> The property field is enabled if the selected *Log mode* is *Log for a specific period* or *Log for a specified number of samples*. The property field label becomes *Period (sec.)* if *Log for a specific period* is selected, while it becomes *Samples (number)* if *Log for a specified number of samples* is selected.

## MRU CONFIGURATION

## Local Data Log Settings

Use the checkboxes to add a header to the log file or insert a timestamp before an MRU protocol string. The name of the variables in the header contains the measurement unit (if applicable), location and frame:

<variable\_name>\_<measurement\_unit>\_[<location>]\_[<frame>]

An example of MRU data ASCII log file is shown in Figure 44.

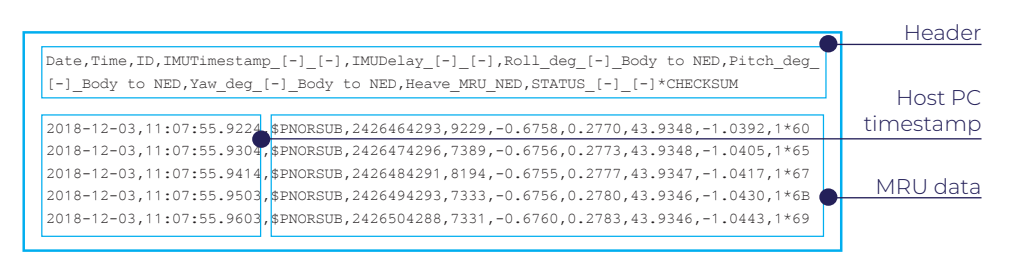

Figure 44 - Example of MRU data ASCII log file.

You can avoid very large log files by setting a preferred *Maximum log file size*. If the log file grows over this limit, another file will be created and tagged with a sequential index to keep the continuity of the data. The log file names are structured in the following way (see Figure 45):

MRUlog\_SET\_<set\_number>\_PART\_<sequential\_index>\_<protocol\_name>\_<rate>\_
<yyyy>\_<mm>\_<dd>\_<hh>\_<mm>.<extension>

 MRUlog\_SET\_1107\_PART\_0\_NORSUB\_100Hz\_2018\_12\_03\_11\_07.csv

 MRUlog\_SET\_1107\_PART\_1\_NORSUB\_100Hz\_2018\_12\_03\_11\_08.csv

 MRUlog\_SET\_1107\_PART\_2\_NORSUB\_100Hz\_2018\_12\_03\_11\_09.csv

 MRUlog\_SET\_1107\_PART\_3\_NORSUB\_100Hz\_2018\_12\_03\_11\_10.csv

Figure 45 - Naming of MRU data log files.

## MRU Set-Up Wizard Tool

Use the *MRU set-up wizard* to configure the MRU. The *MRU set-up wizard* automatically appears the first time the software is launched (it is possible to enable/disable the visualization of the wizard at every start up by checking/unchecking the *Open the wizard at start-up* checkbox). Press the *What's new in this version*? button ? to discover the last updates contained in the current software version.

| Ň Info |                                                    |
|--------|----------------------------------------------------|
| (j)    | This wizard helps you set up and configure the MRU |
|        | Open the wizard at start-up                        |

Figure 46 - Wizard start-up.

It is also possible to access the *MRU set-up wizard* from the *Settings* run-time menu, or use the keyboard shortcut CTRL+W. The set-up wizard can perform the following operations:

- Configure the MRU.
- Loading of a previous MRU configuration stored into a \*.MRUconfig file.
- Revert to factory settings.

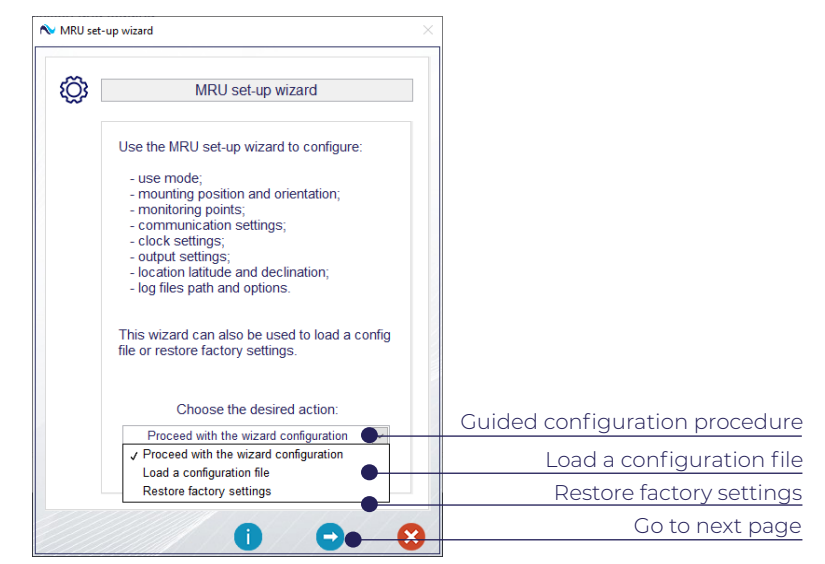

Figure 47 - MRU configuration wizard.

Select *Proceed with the wizard configuration* for a step-by-step configuration of the MRU. The wizard will navigate through the settings panels showed individually in the previous pages.

The selected MRU configuration is summarized on the last page of the wizard (summary).

## MRU Set-Up Wizard Tool

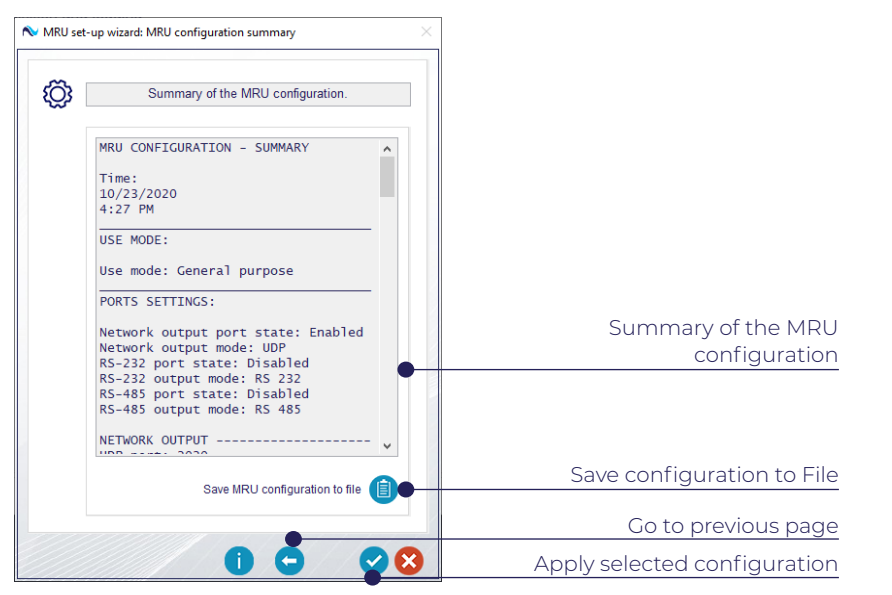

Figure 48 - Last page of the MRU set-up wizard tool: summary of the MRU configuration.

You can save the chosen settings into a file by selecting *Save MRU configuration to file*. The saved MRU configuration file (\*.MRUconfig) can be reloaded later to the same or other MRUs.

Press the blue *Confirm* button  $\checkmark$  to set the MRU configuration. Note that the configuration is lost if the MRU is powered off. To avoid this, press the *Save MRU settings to memory* button  $\boxdot$  from the main interface to save the configuration to MRU memory.

In the first page of the MRU set-up wizard it is also possible to *Load a configuration file* or *Restore factory settings*:

- Load a configuration file: upload the MRU configuration contained in a \*.MRUconfig file into the MRU set-up wizard.
- **Restore factory settings:** upload the MRU factory configuration into the MRU set-up wizard. The factory settings are summarized in Table 1.

After confirming the selection, it is possible to verify the loaded configuration in the MRU set-up wizard summary window. Press *Apply the selected configuration* button P to upload it to the MRU.

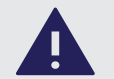

## SAVE CONFIGURATION TO MEMORY

Changes to the MRU configuration are applied but not saved when pressing the *Apply selected configuration button* Press the *Save MRU settings to memory* button in the main interface to save the configuration to MRU memory.

# 5. SOFTWARE TOOLS

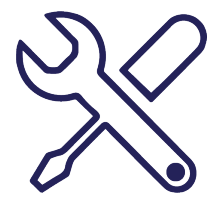

## SOFTWARE TOOLS

## Magnetometer Calibration Tool

To provide accurate heading measurements, the magnetometer in the MRU must be calibrated for soft and hard iron effects caused by nearby ferromagnetic materials.

- Hard iron effects: are caused by the magnetic field produced by nearby ferromagnetic materials. This produces an offset in the magnetometer measurements.
- Soft iron effect: are caused by changes in the magnetic field because certain materials set up a magnetic field in response to the Earth's magnetic field. This distortion depends on the orientation of the material in the Earth's magnetic field. The result is an elliptic distortion of a magnetometer triad that is rotated in the Earth's magnetic field.

# Other error sources such as non-linearity and misalignment between magnetometer axes fit the same mathematical model as soft iron distortions and are lumped in the same calibration matrix.

The magnetometer calibration tool can be used to calculate the calibration matrix and offset vector to compensate for hard and soft iron effects. The calibration process requires the MRU, or vessel with the MRU, to be rotated about all, or just the vertical axis, depending on calibration mode (3D or 2D). The tool displays the current calibration method, and three panels corresponding to the calibration modes:

- Factory calibration: performed in-house by Norwegian Subsea, removes the distortion effects produced by the MRU casing and electronics. This calibration is applied by default.
- User 3D calibration: to be performed if it is possible to rotate the MRU about all axes after installation (e.g.: the MRU is installed in a small buoy).
- User 2D calibration: to be performed if it is possible to rotate the MRU only about the vertical axis after installation (e.g.: the MRU is installed on a ship).

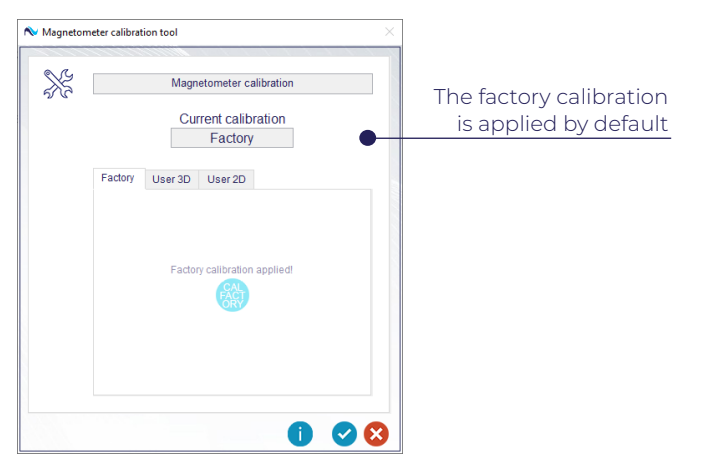

## Magnetometer Calibration Tool

#### User 3D calibration procedure:

- 1. Click on the User 3D tab, see Figure 50.
- 2. If the 3D calibration data (offset vector and scaling matrix) has not been calculated, only the option *Perform 3D calibration* () is available (see Figure 50). Click on it to start the calibration procedure.

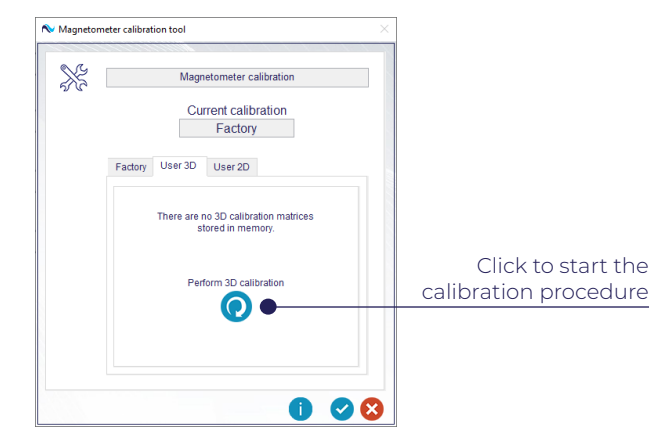

Figure 50 - Magnetometer calibration STEP 1,2.

**3.** A new window will appear as shown in Figure 51. Move the MRU about all the three axes while collecting data. The 3D plot should approximate a sphere, while the three plots showing the projections in the planes should approximate circles.

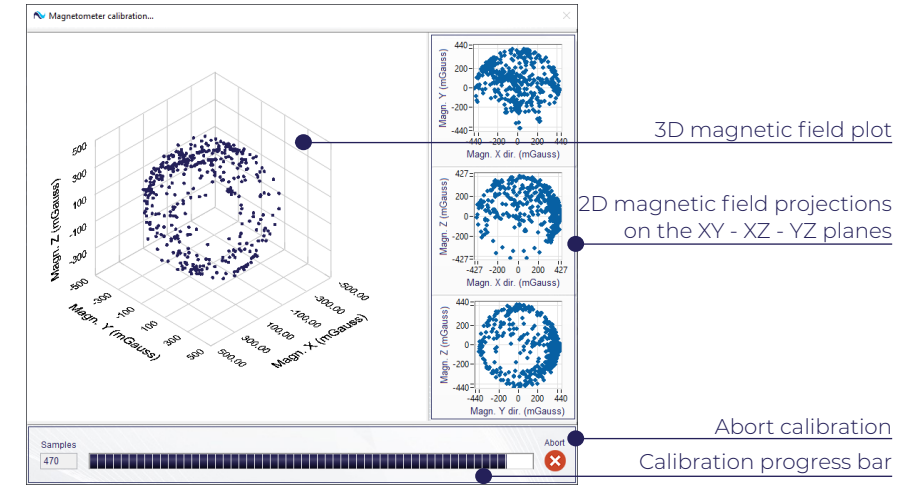

Figure 49 - Magnetometer factory calibration is applied by default.

Figure 51 - User 3D magnetometer calibration.

## SOFTWARE TOOLS

## Magnetometer Calibration Tool

The software stops to acquire calibration data if the MRU stops being rotated. In this case the window showed in Figure 52 appears until the motion restarts. From this window it is also possible to abort the calibration procedure.

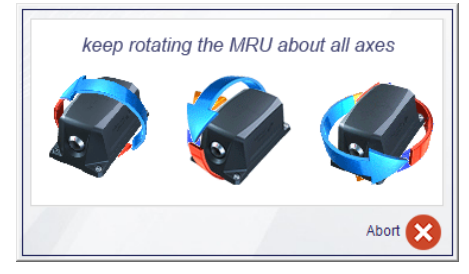

Figure 52 - The MRU must be rotated for the software to keep collecting calibration data.

When the software has acquired 500 samples the window represented in Figure 53 pops-up. It is possible to proceed with calculating the calibration data based on the already collected samples, or acquire 200 extra data points. Select the latter option if the points cloud seems not to cover the whole 3D space (see Figure 51). A complete coverage ensures a better calibration.

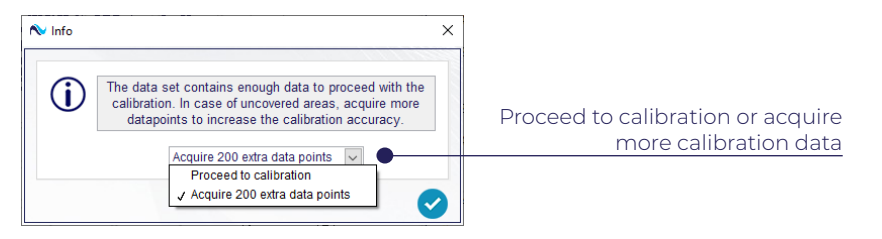

Figure 53 - Proceed to calibration / acquire more data.

At the end of the data collection phase the window showed in Figure 54 warns about possible gyroscope saturation: if the MRU has been rotated with excessively high speed during the calibration phase, the gyroscopes may have saturated. This can affect the quality of the MRU output data. In this case it is suggested to save the configuration and restart the MRU.

| ⚠ | The magnetometer calibration process may saturate the<br>gyroscopes, leading to inaccurate MRU output.<br>It is recommended to save the MRU configuration and<br>restart it (File -> Restart MRU). |
|---|----------------------------------------------------------------------------------------------------|
|---|----------------------------------------------------------------------------------------------------|

Figure 54 - Gyroscope saturation warning.

## Magnetometer Calibration Tool

- **3.** If *Proceed to calibration* is selected, the software calculates the calibration data and the magnetometer calibration panels opens again at the *User 3D* tab, which now it is filled with the calculated magnetometer *Scaling* and *Offset* calibration data as in Figure 55. From this tab it is possible to click on *Save 3D calibration data to memory* or *Clear 3D calibration data from memory* (if already present): saving the 3D calibration data to memory allows to switch between calibration modes keeping the possibility of recalling the calibration data without repeating the 3D calibration procedure.
- **4.** Click on the Apply user 3D calibration button to switch from Factory to User 3D calibration. The MRU will start streaming calibrated data.
- 5. It is possible to perform a new calibration by clicking on the *Re-calibrate* button 📀

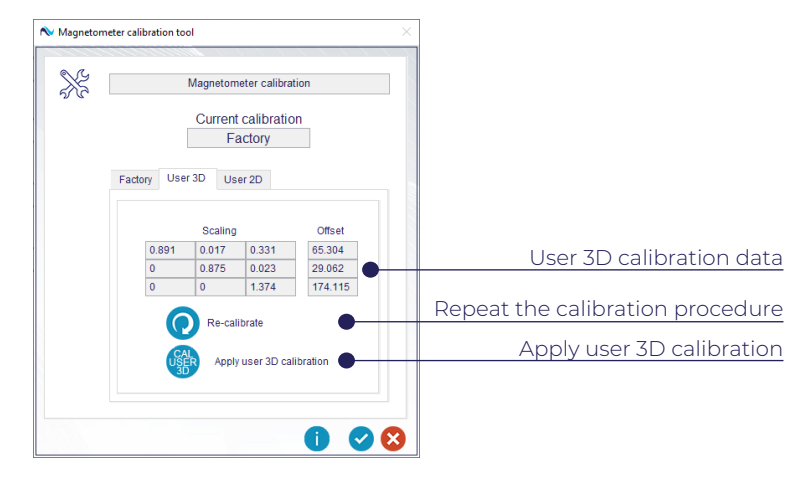

Figure 55 - User 3D calibration data panel.

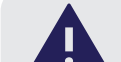

## SAVE VS APPLY USER 3D DATA

Click on the Save 3D calibration data to memory button 🕒 to save the calibration data to MRU memory. This operation DOES NOT switch the calibration mode to User 3D. In order to set the User 3D calibration mode it is required to click on the Apply user 3D calibration button .

## SOFTWARE TOOLS

## Magnetometer Calibration Tool

#### User 2D calibration procedure:

The User 2D calibration procedure is the same as the User 3D calibration procedure so it will not be extensively described. It is worth noticing that the calibration panel is different (see Figure 56) and that it is not possible to store the User 2D magnetometer calibration data in the MRU memory. This means that if the *Calibration mode* is not set to *User 2D* after the calibration procedure or it is switched to *User 3D* or *factory*, a new 2D calibration will be required.

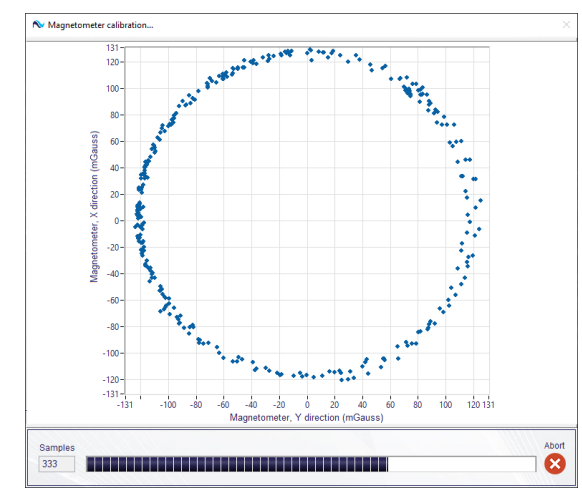

Figure 56 - User 2D magnetometer calibration.

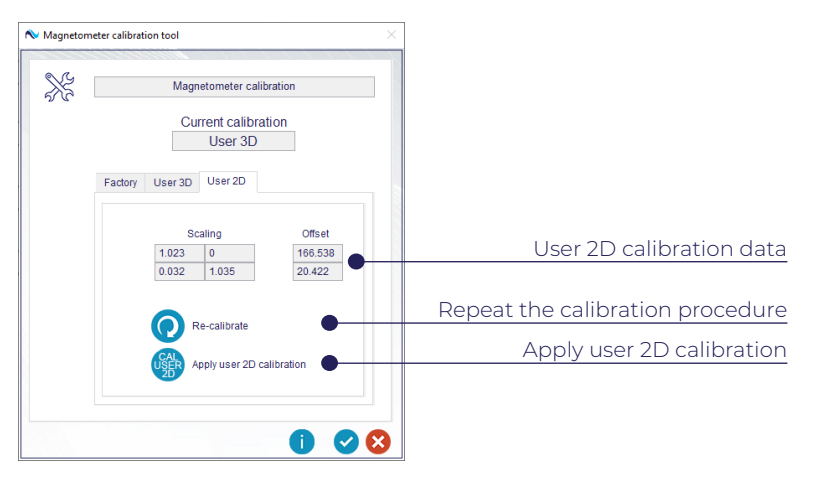

Figure 57 - User 2D calibration data panel.

## MRU Firmware Update

Norwegian Subsea periodically releases firmware updates. Please use the Firmware update panel to update the firmware. Select *Tools* from the run-time menu, then *Update firmware*, or press CTRL+F. The following window appears:

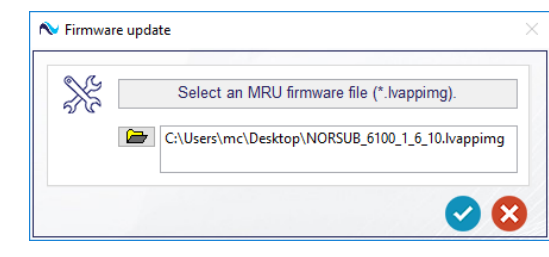

Figure 58 - Firmware update.

Update firmware by Ethernet with a \*.lvapping firmware file or by serial connection with a \*.zip firmware file.

Select the firmware file and press the blue *Update the firmware* button  $\checkmark$  This starts the firmware update, which can take up to 20 minutes. Do not power off the MRU during the firmware updates. At the end of the update, the MRU will restart.

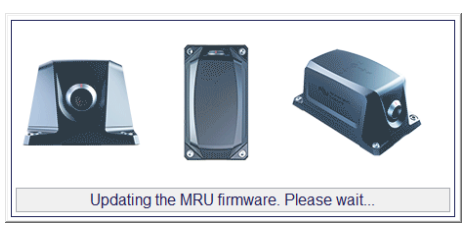

Figure 59 - Firmware update status bar.

Reconnect by pressing the red *Connect* button 🚯 from the main window.

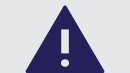

## WARNING: WAIT UNTIL COMPLETE

Firmware updates take up to 15 minutes with Ethernet connection and up to 20 minutes with serial connection and baud rate of 11500 bps. The update process causes a reboot of the MRU. Do not power off or disconnect the MRU during the firmware update process.

## Retrieve SD Card Data

It is possible to view, download or delete the MRU data logs saved on the SD-card. The SD card log files panel has functions to:

- Delete the selected log file from the SD-card.
- Delete all the log files from the SD-card.
- Copy the selected log file to the host PC.
- Copy all the log files to the host PC.

Notice that only the log files with size less than 100 MB will be previewed.

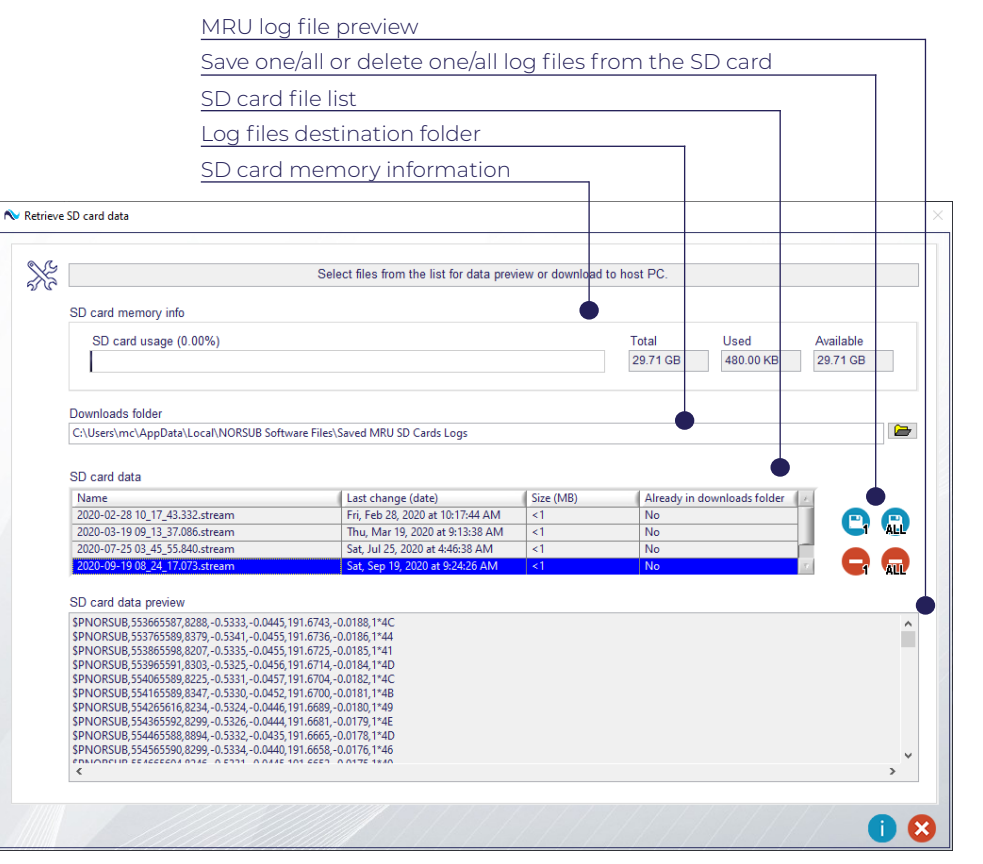

Figure 60 - SD-card data window.

## SOFTWARE TOOLS

## Memory Calculator

The memory calculator finds the data rate (MB/h) and remaining log duration on the SD card and host PC for a given *Protocol* and *Output rate*.

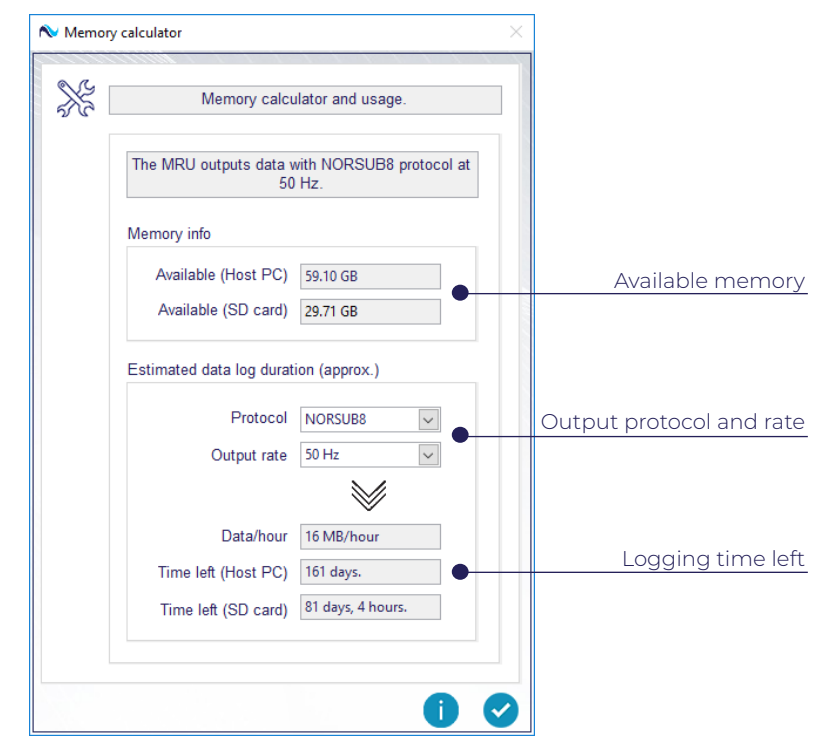

Figure 61 - Memory calculator window.

## **Configuration File Generator**

The Configuration file creator generates a \* .MRUconfig file. It has the same structure as the MRU set-up wizard tool and allows to edit all the MRU settings by successive steps.

Save the file by pressing the blue *Save MRU configuration to file* button (f) on the last page. The default path is the following:

C:\Users\<user\_name>\AppData\Local\NORSUB Software Files\MRUconfig Files

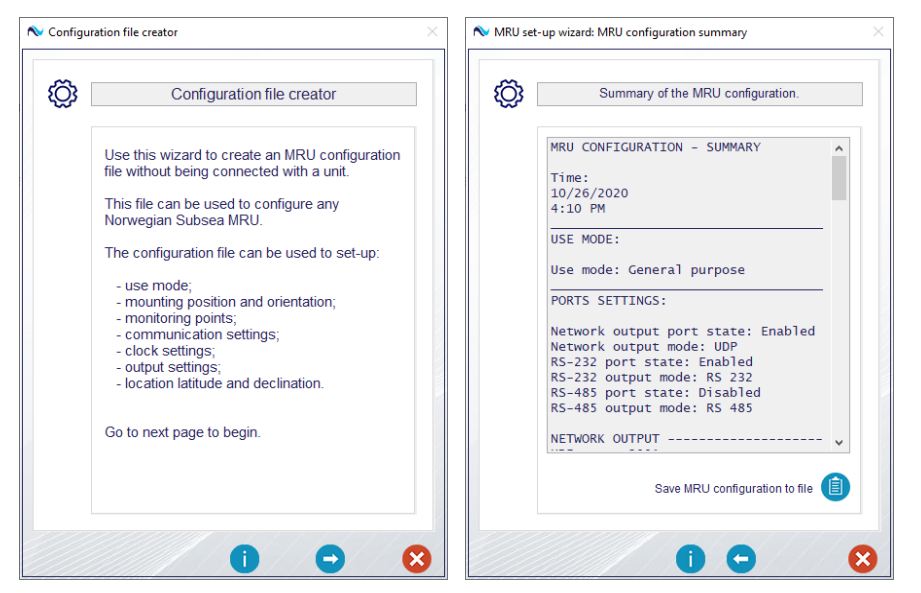

Figure 62 - Configuration file creator.

The configuration file can be successively loaded from the run-time menu (*File - Save and restore - Load MRU settings from file*) or from the *MRU set-up wizard tool* (see "MRU Set-Up Wizard Tool" on page 54).

# 6. HELP MENU

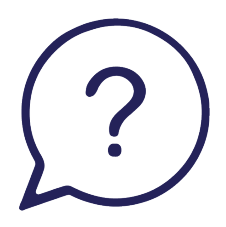

## HELP MENU

## HELP MENU

## Local Software Data Folder

The MRU Configuration Software keeps the user files, data logs and debug reports in a directory structure created at the first software launch. The folder NORSUB Software Files is crated at: C:\Users\<user\_name>\AppData\Local\NORSUB Software Files\MRUconfig Files

It is possible to open this directory in Windows Explorer by clicking on the Run-time menu *Help - Open local software data folder.* 

The directory is organized as following:

#### MRUconfig Files

- \_ Debugging Reports
- GUI Reports
- \_ MRU Data Logs
- \_ MRUconfig Files
- PROTconfig Files
- \_ Saved MRU SD Card Logs
- \_ Temp
- **Debugging Reports:** default folder in which the *Debug report generator* saves the debug report folders.
- GUI Reports: collects all the GUI Manager Reports containing information about the Configuration Software errors, operations and processes. These files can be used by Norwegian Subsea to effectively resolve bugs and errors.
- MRU Data Logs: default folder in which the MRU data logs are saved.
- MRUconfig Files: default folder in which the Configuration file generator saves the \*.MRUconfig files.
- PROTconfig Files: default folder in which the Custom protocol generator saves the \*.PROTconfig files.
- Saved MRU SD Card Logs: default folder where the *Retrieve SD card data tool* copies the data logs retrieved from the MRU SD card.
- **Temp:** temporary files used by the configuration software for its functioning.

## Debug report generator

The *Debug report generator* is a tool that gathers all the relevant MRU and MRU Configuration Software data in a bundle. It is strongly recommended to use it to communicate to Norwegian Subsea the presence of malfunctioning and bugs. The information collected in the bundle allows for a quicker bug-fixing.

To open the *Debug report generator* click on the Run-time menu *Help - Debug report generator*.

This tool automatically gathers the relevant data and sends it to *support@norwegian-subsea.no* by using the default Outlook mail account in the computer running the software.

| Debug n | eport generator ×                                                                                                    | Debug re  | port generator: error                                                                                                    |          |
|---------|----------------------------------------------------------------------------------------------------|-----------|----------------------------------------------------------------------------------------------------|----------|
| ⚠       | Do you want to send a mail with the debugging report to Norwegian Subsea?                                                      | $\otimes$ | It is not possible to automatically send the mail.<br>Please do it using your favourite mail service using the following det | tails.   |
|         | IMPORTANT:<br>Outlook with a predefined account is required to send an automatic mail.                                         |           | Mail details                                                                                                    |          |
|         | Mail details                                                                                                    |           | To                                                                                                    |          |
|         | To                                                                                                    |           | support@norwegian-subsea.no                                                                                                  |          |
|         | support@norwegian-subsea.no                                                                                                    |           | Subject                                                                                                    |          |
|         | Subject                                                                                                    |           | Automatic request of assistance                                                                                              |          |
|         | Automatic request of assistance                                                                                                |           | Attachment                                                                                                    | Open     |
|         | Attachment                                                                                                    |           | C:\Users\mc\AppData\Local\NORSUB Software Files\<br>Debugging Reports\Full debug report 2020-10-28 15-41.zip                 | older    |
|         | C:\Users\mc\AppData\Local\NORSUB Software Files\Debugging Reports\<br>Full_debug_report_2020-10-28_15-38.zip                   |           | Message                                                                                                    | 0        |
|         | Message                                                                                                    |           | MRU details:                                                                                                    | ^        |
|         | MRU details:  ARU configuration Software not connected: MRU configuration NOT available; Low level HW functions NOT available. |           | MRU Configuration Software not connected:<br>MRU configuration NOT available;<br>Low level HW functions NOT available.       |          |
|         | <                                                                                                    |           |                                                                                                    |          |
|         |                                                                                                    |           | ¢                                                                                                    | <b>~</b> |
|         |                                                                                                    |           |                                                                                                    |          |

Figure 63 - Debug report generator and error window with debug information list.

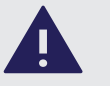

## MAIL ACCOUNT DATA

Norwegian Subsea software cannot know in any way the details of your mail account. The MRU Configuration Software uses an Outlook macro which allows to use the default mail account to send messages. No other information than the one specified in this document are included in the support mail.

## HELP MENU

## Debug report generator

The Debug report generator creates a \*.zip file with one of the following names:

- Full\_debug\_report\_<date>\_<time>.zip
- Off-line\_debug\_report\_<date>\_<time>.zip
- Off-line\_HW\_debug\_report\_<date>\_<time>.zip

The data contained in these bundles is described in the following:

- Full debug report: generated when the configuration software is connected to an MRU. It contains the full MRU configuration as mail message, while the attached archive contains the GUI Reports folder (with the GUI Manager Report files), the MRU Internal Reports folder (with all the internal MRU logs) and the MRUSystem Files folder (containing the calibration data and the MRU info data).
- Off-line debug report: generated when the configuration software is not connected to an MRU. The MRU configuration cannot be included, and the attached archives only contains the GU Reports folder.
- Off-line HD debug report: this is generated when the configuration software could connect to an MRU over Ethernet, but some errors occurred during the process of reading the MRU configuration. In this case the mail message cannot include the MRU configuration. The attached archives will contain both the GUI Reports folder, the MRU Internal Reports folder, and the MRU System Files folder.

If no mail accounts are set-up or if some errors are encountered, an error window will appear asking to manually send a support mail. Follow the instructions to include the required data to the mail.

# 7. CONFIGURATION COMMANDS

>\_

## CONFIGURATION COMMANDS

## GET/SET

Configure the MRU via telnet or serial port. The main commands are listed in Table 7. All commands are case insensitive, thus will be reported with lowercasing to avoid confusion.

| COMMAND | DESCRIPTION                                   |  |  |
|---------|-----------------------------------------------|--|--|
| get     | get command parameters                        |  |  |
| set     | set command parameters                        |  |  |
| exit    | stop MRU                                      |  |  |
| save    | save parameters to flash (valid after reboot) |  |  |
| restart | restart the MRU                               |  |  |

Table 6 - List of main commands.

The main functions GET and SET are used to get and set parameter values for the command groups listed in Table 8.

| COMMAND GROUPS FOR GET/SET                                                                                                    |                                                        |  |  |  |
|----------------------------------------------------------------------------------------------------|--------------------------------------------------------|--|--|--|
| GROUP                                                                                                    | GROUP ARGUMENTS                                        |  |  |  |
| usemode                                                                                                    | -                                                      |  |  |  |
| network                                                                                                    | ipaddrmode, ip, subnetmask, gateway, dns,<br>linkspeed |  |  |  |
| tcp                                                                                                    | port                                                   |  |  |  |
| udp                                                                                                    | hostip, port                                           |  |  |  |
| modbustcp                                                                                                    | registertype                                           |  |  |  |
| ethernetip                                                                                                    | instance id                                            |  |  |  |
| serial                                                                                                    | rs232, rs485, off                                      |  |  |  |
| rs232                                                                                                    | baudrate, databits, stopbits, parity, flowcontrol      |  |  |  |
| rs485                                                                                                    | baudrate, databits, stopbits, parity, flowcontrol      |  |  |  |
| modbusrtu                                                                                                    | unit id, registertype                                  |  |  |  |
| output protocol, location, rate, invertaxes,<br>id, token, enabletoken, enablestatus, format<br>start, stop, start232, start485, startSD, stopSD, |                                                        |  |  |  |
| mounting                                                                                                    | angles, anglesfine, mru, mp1, mp2, cg, remotemode      |  |  |  |
| geo                                                                                                    | latitude, declination                                  |  |  |  |
| filter                                                                                                    | gyroaccfc                                              |  |  |  |
| timesync, ntp                                                                                                    | state, serverlist, newserver                           |  |  |  |
| info                                                                                                    | make, model, type, serialno, firmwarever, hardwarever  |  |  |  |

Table 7 - GET/SET command groups.

The definitions for command groups are given in the following sections.

## Use Mode

Use mode configuration:

| GET/SET USEMODE |             |                |                    |  |
|-----------------|-------------|----------------|--------------------|--|
| SETTING         | DESCRIPTION | DEFAULT        | VALID RANGE        |  |
| usemode         | use mode    | generalpurpose | generalpurpose, DP |  |

Table 8 - MRU modes settings.

#### Example:

get,usemode<CR><LF>

set,usemode,generalpurpose<CR><LF>

## Network

#### Network configuration:

|            | GET/SET NETWORK   |             |                                                                                                    |  |  |  |
|------------|-------------------|-------------|----------------------------------------------------------------------------------------------------|--|--|--|
| SETTING    | DESCRIPTION       | DEFAULT     | VALID RANGE                                                                                                    |  |  |  |
| ipaddrmode | IP address mode   | static      | static<br>dhcplinklocal<br>linklocal<br>dhcp                                                                                                    |  |  |  |
| ip         | ip address of MRU | 10.0.0.50   | [0.0.0.0 - 255.255.255.255]                                                                                                    |  |  |  |
| subnetmask | subnet mask       | 255.255.0.0 | [0.0.0.0 - 255.255.255.255]                                                                                                    |  |  |  |
| gateway    | gateway           | 0.0.0.0     | [0.0.0.0 - 255.255.255.255]                                                                                                    |  |  |  |
| dns        | DNS server        | 0.0.0.0     | [0.0.0.0 - 255.255.255.255]                                                                                                    |  |  |  |
| linkspeed  | link speed        | 100full     | autonegotiate<br>10half (10Mbps half duplex),<br>10full (10Mbps full duplex),<br>100half (100Mbps half duplex),<br>100full (100Mbps full duplex) |  |  |  |

Table 9 - Network settings.

#### Example:

get,network,ipaddrmode<CR><LF>
get,network,ip<CR><LF>
get,network,subnetmask<CR><LF>
get,network,gateway<CR><LF>
get,network,dns<CR><LF>
get,network,linkspeed<CR><LF>

set,network,ipaddrmode,static<CR><LF>
set,network,ip,10.0.0.50<CR><LF>
set,network,subnetmask,255.255.0.0<CR><LF>
set,network,gateway,0.0.0.0<CR><LF>
set,network,dns,0.0.0.0<CR><LF>
set,network,linkspeed,100full<CR><LF>

## Network

#### **TCP configuration:**

| GET/SET TCP                             |  |      |                |
|-----------------------------------------|--|------|----------------|
| SETTING DESCRIPTION DEFAULT VALID RANGE |  |      | VALID RANGE    |
| port TCP port                           |  | 8090 | [0 - 65535](*) |

Table 10 - TCP settings.

Example:

get,tcp,port<CR><LF>

set,tcp,port,8090<CR><LF>

#### UDP configuration:

| GET/SET UDP |                             |            |                           |  |
|-------------|-----------------------------|------------|---------------------------|--|
| SETTING     | DESCRIPTION                 | DEFAULT    | VALID RANGE               |  |
| host ip     | ip address of host computer | 10.0.0.100 | [0.0.0.0-255.255.255.255] |  |
| port        | remote udp port             | 2001       | [0 - 65535](*)            |  |

Table 11 - UDP settings.

#### Example:

get,udp,hostip<CR><LF> get,udp,port<CR><LF>

set,udp,hostip,10.0.0.100<CR><LF> set,udp,port,2001<CR><LF>

#### Modbus TCP configuration:

| GET/SET MODBUSTCP                         |  |       |                |
|-------------------------------------------|--|-------|----------------|
| SETTING DESCRIPTION DEFAULT VALID RANGE   |  |       | VALID RANGE    |
| registertype register type for Modbus TCP |  | input | input, holding |

Table 12 - Modbus TCP settings.

#### Example:

get,modbustcp,registertype<CR><LF> set,modbustcp,registertype,input<CR><LF>

#### Ethernet/IP configuration:

| GET/SET ETHERNETIP                      |  |     |             |  |
|-----------------------------------------|--|-----|-------------|--|
| SETTING DESCRIPTION DEFAULT VALID RANGE |  |     |             |  |
| instanceid device identifier            |  | 110 | [102 - 199] |  |

Table 13 - Ethernet/IP settings.

#### Example:

get, ethernetip, instanceid<CR><LF>

set,ethernetip,instanceid,110<CR><LF>

## CONFIGURATION COMMANDS

## Serial

#### Serial ports configuration:

| GET/SET SERIAL |             |         |                   |  |
|----------------|-------------|---------|-------------------|--|
| SETTING        | DESCRIPTION | DEFAULT | VALID RANGE       |  |
| serial         | rs232       | rs232   | rs232, rs485, off |  |

Table 14 - Serial ports settings.

#### Example:

get,serial<CR><LF>

set, serial, rs232<CR><LF>

#### RS-232 configuration:

| GET/SET RS232                           |              |             |                                                          |  |
|-----------------------------------------|--------------|-------------|----------------------------------------------------------|--|
| SETTING DESCRIPTION DEFAULT VALID RANGE |              | VALID RANGE |                                                          |  |
| baudrate                                | baudrate     | 115200      | 1200, 2400, 4800, 9600,<br>19200, 38400, 57600, 115200   |  |
| databits                                | data bits    | 8           | 5, 6, 7, 8                                               |  |
| parity                                  | parity       | 0 (none)    | 0 (no parity), 1 (odd), 2 (even), 3 (mark), 4<br>(space) |  |
| stopbits                                | stop bits    | 1           | 10 (1), 20 (2)                                           |  |
| flowcontrol                             | flow control | 0 (none)    | 0 (none), 1 (XON/XOFF)                                   |  |

Table 15 - RS-232 settings.

#### Example:

get,rs-232,baudrate<CR><LF> get,rs-232,databits<CR><LF> get,rs-232,parity<CR><LF> get,rs-232,stopbits<CR><LF> get,rs-232,flowcontrol<CR><LF> set, rs-232, baudrate, 115200<CR><LF> set, rs-232, databits, 8<CR><LF> set,rs-232,parity,0<CR><LF> set,rs-232,stopbits,10<CR><LF> set,rs-232,flowcontrol,O<CR><LF>

(\*) Verify the availability of a port before set-up.

## CONFIGURATION COMMANDS

## Serial

#### **RS-485** configuration:

| GET/SET RS485 |              |          |                                                                                           |  |
|---------------|--------------|----------|-------------------------------------------------------------------------------------------|--|
| SETTING       | DESCRIPTION  | DEFAULT  | VALID RANGE                                                                               |  |
| baudrate      | baudrate     | 115200   | 1200, 2400, 4800, 9600,<br>19200, 38400, 57600, 115200,<br>128000, 230400, 460800, 921600 |  |
| databits      | data bits    | 8        | 5, 6, 7, 8                                                                                |  |
| parity        | parity       | 0 (none) | 0 (no parity), 1 (odd), 2 (even), 3<br>(mark), 4 (space)                                  |  |
| stopbits      | stop bits    | 1        | 10 (1), 20 (2)                                                                            |  |
| flowcontrol   | flow control | 0 (none) | 0 (none), 1 (XON/XOFF)                                                                    |  |

Table 16 - RS-485 settings.

#### Example:

get,rs-485,baudrate<CR><LF> get,rs-485,databits<CR><LF> get,rs-485,parity<CR><LF> get,rs-485,stopbits<CR><LF> get,rs-485,flowcontrol<CR><LF>

set, rs-485, baudrate, 115200<CR><LF> set, rs-485, databits, 8<CR><LF> set, rs-485, parity, 0<CR><LF> set,rs-485,stopbits,10<CR><LF> set, rs-485, flowcontrol, 0<CR><LF>

#### Modbus RTU configuration:

| GET/SET MODBUSRTU                         |  |       |                |
|-------------------------------------------|--|-------|----------------|
| SETTING DESCRIPTION DEFAULT VALID RANGE   |  |       | VALID RANGE    |
| unitid device identifier                  |  | 1     | [102 - 199]    |
| registertype register type for Modbus RTU |  | input | input, holding |

Table 17 - Modbus TCP settings.

#### Example:

get, modbusrtu, unitid<CR><LF>

set, modbusrtu, unitid, 1<CR><LF> get,modbusrtu,registertype<CR><LF> set,modbusrtu,registertype,input<CR><LF>

## Output

#### **Output configuration:**

|              | GET/SET OUTPUT                  |               |                                                                                  |  |
|--------------|---------------------------------|---------------|----------------------------------------------------------------------------------|--|
| SETTING      | DESCRIPTION                     | DEFAULT       | VALID RANGE                                                                      |  |
| protocol     | output protocol                 | norsub6       | see protocol list                                                                |  |
| location     | data reference point            | mru           | mru, cg, mp1, mp2,<br>aid1, aid2                                                 |  |
| rate         | output rate                     | 50            | 1, 2, 4, 5, 10, 20,<br>25, 50, 100                                               |  |
| invertaxes   | inverted axes flags             | [0 0 0 0 0 0] | -                                                                                |  |
| id           | custom protocol identifier      | \$PSXN        | -                                                                                |  |
| token        | custom protocol token           | 19            | -                                                                                |  |
| enabletoken  | enable token in cust. protocol  | 1             | 0 (false), 1 (true)                                                              |  |
| enablestatus | enable status in cust. protocol | 1             | 0 (false), 1 (true)                                                              |  |
| format       | cust. protocol variables format | %.3f          | <pre>%8.3e, %9.4e<br/>%.2f, %.3f, %.4f<br/>%.5f, %.6f, %.7f<br/>%.8f, %.9f</pre> |  |
| start232     | start streaming RS-232          | -             | -                                                                                |  |
| start485     | start streaming RS-485          | -             | -                                                                                |  |
| startsd      | start logging on SD card        | -             | -                                                                                |  |
| stopsd       | stop logging on SD card         | -             | -                                                                                |  |
| stop         | stop streaming serial data      | -             | -                                                                                |  |

Table 18 - Output settings.

#### Example:

get,output,protocol<CR><LF> get,output,location<CR><LF> get,output,rate<CR><LF> get,output,invertaxes<CR><LF> get,output,id<CR><LF> get,output,token<CR><LF> get,output,enabletoken<CR><LF> get,output,enablestatus<CR><LF> get,output,format<CR><LF>

set,output,protocol,norsub6<CR><LF> set,output,location,mru<CR><LF> set,output,rate,50<CR><LF> set,output,invertaxes,[0 0 0 0 0]<CR><LF> set,output,id, \$PSXN<CR><LF> set,output,token,19<CR><LF> set,output,enabletoken,1<CR><LF> set,output,enablestatus,1<CR><LF> set,output,format,%.3f<CR><LF> set,output,start232<CR><LF> set,output,start485<CR><LF> set,output,startsd<CR><LF> set,output,stopsd<CR><LF> set,output,stop<CR><LF>

## CONFIGURATION COMMANDS

## Mounting

#### Mounting configuration:

| GET/SET MOUNTING |                                                                      |         |                           |
|------------------|----------------------------------------------------------------------|---------|---------------------------|
| SETTING          | DESCRIPTION                                                          | DEFAULT | VALID RANGE               |
| angles           | orientation of MRU w.r.t. vessel in degrees                          | [0 0 0] | 90 degrees steps          |
| anglesfine       | fine orientation of MRU w.r.t. coarse align-<br>ment axes in degrees | [0 0 0] | -                         |
| mru              | arm from CO to MRU [m]                                               | [0 0 0] | -                         |
| mp1              | arm from CO to MP1 in meters                                         | [0 0 0] | -                         |
| mp2              | arm from CO to MP2 in meters                                         | [0 0 0] | -                         |
| cg               | arm from CO to CG [m]                                                | [0 0 0] | -                         |
| remotemode       | mode for remote monitoring                                           | [0 0 0] | virtualmru,<br>projection |

Table 19 - Mounting settings.

#### Example:

get, mounting, angles<CR><LF> get,mounting,mru<CR><LF> get, mounting, mp1<CR><LF> get, mounting, mp2<CR><LF> get,mounting,cg<CR><LF>

set, mounting, angles, [90 0 0] <CR><LF> get,mounting,anglesfine<CR><LF> set,mounting,anglesfine,[1.2 0.1 0.3]<CR><LF> set, mounting, mru, [6.78 1.65 2.43] <CR><LF> set, mounting, mp1, [0 0 23] <CR><LF> set, mounting, mp2, [20.5 0 0] <CR><LF> set, mounting, cg, [14 0 1.4] <CR><LF> get,mounting,remotemode<CR><LF> set,mounting,remotemode,virtualmru<CR><LF>

## Geo

#### Geographic settings:

| GET/SET GEO                           |                                 |    |              |  |
|---------------------------------------|---------------------------------|----|--------------|--|
| SETTING DESCRIPTION DEFAULT VALID RAN |                                 |    |              |  |
| latitude latitude in degrees          |                                 | 60 | [-90 - 90]   |  |
| declination                           | magnetic declination in degrees | 0  | [-180 - 180] |  |

Table 20 - MRU geographic settings.

#### Example:

get,geo,latitude<CR><LF> get,geo,declination<CR><LF> set, geo, latitude, 58.49<CR><LF> set,geo,declination,-3.36<CR><LF>

## Filter

#### Filter configuration:

| GET/SET FILTER                |             |         |             |
|-------------------------------|-------------|---------|-------------|
| SETTING                       | DESCRIPTION | DEFAULT | VALID RANGE |
| gyroaccfc latitude in degrees |             | 1       | [0 - inf]   |

Table 21 - MRU filter settings.

#### Example:

get,filter,gyroaccfc<CR><LF>

set,filter,gyroaccfc,1<CR><LF>

## IMU,all

#### Hardware configuration:

|                                 | GET/SET FILTER |             |         |             |
|---------------------------------|----------------|-------------|---------|-------------|
|                                 | SETTING        | DESCRIPTION | DEFAULT | VALID RANGE |
| mag_enable magnetometer enabled |                | 1           | [0, 1]  |             |

Table 23 - MRU filter settings.

#### Example:

getpar,imu,all,mag\_enable<CR><LF>

setpar,imu,all,mag\_enable,1<CR><LF>

## Timesync

#### Timesync configuration:

| GET/SET TIMESYNC |                                      |         |                      |  |
|------------------|--------------------------------------|---------|----------------------|--|
| PARAMETER        | DESCRIPTION                          | DEFAULT | VALID RANGE          |  |
| state            | state of NTP synchronization service | -       | start, stop, restart |  |
| serverlist       | NTP servers name                     |         | -                    |  |

Table 22 - MRU timesync settings.

#### Example:

get,timesync,ntp,state<CR><LF> get,timesync,ntp,serverlist<CR><LF>

set,timesync,ntp,state,start<CR><LF>

set,timesync,ntp,state,stop<CR><LF>

set,timesync,ntp,state,restart<CR><LF>

set,timesync,ntp,serverlist,0.no.pool.ntp.org;1.no.pool.ntp.org<CR><LF>

## Info

#### MRU information:

| GET INFO    |                                |  |
|-------------|--------------------------------|--|
| PARAMETER   | DESCRIPTION                    |  |
| make        | MRU make                       |  |
| model       | MRU model number (3000, 6000)  |  |
| type        | MRU type (Marine, Subsea, OEM) |  |
| serialno    | MRU serial number              |  |
| firmwarever | firmware version number        |  |
| hardwarever | hardware version number        |  |

Table 24 - Info parameters.

#### Example:

get,info,make<CR><LF>
get,info,model<CR><LF>
get,info,type<CR><LF>
get,info,serialno<CR><LF>
get,info,firmwarever<CR><LF>
get,info,hardwarever<CR><LF>

# 8. OUTPUT PROTOCOLS

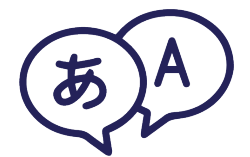

## **Output Protocols**

The MRU outputs industry standard or custom NMEA/ASCII and binary protocols are:

| NAME           | TYPE   | DATA                                                                                                    |
|----------------|--------|----------------------------------------------------------------------------------------------------|
| Custom NMEA    | NMEA   | All data from parameter list, see chapter 6                                                                                                    |
| Custom Binary  | Binary | All data from parameter list, see chapter 6                                                                                                    |
| ATLAS          | Binary | Roll, pitch, heave                                                                                                    |
| GYROCOMPAS1    | NMEA   | Roll, pitch, heading, status                                                                                                    |
| IFREMER VICTOR | Binary | Roll, pitch, heading, roll rate, pitch rate, yaw rate, acc x, acc y, acc z                                                                                                    |
| MDL            | ASCII  | Roll, pitch, heading                                                                                                    |
| NORSUB         | NMEA   | Roll, pitch, yaw, heave                                                                                                    |
| NORSUB2        | NMEA   | Roll, pitch, yaw, heave, heave vel                                                                                                    |
| NORSUB6        | NMEA   | Roll, pitch, yaw, surge, sway, heave, roll rate,pitch rate, yaw rate, surge<br>vel, sway vel, heave vel, acc x, acc y, acc z                                                                                                    |
| NORSUB6g       | NMEA   | Roll, pitch, yaw, surge, sway, heave, roll rate,pitch rate, yaw rate, surge<br>vel, sway vel, heave vel, acc x, acc y, acc z (including gravity)                                                                                                    |
| NORSUB7        | NMEA   | Roll, pitch, yaw, surge (body frame), sway (body frame), heave, roll<br>rate,pitch rate, yaw rate, surge vel (body frame), sway vel (body frame),<br>heave vel, acc x (body frame), acc y (body frame) acc z, period x, period<br>y, period z, amplitude x, amplitude y, amplitude z, STATUS             |
| NORSUB7b       | NMEA   | Roll, pitch, yaw, surge (body frame), sway (body frame), heave, roll<br>rate,pitch rate, yaw rate, surge vel (body frame), sway vel (body frame),<br>heave vel, acc x (body frame), acc y (body frame) acc z, period x, period<br>y, period z, amplitude x, amplitude y, amplitude z, STATUS_A, STATUS_B |
| NORSUB8        | NMEA   | Roll, pitch, yaw, surge (NED frame), sway (NED frame), heave, roll<br>rate,pitch rate, yaw rate, surge vel (NED frame), sway vel (NED frame),<br>heave vel, acc x (NED frame), acc y (NED frame), acc z, period x, period<br>y, period z, amplitude x, amplitude y, amplitude z, STATUS                  |
| NORSUB PRDID   | NMEA   | Pitch, roll                                                                                                    |
| Tokimek PTVG   | NMEA   | Roll, pitch, yaw                                                                                                    |
| RDI ADCP       | NMEA   | Roll, pitch, yaw                                                                                                    |

Table 25 - List of output protocols (part 1).

## OUTPUT PROTOCOLS

## **Output Protocols**

| NAME           | TYPE   | DATA                                                                                                    |
|----------------|--------|----------------------------------------------------------------------------------------------------|
| SMCA           | NMEA   | Roll, pitch, surge,sway, heave                                                                                   |
| SMCC           | NMEA   | Roll, pitch, yaw, surge, sway, heave, surge vel, sway vel, heave vel, acc x,<br>acc y, acc z                     |
| SMCCg          | NMEA   | Roll, pitch, yaw, surge, sway, heave, surge vel, sway vel, heave vel, acc x,<br>acc y, acc z (including gravity) |
| Simrad EM 3000 | Binary | Roll, pitch, yaw, heave                                                                                          |
| TSSI           | ASCII  | Roll, pitch, heave, status                                                                                       |

Table 26 - List of output protocols (part 2).

**Custom NMEA:** Creates a custom output protocol in NMEA format. See Chapter 10 on page 113 for a list of available output parameters.

**Custom Binary:** Creates a custom output protocol in binary format. See Chapter 10 on page 113 for a list of available output parameters.

## OUTPUT PROTOCOLS

## **Output Protocols**

The following table shows available parameters in each protocol MDL Atlas NORSUB6 NORSUB2 NORSUB Ifremer Victor Gyrocompasi NORSUB7b NORSUB7 NORSUB69 NAME ASCII ASCII ASCII TYPE ASCII ASCII ASCII ASCII ASCII bin. bin. Roll Pitch Yaw Heading Roll rate Pitch rate Table 27 - Output protocol data (part 1) Yaw rate Surge Sway Heave Surge velocity Sway velocity DATA Heave velocity Surge acc. Sway acc. Heave acc. Heave acc. (incl.g) Surge period Sway period Heave period Surge amplitude Sway amplitude Heave amplitde STATUS STATUS\_A STATUS\_B

## **Output Protocols**

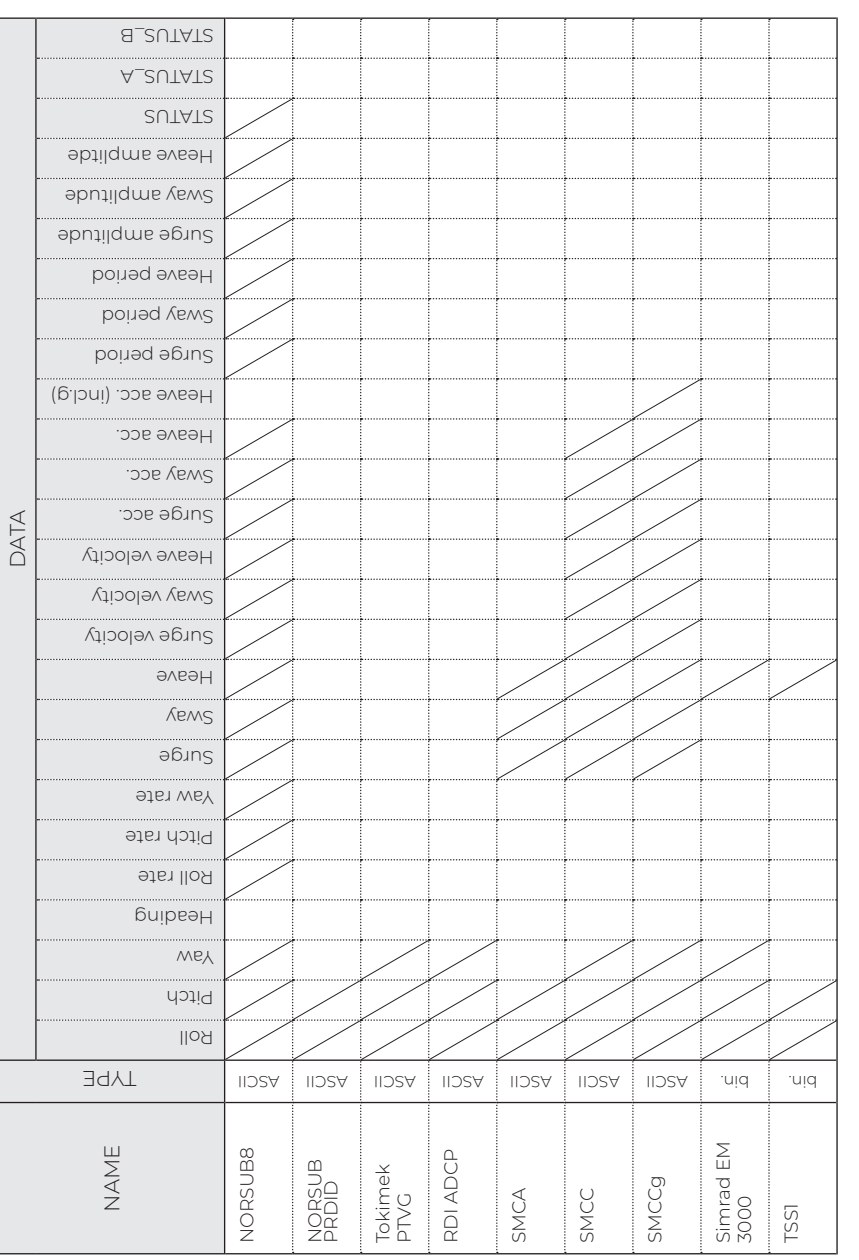

## OUTPUT PROTOCOLS

## ATLAS

#### (Atlas Fansweep 20)

#### Data:

- Roll, pitch
- Heave

#### Telegram:

| BYTE N. | DESCRIPTION | NOTE                        |
|---------|-------------|-----------------------------|
| Byte 0  | DLE         | 0x10                        |
| Byte 1  | roll MSB    |                             |
| Byte 2  | roll LSB    | 016, LSB = 360/2^16 degs    |
| Byte 3  | pitch MSB   |                             |
| Byte 4  | pitch LSB   | 016, LSB = 360/2^16 degs    |
| Byte 5  | heave MSB   |                             |
| Byte 6  | heave LSB   | 016, LSB = 360/2^16 degs    |
| Byte 7  | status      | See table below for details |
| Byte 8  | DLE         | 0x10                        |

Table 29 - Atlas Fansweep 20 field description.

#### Status codes:

| BYTE N. | DESCRIPTION                   |  |  |  |
|---------|-------------------------------|--|--|--|
| 0       | unaided, stable data.         |  |  |  |
| 1       | unaided, unstable data.       |  |  |  |
| 2       | speed aided, stable data.     |  |  |  |
| 3       | speed aided, unstable data.   |  |  |  |
| 4       | heading aided, stable data.   |  |  |  |
| 5       | heading aided, unstable data. |  |  |  |
| 6       | full aided, stable data.      |  |  |  |
| 7       | full aided, unstable data.    |  |  |  |

Table 30 - Atlas Fansweep status codes.

## GYROCOMPAS 1

#### Data:

• Roll, pitch, heading

#### Telegram:

\$HEHDT,x.xx,T\*hh<CR><LF>
\$PHTRO,x.xx,a,y.yy,b\*hh<CR><LF>
\$PHINF,sssssss\*hh<CR><LF>

| FIELD N. | FIELD    | DESCRIPTION     | UNIT   | TYPE | NOTE                                  |
|----------|----------|-----------------|--------|------|---------------------------------------|
| HEHDT    | x.xx     | heading         | [degs] | -    | -                                     |
| -        | Т        | symbol          | -      | -    | -                                     |
| -        | hh       | checksum        | -      | -    | -                                     |
| PHTRO    | x.xx     | pitch           | [degs] | -    | -                                     |
| -        | a        | pitch direction | -      | -    | M bow up, P bow down                  |
| -        | У•УУ     | roll            | [degs] | -    | -                                     |
| -        | b        | roll direction  | -      | -    | в port down, т port up                |
| -        | hh       | checksum        | -      | -    | -                                     |
| PHINF    | SSSSSSSS | status          | -      | -    | -                                     |
| -        | hh       | checksum        | -      | -    | XOR of characters between<br>\$ and * |

Table 31 - GYROCOMPAS1 field description.

#### Example:

\$HEHDT,231.57,T\*29<CR><LF>
\$PHTRO,0.16,P,0.29,B\*79<CR><LF>
\$PHINF,00000000\*117<CR><LF>

## OUTPUT PROTOCOLS

## IFREMER VICTOR

#### Data:

- Roll, pitch, heading
- Roll rate, pitch rate, yaw rate
- x acceleration, y acceleration, z acceleration

#### Telegram:

<Q><n><id><F1><F2>.....<<F9><F10><cs>

| FIELD N.    | FIELD | DESCRIPTION    | UNIT     | TYPE | NOTE                           |
|-------------|-------|----------------|----------|------|--------------------------------|
| Byte 0      | -     | 'Q'            | -        | -    | sync                           |
| Byte 1      | -     | 0x29           | -        | -    | no bytes                       |
| Byte 2      | -     | 0x0C           | -        | -    | user ID                        |
| Byte 3-6    | 1     | roll           | [rads]   | -    | IEEE floating point, + port up |
| Byte 7-10   | 2     | pitch          | [rads]   | -    | IEEE floating point, + bow up  |
| Byte 11-14  | 3     | heading        | [rads]   | -    | IEEE floating point            |
| Byte 15-18  | 4     | roll rate      | [rads/s] | -    | IEEE floating point            |
| Byte 19-22  | 5     | pitch rate     | [rads/s] | -    | IEEE floating point            |
| Byte 23-26  | 6     | heading rate   | [rads/s] | -    | IEEE floating point            |
| Byte 27-30  | 7     | x acceleration | [m/s2]   | -    | IEEE floating point            |
| Byte 31-34  | 8     | y acceleration | [m/s2]   | -    | IEEE floating point            |
| Byte 35-38  | 9     | z acceleration | [m/s2]   | -    | IEEE floating point            |
| Bytes 39-42 | 10    | spare          | -        | -    | IEEE floating point            |
| Byte 43     | -     | checksum       | -        | -    | addition of bytes from 0 to 42 |

Table 32 - IFREMER VICTOR field description.

## MDL

#### Data:

♦ Roll, pitch, heading

#### Telegram:

#### HhhhhP±xxxxR±yyyy<CR><LF>

| FIELD N. | FIELD | DESCRIPTION              | UNIT   | TYPE | NOTE |
|----------|-------|--------------------------|--------|------|------|
| -        | hhhh  | heading multiplied by 10 | [degs] | -    | -    |
| -        | XXXX  | pitch multiplied by 100  | [degs] | -    | -    |
| -        | УУУУ  | roll multiplied by 100   | [degs] | -    | -    |

Table 33 - MDL field description.

#### Example:

H2650P- 16R- 36<CR><LF>

## OUTPUT PROTOCOLS

NORSUB2

## NORSUB

#### Data:

- Roll, pitch, heading
- Heave

#### Telegram:

\$PNORSUB,T1,T2,roll,pitch,heading,heave,status\*CS<CR><LF>

| FIELD N. | FIELD     | DESCRIPTION                                      | UNIT   | TYPE   | NOTE                               |
|----------|-----------|--------------------------------------------------|--------|--------|------------------------------------|
| 0        | \$PNORSUB | identifier                                       | -      | string | -                                  |
| 1        | т1        | time for valid measure-<br>ment (internal clock) | [ms]   | uint32 | wraps from (2^32-1)<br>to 0        |
| 2        | Т2        | delay from 11 to dia-<br>gram is sent            | [ms]   | uint32 | %d                                 |
| 3        | roll      | roll                                             | [degs] | DBL    | %.4f                               |
| 4        | pitch     | pitch                                            | [degs] | DBL    | %.4f                               |
| 5        | heading   | heading                                          | [degs] | DBL    | %.4f, [0 - 360]                    |
| 6        | heave     | heave                                            | [m]    | DBL    | %.4f, z-down                       |
| 7        | status    | status                                           | -      | uint32 | %d, (1-0K,0-error)                 |
| 8        | CS        | NMEA checksum                                    | -      | hex    | XOR of characters between \$ and * |

Table 34 - NORSUB field description.

#### Example:

\$PNORSUB,203798,2,+0.117,-0.505,259.893,1.350,1\*62<CR><LF>

### Data:

- Roll, pitch, heading
- Heave
- ♦ Heave velocity

#### Telegram:

\$PNORSUB2,T1,T2,roll,pitch,heading,heave,heave\_vel,status\*CS<CR><LF>

| FIELD N. | FIELD      | DESCRIPTION                                      | UNIT   | TYPE   | NOTE                                  |
|----------|------------|--------------------------------------------------|--------|--------|---------------------------------------|
| 0        | \$PNORSUB2 | identifier                                       | -      | string | -                                     |
| 1        | т1         | time for valid measure-<br>ment (internal clock) | [ms]   | uint32 | wraps from (2^32-1)<br>to 0           |
| 2        | Т2         | delay from T1 to dia-<br>gram is sent            | [ms]   | uint32 | ۶d                                    |
| 3        | roll       | roll                                             | [degs] | DBL    | %.4f                                  |
| 4        | pitch      | pitch                                            | [degs] | DBL    | %.4f                                  |
| 5        | heading    | heading                                          | [degs] | DBL    | %.4f, [0 - 360]                       |
| 6        | heave      | heave                                            | [m]    | DBL    | %.4f, z-down                          |
| 7        | heave vel  | heave velocity                                   | [m/s]  | DBL    | %.4f, z-down                          |
| 8        | status     | status (1-OK, 0-error)                           | _      | uint32 | %d, (1-0K, 0-error)                   |
| 9        | CS         | NMEA checksum (*)                                | -      | hex    | XOR of characters<br>between \$ and * |

Table 35 - NORSUB2 field description.

#### Example:

\$PNORSUB2,203798,2,+0.117,-0.505,259.893,1.350,0.675,1\*62<CR><LF>

# OUTPUT PROTOCOLS

## NORSUB6

#### Data:

- Roll, pitch, heading
- Roll rate, pitch rate, yaw rate
- Surge velocity, sway velocity, heave velocity
- ◆ x acceleration, y acceleration, z acceleration

#### Telegram:

\$PNORSUB6,T1,T2,roll,pitch,heading,surge,sway,heave,roll\_rate,pitch\_rate, yaw\_rate,surge\_vel,sway\_vel, heave\_vel,acc\_x,acc\_y,acc\_z,status\*CS<CR><LF>

| FIELD N. | FIELD      | DESCRIPTION                          | UNIT     | TYPE   | NOTE                                  |
|----------|------------|--------------------------------------|----------|--------|---------------------------------------|
| 0        | \$PNORSUB6 | identifier                           | -        | string | -                                     |
| 1        | т1         | time for valid meas.<br>(int. clock) | [us]     | uint32 | Wraps from<br>(2^32-1) to 0           |
| 2        | Т2         | delay from T1 to<br>telegram is sent | [us]     | uint32 | ۶d                                    |
| 3        | roll       | roll                                 | [degs]   | DBL    | %.4f                                  |
| 4        | pitch      | pitch                                | [degs]   | DBL    | %.4f                                  |
| 5        | heading    | heading                              | [degs]   | DBL    | %.4f, [0 - 360]                       |
| 6        | surge      | surge                                | [m]      | DBL    | %.4f                                  |
| 7        | sway       | sway                                 | [m]      | DBL    | %.4f                                  |
| 8        | heave      | heave                                | [m]      | DBL    | %.4f, z-down                          |
| 9        | roll rate  | roll rate                            | [degs/s] | DBL    | %.4f                                  |
| 10       | pitch rate | pitch rate                           | [degs/s] | DBL    | %.4f                                  |
| 11       | yaw rate   | yaw rate                             | [degs/s] | DBL    | %.4f                                  |
| 12       | surge vel  | surge velocity                       | [m/s]    | DBL    | %.4f                                  |
| 13       | sway vel   | sway velocity                        | [m/s]    | DBL    | %.4f                                  |
| 14       | heave vel  | heave velocity                       | [m/s]    | DBL    | %.4f, z-down                          |
| 15       | acc x      | acceleration x                       | [m/s2]   | DBL    | %.5f                                  |
| 16       | асс у      | acceleration y                       | [m/s2]   | DBL    | %.5f                                  |
| 17       | acc z      | acceleration z                       | [m/s2]   | DBL    | %.5f                                  |
| 18       | status     | status                               | -        | uint32 | %d, (1-0K,0-error)                    |
| 19       | CS         | NMEA checksum                        | -        | hex    | XOR of characters<br>between \$ and * |

Table 36 - NORSUB6 field description.

\$PNORSUB6,735924181,7566,0.188,0.447,357.132,0.012,-0.002,-0.001,-0.000, -0.000,0.003,0.012,0.003,-0.002,0.07679,-0.04408,0.00007,1\*71<CR><LF>

- Roll, pitch, heading
- Roll rate, pitch rate, yaw rate
- Surge velocity, sway velocity, heave velocity
- x acceleration, y acceleration, z acceleration (including gravity)

#### Telegram:

\$PNORSUB6,T1,T2,roll,pitch,heading,surge,sway,heave,roll\_rate,pitch\_rate, yaw\_rate,surge\_vel,sway\_vel, heave\_vel,acc\_x,acc\_y,acc\_z\_G,status\*CS<CR><LF>

NORSUB6g

| FIELD N. | FIELD      | DESCRIPTION                          | UNIT     | TYPE   | NOTE                                  |
|----------|------------|--------------------------------------|----------|--------|---------------------------------------|
| 0        | \$PNORSUB6 | identifier                           | -        | string | -                                     |
| 1        | т1         | time for valid meas.<br>(int. clock) | [us]     | uint32 | Wraps from<br>(2^32-1) to 0           |
| 2        | Т2         | delay from T1 to<br>telegram is sent | [us]     | uint32 | %d                                    |
| 3        | roll       | roll                                 | [degs]   | DBL    | %.4f                                  |
| 4        | pitch      | pitch                                | [degs]   | DBL    | %.4f                                  |
| 5        | heading    | heading                              | [degs]   | DBL    | %.4f, [0 - 360]                       |
| 6        | surge      | surge                                | [m]      | DBL    | %.4f                                  |
| 7        | sway       | sway                                 | [m]      | DBL    | %.4f                                  |
| 8        | heave      | heave                                | [m]      | DBL    | %.4f, z-down                          |
| 9        | roll rate  | roll rate                            | [degs/s] | DBL    | %.4f                                  |
| 10       | pitch rate | pitch rate                           | [degs/s] | DBL    | %.4f                                  |
| 11       | yaw rate   | yaw rate                             | [degs/s] | DBL    | %.4f                                  |
| 12       | surge vel  | surge velocity                       | [m/s]    | DBL    | %.4f                                  |
| 13       | sway vel   | sway velocity                        | [m/s]    | DBL    | %.4f                                  |
| 14       | heave vel  | heave velocity                       | [m/s]    | DBL    | %.4f, z-down                          |
| 15       | acc x      | acceleration x                       | [m/s2]   | DBL    | %.5f                                  |
| 16       | асс у      | acceleration y                       | [m/s2]   | DBL    | %.5f                                  |
| 17       | acc z G    | acceleration z incl. g               | [m/s2]   | DBL    | %.5f                                  |
| 18       | status     | status                               | -        | uint32 | %d, (1-OK,0-error)                    |
| 19       | CS         | NMEA checksum                        | -        | hex    | XOR of characters<br>between \$ and * |

Table 37 - NORSUB6 field description.

#### Example:

\$PNORSUB6,735924181,7566,0.188,0.447,357.132,0.012,-0.002,-0.001,-0.000, -0.000,0.003,0.012,0.003,-0.002,0.07679,-0.04408,-9.83225,1\*71<CR><LF>

Example:

## NORSUB7

#### Data:

- Roll, pitch, heading
- Roll rate, pitch rate, yaw rate
- Surge velocity, sway velocity, heave velocity
- x acceleration, y acceleration, z acceleration
- x period, y period, z period
- x amplitude, y amplitude, z amplitude
- full status word

#### Telegram:

\$PNORSUB7,T1,T2,roll,pitch,heading,surge,sway,heave,roll\_rate,pitch\_rate, yaw\_rate,surge\_vel,sway\_vel, heave\_vel,acc\_x,acc\_y,acc\_z,T\_x,T\_y,T\_z, A\_x,A\_y,A\_z,status\_full\*CS<CR><LF>

| FIELD N. | FIELD      | DESCRIPTION                              | UNIT     | TYPE   | NOTE                        |
|----------|------------|------------------------------------------|----------|--------|-----------------------------|
| 0        | \$PNORSUB7 | identifier                               | -        | string | -                           |
| 1        | т1         | time for valid meas.<br>(int. clock)     | [us]     | uint32 | Wraps from (2^32-1)<br>to 0 |
| 2        | Т2         | delay from T1 to the<br>telegram is sent | [us]     | uint32 | %d                          |
| 3        | roll       | roll                                     | [degs]   | DBL    | %.4f                        |
| 4        | pitch      | pitch                                    | [degs]   | DBL    | %.4f                        |
| 5        | heading    | heading                                  | [degs]   | DBL    | %.4f, [0 - 360]             |
| 6        | surge      | surge                                    | [m]      | DBL    | %.4f                        |
| 7        | sway       | sway                                     | [m]      | DBL    | %.4f                        |
| 8        | heave      | heave                                    | [m]      | DBL    | %.4f, z-down                |
| 9        | roll rate  | roll rate                                | [degs/s] | DBL    | %.4f                        |
| 10       | pitch rate | pitch rate                               | [degs/s] | DBL    | %.4f                        |
| 11       | yaw rate   | yaw rate                                 | [degs/s] | DBL    | %.4f                        |
| 12       | surge vel  | surge velocity                           | [m/s]    | DBL    | %.4f                        |
| 13       | sway vel   | sway velocity                            | [m/s]    | DBL    | %.4f                        |
| 14       | heave vel  | heave velocity                           | [m/s]    | DBL    | %.4f, z-down                |
| 15       | асс х      | acceleration x                           | [m/s2]   | DBL    | %.5f                        |
| 16       | асс у      | acceleration y                           | [m/s2]   | DBL    | %.5f                        |
| 17       | acc z      | acceleration z                           | [m/s2]   | DBL    | %.5f                        |

Table 38 - NORSUB7 field description (part 1).

## OUTPUT PROTOCOLS

## NORSUB7

| FIELD N. | FIELD       | DESCRIPTION        | UNIT | TYPE   | NOTE                                  |
|----------|-------------|--------------------|------|--------|---------------------------------------|
| 18       | Τx          | period x           | [s]  | DBL    | %.2f                                  |
| 19       | Т у         | period y           | [s]  | DBL    | %.2f                                  |
| 20       | Τz          | period z           | [s]  | DBL    | %.2f                                  |
| 21       | A x         | amplitude x        | [m]  | DBL    | %.2f                                  |
| 22       | Ау          | amplitude y        | [m]  | DBL    | %.2f                                  |
| 23       | A z         | amplitude z        | [m]  | DBL    | %.2f                                  |
| 24       | status full | status (full word) | -    | uint32 | %d                                    |
| 25       | CS          | NMEA checksum      | -    | hex    | XOR of characters<br>between \$ and * |

Table 39 - NORSUB7 field description (part 2).

#### Example:

\$PNORSUB7,1347578196,7939,-100.1028,0.8549,108.1722,0.029,0.021,-0.020, -0.069,-0.017,0.035,0.009,0.003,-0.003,0.00154,-0.00190,0.00302, 24.97, 25.00,25.00,0.01,0.01,0.00,15957967\*5

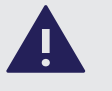

## NORSUB7 / NORSUB7B / NORSUB8

NORSUB7, NORSUB7b and NORSUB8 are very similar in their structure. The important difference is that in the NORSUB7 and NORSUB7b protocol the surge, sway positions, velocities and accelerations are measured in the **body frame**, while in the NORSUB8 protocol they are measured in the **heading frame**. NORSUB7 and NORSUB8 contain the full STATUS word (n.24), while NORSUB7b contains the status split in to variables (n.24 and n.25): one containing the first two bytes, the other containing the last two.

## NORSUB7b

#### Data:

- Roll, pitch, heading
- Roll rate, pitch rate, yaw rate
- Surge velocity, sway velocity, heave velocity
- x acceleration, y acceleration, z acceleration
- x period, y period, z period
- x amplitude, y amplitude, z amplitude
- full status word

#### Telegram:

\$PNORSUB7B,T1,T2,roll,pitch,heading,surge,sway,heave,roll\_rate,pitch\_rate, yaw\_rate,surge\_vel,sway\_vel, heave\_vel,acc\_x,acc\_y,acc\_z,T\_x,T\_y,T\_z, A\_x,A\_y,A\_z,status\_A,status\_B\*CS<CR><LF>

| FIELD N. | FIELD       | DESCRIPTION                            | UNIT     | TYPE   | NOTE                        |
|----------|-------------|----------------------------------------|----------|--------|-----------------------------|
| 0        | \$PNORSUB7B | identifier                             | -        | string | -                           |
| 1        | т1          | time for valid meas.<br>(int. clock)   | [us]     | uint32 | Wraps from (2^32-1)<br>to 0 |
| 2        | Т2          | delay from T1 to tele-<br>gram is sent | [us]     | uint32 | %d                          |
| 3        | roll        | roll                                   | [degs]   | DBL    | %.4f                        |
| 4        | pitch       | pitch                                  | [degs]   | DBL    | %.4f                        |
| 5        | heading     | heading                                | [degs]   | DBL    | %.4f, [0 - 360]             |
| 6        | surge       | surge                                  | [m]      | DBL    | %.4f                        |
| 7        | sway        | sway                                   | [m]      | DBL    | %.4f                        |
| 8        | heave       | heave (z-down)                         | [m]      | DBL    | %.4f, z-down                |
| 9        | roll rate   | roll rate                              | [degs/s] | DBL    | %.4f                        |
| 10       | pitch rate  | pitch rate                             | [degs/s] | DBL    | %.4f                        |
| 11       | yaw rate    | yaw rate                               | [degs/s] | DBL    | %.4f                        |
| 12       | surge vel   | surge velocity                         | [m/s]    | DBL    | %.4f                        |
| 13       | sway vel    | sway velocity                          | [m/s]    | DBL    | %.4f                        |
| 14       | heave vel   | heave velocity                         | [m/s]    | DBL    | %.4f, z-down                |
| 15       | асс х       | acceleration x                         | [m/s2]   | DBL    | %.5f                        |
| 16       | асс у       | acceleration y                         | [m/s2]   | DBL    | %.5f                        |
| 17       | acc z       | acceleration z                         | [m/s2]   | DBL    | %.5f                        |

Table 40 - NORSUB7b field description (part 1).

## OUTPUT PROTOCOLS

## NORSUB7b

| FIELD N. | FIELD    | DESCRIPTION            | UNIT | TYPE   | NOTE                                  |
|----------|----------|------------------------|------|--------|---------------------------------------|
| 18       | Тх       | period x               | [s]  | DBL    | %.2f                                  |
| 19       | Ту       | period y               | [s]  | DBL    | %.2f                                  |
| 20       | Τz       | period z               | [s]  | DBL    | %.2f                                  |
| 21       | A x      | amplitude x            | [m]  | DBL    | %.2f                                  |
| 22       | Ау       | amplitude y            | [m]  | DBL    | %.2f                                  |
| 23       | A z      | amplitude z            | [m]  | DBL    | %.2f                                  |
| 24       | STATUS_A | status (first 2 bytes) | -    | uint16 | %d                                    |
| 25       | STATUS_B | status (last 2 bytes)  | -    | uint16 | %d                                    |
| 26       | CS       | NMEA checksum          | -    | hex    | XOR of characters<br>between \$ and * |

Table 41 - NORSUB7b field description (part 2).

#### Example:

\$PNORSUB7B,2129668928,7985,-100.1022,0.8708,107.7754,-0.005,-0.023,-0.017, -0.035,0.019,-0.021,-0.003,-0.007,-0.002,0.00392,-0.00562,0.00544,25.00, 25.00,25.00,0.01,0.00,0.00,15957967\*55

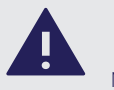

## NORSUB7 / NORSUB7B / NORSUB8

NORSUB7, NORSUB7b and NORSUB8 are very similar in their structure. The important difference is that in the NORSUB7 and NORSUB7b protocol the surge, sway positions, velocities and accelerations are measured in the **body frame**, while in the NORSUB8 protocol they are measured in the **heading frame**. NORSUB7 and NORSUB8 contain the full STATUS word (n.24), while NORSUB7b contains the status split in to variables (n.24 and n.25): one containing the first two bytes, the other containing the last two.

## NORSUB8

#### Data:

- Roll, pitch, heading
- Roll rate, pitch rate, yaw rate
- Surge velocity, sway velocity, heave velocity
- x acceleration, y acceleration, z acceleration
- x period, y period, z period
- x amplitude, y amplitude, z amplitude
- full status word

#### Telegram:

\$PNORSUB8,T1,T2,roll,pitch,heading,surge,sway,heave,roll\_rate,pitch\_rate, yaw\_rate,surge\_vel,sway\_vel, heave\_vel,acc\_x,acc\_y,acc\_z,T\_x,T\_y,T\_z, A\_x,A\_y,A\_z,status\_full\*CS<CR><LF>

| FIELD N. | FIELD         | DESCRIPTION                          | UNIT     | TYPE   | NOTE                     |
|----------|---------------|--------------------------------------|----------|--------|--------------------------|
| 0        | \$NORSUB8     | identifier                           | -        | string | -                        |
| 1        | т1            | time for valid meas.<br>(int. clock) | [us]     | uint32 | Wraps from (2^32-1) to 0 |
| 2        | Т2            | delay from 11 to<br>telegram is sent | [us]     | uint32 | %d                       |
| 3        | roll          | roll                                 | [degs]   | DBL    | %.4f                     |
| 4        | pitch         | pitch                                | [degs]   | DBL    | %.4f                     |
| 5        | heading       | heading                              | [degs]   | DBL    | %.4f, [0 - 360]          |
| 6        | surge         | surge                                | [m]      | DBL    | %.4f                     |
| 7        | sway          | sway                                 | [m]      | DBL    | %.4f                     |
| 8        | heave         | heave                                | [m]      | DBL    | %.4f, z-down             |
| 9        | roll rate     | roll rate                            | [degs/s] | DBL    | %.4f                     |
| 10       | pitch<br>rate | pitch rate                           | [degs/s] | DBL    | 8.4f                     |
| 11       | yaw rate      | yaw rate                             | [degs/s] | DBL    | %.4f                     |
| 12       | surge vel     | surge velocity                       | [m/s]    | DBL    | %.4f                     |
| 13       | sway vel      | sway velocity                        | [m/s]    | DBL    | %.4f                     |
| 14       | heave vel     | heave velocity                       | [m/s]    | DBL    | %.4f, z-down             |
| 15       | acc x         | acceleration x                       | [m/s2]   | DBL    | %.5f                     |
| 16       | асс у         | acceleration y                       | [m/s2]   | DBL    | %.5f                     |
| 17       | acc z         | acceleration z                       | [m/s2]   | DBL    | %.5f                     |

NORSUB8

**OUTPUT PROTOCOLS** 

| FIELD N. | FIELD          | DESCRIPTION        | UNIT | TYPE   | NOTE                                  |
|----------|----------------|--------------------|------|--------|---------------------------------------|
| 18       | Τx             | period x           | [s]  | DBL    | %.2f                                  |
| 19       | Ту             | period y           | [s]  | DBL    | %.2f                                  |
| 20       | Τz             | period z           | [s]  | DBL    | %.2f                                  |
| 21       | A x            | amplitude x        | [m]  | DBL    | %.2f                                  |
| 22       | Ау             | amplitude y        | [m]  | DBL    | %.2f                                  |
| 23       | A z            | amplitude z        | [m]  | DBL    | %.2f                                  |
| 24       | status<br>full | status (full word) | -    | uint32 | ફેત્રે                                |
| 25       | CS             | NMEA checksum      | -    | hex    | XOR of characters<br>between \$ and * |

Table 43 - NORSUB8 field description (part 2).

#### Example:

\$PNORSUB8,2129668928,7985,-100.1022,0.8708,107.7754,-0.005,-0.023,-0.017, -0.035,0.019,-0.021,-0.003,-0.007,-0.002,0.00392,-0.00562,0.00544,25.00, 25.00,25.00,0.01,0.00,0.00,15957967\*55

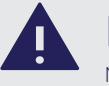

## NORSUB7 / NORSUB7B / NORSUB8

NORSUB7, NORSUB7b and NORSUB8 are very similar in their structure. The important difference is that in the NORSUB7 and NORSUB7b protocol the surge, sway positions, velocities and accelerations are measured in the **body frame**, while in the NORSUB8 protocol they are measured in the **heading frame**. NORSUB7 and NORSUB8 contain the full STATUS word (n.24), while NORSUB7b contains the status split in to variables (n.24 and n.25): one containing the first two bytes, the other containing the last two.

Table 42 - NORSUB8 field description (part 1).

## OUTPUT PROTOCOLS

## NORSUB PRDID

#### Data:

♦ Roll, pitch

#### **Telegram:**

\$PRDID,pitch,roll,\*CS<CR><LF>

| FIELD N. | FIELD   | DESCRIPTION | UNIT   | TYPE   | NOTE                                  |
|----------|---------|-------------|--------|--------|---------------------------------------|
| 0        | \$PRDID | identifier  | -      | string | -                                     |
| 1        | pitch   | pitch       | [degs] | DBL    | %3.2f                                 |
| 2        | roll    | roll        | [degs] | DBL    | %3.2f                                 |
| 3        | CS      | checksum    | -      | HEX    | XOR of characters<br>between \$ and * |

Table 44 - NORSUB PRDID description.

#### Example:

\$PRDID,-000.49,-000.14,\*61<CR><LF>

## Tokimek PTVG

#### Data:

♦ Roll, pitch, heading

#### Telegram:

\$PTVG,abbbbP,accccR,ddd.dT\*hh<CR><LF>

| FIELD N. | FIELD  | DESCRIPTION | UNIT   | TYPE   | NOTE                                                   |
|----------|--------|-------------|--------|--------|--------------------------------------------------------|
| 0        | \$PTVG | identifier  | -      | string | -                                                      |
| 1        | abbbbP | pitch       | [degs] | INT    | Multiplied by 100, a [-] bow up<br>/a [space] bow down |
| 2        | accccR | roll        | [degs] | INT    | Multiplied by 100, a [-] bow up<br>/a [space] bow down |
| 3        | ddd.dT | heading     | [degs] | DBL    | -                                                      |
| 4        | hh     | checksum    | -      | HEX    | XOR of characters between \$ and *                     |

Table 45 - Tokimek PTVG description.

#### Example:

\$PTVG, 021P,- 036R,101.8T\* 42<CR><LF>

## OUTPUT PROTOCOLS

SMCA

## **RDI ADCP**

#### Data:

• Roll, pitch, heading

#### Telegram:

\$PRDID,sddd.dd, sddd.dd, sddd.dd <CR><LF>

| FIELD N. | FIELD   | DESCRIPTION | UNIT   | TYPE   | NOTE                                                      |
|----------|---------|-------------|--------|--------|-----------------------------------------------------------|
| 0        | \$PRDID | identifier  | -      | string | -                                                         |
| 1        | sddd.dd | pitch       | [degs] | DBL    | s if [+] is bow up/s is [-]<br>if bow down, leading zeros |
| 2        | sddd.dd | roll        | [degs] | DBL    | s if [+] is bow up/s is [-]<br>if bow down, leading zeros |
| 3        | sddd.dd | heading     | [degs] | DBL    | -                                                         |

Table 46 - RDI ADCP field description.

#### Example:

\$PRDID,-000.19,+000.04,158.32 <CR><LF>

#### Data:

- Roll, pitch
- Heave
- Surge, sway

#### Telegram:

\$PSMCA,±xx.xxx,±yy.yyy,±hh.hh,±ss.ss,±ww.ww<CR><LF>

| FIELD N. | FIELD   | DESCRIPTION | UNIT   | TYPE   | NOTE                             |
|----------|---------|-------------|--------|--------|----------------------------------|
| 0        | \$PSMCA | identifier  | -      | string | -                                |
| 1        | ±xx.xxx | pitch       | [degs] | DBL    | ±100 degs, resolution 0.001 degs |
| 2        | ±уу.ууу | roll        | [degs] | DBL    | ±100 degs, resolution 0.001 degs |
| 3        | ±hh.hh  | heading     | m      | DBL    | ±10 m, resolution 0.01 m         |
| 4        | ±ss.ss  | surge       | m      | DBL    | ±10 m, resolution 0.01 m         |
| 5        | ±ww.ww  | sway        | m      | DBL    | ±10 m, resolution 0.01 m         |

Table 47 - SMCA field description.

#### Example:

\$PSMCA,+00.060,-02.513,+00.01,+01.86,-00.79<CR><LF>

## OUTPUT PROTOCOLS

SMCCg

## SMCC

#### Data:

- Roll, pitch, heave
- Surge, sway, heave
- Surge velocity, sway velocity, heave velocity
- ◆ x acceleration, y acceleration, z acceleration

#### Telegram:

\$PSMCC,±xx.xx, ±yy.yy, ±zzz.z, ±ss.ss, ±ww.ww, ±hh.hh, ±sv.sv, ±sw.sw, ±hv. hv, ±ax.axa, ±ay.aya, ±az.aza\*cs <CR><LF>

| FIELD N. | FIELD   | DESCRIPTION | UNIT   | TYPE   | NOTE                               |
|----------|---------|-------------|--------|--------|------------------------------------|
| 0        | \$PSMCC | identifier  | -      | string | -                                  |
| 1        | ±xx.xxx | pitch       | [degs] | DBL    | ±100 degs, resolution 0.001 degs   |
| 2        | ±уу.ууу | roll        | [degs] | DBL    | ±100 degs, resolution 0.001 degs   |
| 3        | ±zzz.z  | yaw         | [degs] | DBL    | 0-359.9 degs, resolution 0.1 degs  |
| 4        | ±ss.ss  | surge       | [m]    | DBL    | ±10 m, resolution 0.01 m           |
| 5        | ±ww.ww  | sway        | [m]    | DBL    | ±10 m, resolution 0.01 m           |
| 6        | ±hh.hh  | heave       | [m]    | DBL    | ±10 m, resolution 0.01 m           |
| 7        | ±sv.sv  | surge Vel   | [m/s]  | DBL    | ±100 m/s, resolution 0.01 m/s      |
| 8        | ±sw.sw  | sway Vel    | [m/s]  | DBL    | ±100 m/s, resolution 0.01 m/s      |
| 9        | ±hv.hv  | heave Vel   | [m/s]  | DBL    | ±100 m/s, resolution 0.01 m/s      |
| 10       | ±ax.axa | асс х       | [m/s2] | DBL    | ±100 m/s2, resolution 0.001 m/s2   |
| 11       | ±ay.aya | асс у       | [m/s2] | DBL    | ±100 m/s2, resolution 0.001 m/s2   |
| 12       | ±az.aza | acc z       | [m/s2] | DBL    | ±100 m/s2, resolution 0.001 m/s2   |
| 13       | cs      | checksum    | -      | HEX    | XOR of characters between \$ and * |

Table 48 - SMCC field description.

#### Example:

\$PSMCC,+00.28,-02.08,+106.0,-00.30,+00.08,-00.17,-00.06,+00.01,-00.02,-00.365,-00.046,-00.003\*70<CR><LF>

#### Data:

- Roll, pitch, heave
- Surge, sway, heave
- Surge velocity, sway velocity, heave velocity
- x acceleration, y acceleration, z acceleration (including gravity)

#### **Telegram:**

\$PSMCC,±xx.xx, ±yy.yy, ±zzz.z, ±ss.ss, ±ww.ww, ±hh.hh, ±sv.sv, ±sw.sw, ±hv. hv, ±ax.axa, ±ay.aya, ±az.aza \*cs <CR><LF>

| FIELD N. | FIELD   | DESCRIPTION     | UNIT   | TYPE   | NOTE                               |
|----------|---------|-----------------|--------|--------|------------------------------------|
| 0        | \$PSMCC | identifier      | -      | string | -                                  |
| 1        | ±xx.xxx | pitch           | [degs] | DBL    | ±100 degs, resolution 0.001 degs   |
| 2        | ±уу.ууу | roll            | [degs] | DBL    | ±100 degs, resolution 0.001 degs   |
| 3        | ±zzz.z  | yaw             | [degs] | DBL    | 0-359.9 degs, resolution 0.1 degs  |
| 4        | ±ss.ss  | surge           | [m]    | DBL    | ±10 m, resolution 0.01 m           |
| 5        | ±ww.ww  | sway            | [m]    | DBL    | ±10 m, resolution 0.01 m           |
| 6        | ±hh.hh  | heave           | [m]    | DBL    | ±10 m, resolution 0.01 m           |
| 7        | ±sv.sv  | surge Vel       | [m/s]  | DBL    | ±100 m/s, resolution 0.01 m/s      |
| 8        | ±sw.sw  | sway Vel        | [m/s]  | DBL    | ±100 m/s, resolution 0.01 m/s      |
| 9        | ±hv.hv  | heave Vel       | [m/s]  | DBL    | ±100 m/s, resolution 0.01 m/s      |
| 10       | ±ax.axa | асс х           | [m/s2] | DBL    | ±100 m/s2, resolution 0.001 m/s2   |
| 11       | ±ay.aya | асс у           | [m/s2] | DBL    | ±100 m/s2, resolution 0.001 m/s2   |
| 12       | ±az.aza | acc z (incl. g) | [m/s2] | DBL    | ±100 m/s2, resolution 0.001 m/s2   |
| 13       | CS      | checksum        | -      | HEX    | XOR of characters between \$ and * |

Table 49 - SMCC field description.

#### Example:

\$PSMCC,+00.28,-02.08,+106.0,-00.30,+00.08,-00.17,-00.06,+00.01,-00.02,-00.365,-00.046,-09.813\*70<CR><LF>

## **OUTPUT PROTOCOLS**

## Simrad EM 3000

#### Data:

- Roll, pitch
- Heading
- Heave

#### **Telegram:**

| Byte n. | DESCRIPTION | NOTE                 |  |
|---------|-------------|----------------------|--|
| Byte 0  | status byte | -                    |  |
| Byte 1  | header      | 90 Hex               |  |
| Byte 2  | roll MSB    |                      |  |
| Byte 3  | roll LSB    | 116, LSB = 0.01 degs |  |
| Byte 4  | pitch MSB   |                      |  |
| Byte 5  | pitch LSB   | 116, LSB = 0.01 degs |  |
| Byte 6  | heave MSB   |                      |  |
| Byte 7  | heave LSB   | 116, LSB = 0.01 m    |  |
| Byte 8  | heading LSB |                      |  |
| Byte 9  | heading MSB | 016, LSB = 0.01 degs |  |

Table 50 - Simrad EM 3000 byte description.

#### Note:

LSB first.

#### Status codes:

| Byte n. | DESCRIPTION         |
|---------|---------------------|
| 90 Hex  | normal              |
| 91 Hex  | reduced performance |
| A0 Hex  | invalid data        |

Table 51 - Simrad EM 3000 status codes.

## TSS1

#### Data:

• Roll, pitch, heading

#### Telegram:

:aabbbb shhhhxsrrrr spppp<CR><LF>

| FIELD | DESCRIPTION        | TYPE | NOTE                                                             |
|-------|--------------------|------|------------------------------------------------------------------|
| :     | identifier         | -    | -                                                                |
| aa    | sway acceleration  | HEX  | 2 char hex, unit = 0.0383 m/s2, range: 0 to 9.81 m/s2            |
| bbbb  | heave acceleration | HEX  | 4 char hex, unit = 0.000625 m/s2, range: -20.48 to<br>20.48 m/s2 |
| S     | sign               | -    | [space] positive, [-] negative                                   |
| hhhh  | heave position     | INT  | in 0.01 m                                                        |
| x     | status             | -    | See table below                                                  |
| S     | sign               | -    | [space] positive, [-] negative                                   |
| rrrr  | roll               | INT  | in 0.01 degs                                                     |
| S     | sign               | -    | [space] positive, [-] negative                                   |
| qqqq  | pitch              | INT  | in 0.01 degs                                                     |

Table 52 - TSS1 field description.

#### Example:

:0A2EE0 -0135U-0238 0367<CR><LF>

| FIELD | VALUE | DESCRIPTION        | NUMERICAL             |
|-------|-------|--------------------|-----------------------|
| aa    | 0A    | sway acceleration  | 0.4 m/s2              |
| bbbb  | 2EEO  | heave acceleration | -7.5 m/s2             |
| shhhh | -0135 | heave position     | 1.35 m                |
| x     | U     | status             | Unaided, stable data. |
| srrrr | -0238 | roll               | -2.38 degs            |
| spppp | 0367  | pitch              | 3.67 degs             |

Table 53 - Example values TSS1.

Note: roll angle in the TSS1 message,  $\phi_{TSS1}$ , is not in Euler angles. The following relationship is used:

 $U_{TSS1} = \arcsin(\sin(U_{\text{euler}})\cos(H_{\text{euler}}))$ where  $\Phi_{\text{euler}}$  is the Euler roll angle and  $\Theta_{\text{euler}}$  is the Euler pitch angle.

## TSS1

#### Status codes:

| Byte n. | DESCRIPTION                   |
|---------|-------------------------------|
| U       | unaided, stable data.         |
| u       | unaided, unstable data.       |
| G       | speed aided, stable data.     |
| g       | speed aided, unstable data.   |
| Н       | heading aided, stable data.   |
| h       | heading aided, unstable data. |
| F       | full aided, stable data.      |
| f       | full aided, unstable data.    |

Table 54 - TSS1 status codes.

# 9. HEALTH MONITORING SYSTEM

Ŋ

## HEALTH MONITORING SYSTEM

## HEALTH MONITORING SYSTEM

## NORSUB Status Bits

The MRU health is monitored with the NORSUB STATUS bits (output variable n.1007), which is a LSB word (4 bytes, U32). The status bits can also be reconstructed from other output variables such as 1091 STATUS\_A (first and second STATUS bytes), 1092 STATUS\_B (third and fourth STATUS bytes), 1093 STATUS\_1 (first STATUS byte), 1094 STATUS\_2 (second STATUS byte), 1095 STATUS\_3 (third STATUS byte), 1096 STATUS\_4 (fourth STATUS byte),

The default and initial value for all status bits is 0. The bits are set to 1 after the corresponding parameter checks have completed successfully. The status bits are divided in 5 categories; system, sensor, environment, algorithm and aiding in addition to the Main category which is an aggregate of all other status bits. If MAIN\_OK is 1, there are no warnings, no errors and no detected degradation in the performance.

|       |        |           | BIT         | PARAMETER         | DESCRIPTION                                                    |               |                                |                                            |
|-------|--------|-----------|-------------|-------------------|----------------------------------------------------------------|---------------|--------------------------------|--------------------------------------------|
|       |        |           | 0           | MAIN_OK           | 1 = no errors or warnings, initialization done. Everything OK. | ž             |                                |                                            |
|       |        |           | 1           | MAIN_HEALTH       | 1 = no serious errors in sensor, algorithm or system.          | ź             |                                |                                            |
|       |        | 93)       | 2           | SYSTEM_OK         | 1 = system operates normally.                                  |               |                                |                                            |
|       |        | 50        | 3           | SYSTEM_HEALTH     | 0 = system error. Restart required.                            | S             |                                |                                            |
|       |        | TUS       | 4           | SYSTEM_TIME_SYNC  | 1 = time synchronized.                                         | /STE          |                                |                                            |
|       |        | STA       | 5           | SYSTEM_CLOCK_SYNC | 1 = clock synchronized.                                        | Z             |                                |                                            |
|       | (160   |           | 6           | SYSTEM_CPU_OK     | 1 = CPU load and memory are OK.                                |               |                                |                                            |
|       | E<br>V |           | 7           | SENSOR_OK         | 1 = IMU is OK.                                                 |               |                                |                                            |
|       | TUS    |           | 8           | SENSOR_HEALTH     | 0 = IMU is malfunctioning or broken. Repair or replace MRU.    | SE            |                                |                                            |
|       | STA    | -2 (1094) | <b>)94)</b> | <b>)94)</b>       | 9                                                              | SENSOR_LIMITS | 0 = IMU sensors are saturated. | NSC                                        |
| 07)   |        |           |             |                   | (964)                                                          | 10            | ENV_VIBRATION                  | 1 = environmental vibration levels are OK. |
| 0L) S |        |           | 11          | ENV_TEMPERATRURE  | 1 = environmental temperature is OK.                           |               |                                |                                            |
| ATUS  |        | TUS       | 12          | ALG_OK            | 1 = MRU algorithms are OK.                                     |               |                                |                                            |
| ST    |        | STA       | 13          | ALG_HEALTH        | 0 = MRU algorithms are unstable. Restart recommended.          |               |                                |                                            |
|       |        |           | 14          | ALG_OBS_INIT      | 1 = initialization of observer.                                |               |                                |                                            |
|       |        |           | 15          | ALG_HEADING_INIT  | 1 = Initialization of heading.                                 |               |                                |                                            |
|       |        |           | 16          | ALG_ROLLP_OK      | 1 = roll/pitch are OK.                                         | ₽             |                                |                                            |
|       |        |           | 17          | ALG_ROLLP_HEALTH  | 0 = roll/pitch are saturated/unstable. Restart recommended.    | COR           |                                |                                            |
|       | 092)   | 095)      | 18          | ALG_HEAD_OK       | 1 = heading is OK.                                             | ŢŢ            |                                |                                            |
|       | -B (J  | _3 (J     | 19          | ALG_HEAD_HEALTH   | 0 = heading is saturated/unstable. Restart recommended.        | ŝ             |                                |                                            |
|       | TUS    | TUS       | 20          | ALG_SURGES_OK     | 1 = surge/sway are OK.                                         |               |                                |                                            |
|       | STA    | STA       | 21          | ALG_SURGES_HEALTH | 0 = surge/sway saturated/unstable. Restart recommended.        |               |                                |                                            |
|       |        |           | 22          | ALG_HEAVE_OK      | 1 = heave is OK.                                               |               |                                |                                            |
|       |        |           | 23          | ALG_HEAVE_HEALTH  | 0 = heave is saturated or unstable. Restart recommended.       |               |                                |                                            |

BIT PARAMETER DESCRIPTION 24 AID POS RECEIVED 1 = external position aiding is received. AID VEL RECEIVED 25 1 = external velocity aiding is received. STATUS\_B (1092) STATUS\_4 (1096) AID HEAD RECEIVED 26 STATUS (1007) 1 = external heading aiding is received. AIDING AID\_POS\_VALID 27 1 = position aiding is valid and used in the observer. 28 AID VEL VALID 1 = velocity aiding is valid and used in the observer. AID HEAD VALID 29 1 = heading aiding is valid and used in the observer. AID VERTICAL VALID 30 1 = vertical position is valid and used in the observer. AID\_HORIZONTAL\_VALID 31 1 = horizontal position is valid and used in the observer.

Table 56 - NORSUB status bits (PART2).

All status bits categories have two main status bits; OK and HEALTH. If OK is 1, then everything is working properly, and it is safe to use the output data. If OK is 0, the performance may be compromised, and the user should wait until performance has returned to normal. If HEALTH is 0, there may be sensor errors, bad environment or other errors which requires restart, repair or replacement of the MRU.

| MAIN PARAMETERS |                                                                                                    |  |  |  |  |  |  |  |
|-----------------|----------------------------------------------------------------------------------------------------|--|--|--|--|--|--|--|
| NAME            | INFORMATION                                                                                                    |  |  |  |  |  |  |  |
| MAIN_OK         | 1 if SENSOR_OK, ALG_OK and SYSTEM_OK is 1. This is the main status bit. If<br>set to 1, there are no warnings or performance issues. If aiding measure-<br>ments are received but not accepted, MAIN_OK is also set to 0. |  |  |  |  |  |  |  |
| MAIN_HEALTH     | 1 if SENSOR_HEALTH, ALG_ HEALTH, and SYSTEM_HEALTH is 1.                                                                                                    |  |  |  |  |  |  |  |

Table 57 - NORSUB status bits: main parameters.

| SYSTEM PARAMETERS |                                                                                                    |                            |  |  |  |  |
|-------------------|----------------------------------------------------------------------------------------------------|----------------------------|--|--|--|--|
| NAME              | INFORMATION                                                                                               |                            |  |  |  |  |
| SYSTEM_OK         | 1 if no system errors or warnings are detected, and a initialization processes are completed, and SYSTEM_ | III system<br>CPU_OK is 1. |  |  |  |  |
| SYSTEM_HEALTH     | 0 if system errors are detected.                                                                          |                            |  |  |  |  |
| SYSTEM_TIME_SYNC  | 1 if synchronized with an NTP server.                                                                     |                            |  |  |  |  |
| SYSTEM_CLOCK_SYNC | 1 if synchronized with an external clock.                                                                 |                            |  |  |  |  |
| SYSTEM_CPU_OK     | 1 if the total CPU and memory usage is less than 90                                                       | %.                         |  |  |  |  |

Table 58 - NORSUB status bits: system parameters.

Table 55 - NORSUB status bits (PART1).

## HEALTH MONITORING SYSTEM

## HEALTH MONITORING SYSTEM

## NORSUB Status Bits

| SE              | ENSOR PARAMETERS                                                                                                    |
|-----------------|----------------------------------------------------------------------------------------------------|
| NAME            |                                                                                                    |
| SENSOR_OK       | 1 if SENSOR_LIMITS, ENV_VIBRATION, ENV_TEMPERATURE and SEN-<br>SOR_HEALTH is 1.                                                                                                    |
| SENSOR_HEALTH   | <ul> <li>0 if any of the follow occurs:</li> <li>◊ valid data has not been received within 100 ms.</li> <li>◊ accelerometer vector length is 1 g +/- 1.0 g within 500 ms and 1 g +/- 0.4 g within 60 s.</li> <li>This error usually means a malfunctioning sensor which needs repair or replacement if error does not disappear after reboot.</li> </ul> |
| SENSOR_LIMITS   | 0 if any of the gyroscopes or accelerometers has been saturated.<br>The SENSOR_LIMITS is returned to 1 after 60 s after all sensors are<br>within range again.                                                                                                    |
| ENV_VIBRATION   | 1 if the noise variance of the accelerometer length vector is less<br>than 0.5 g with a window duration of 3 s. Move the MRU to a loca-<br>tion with less vibration for increased performance if this status bit<br>is 0.                                                                                                    |
| ENV_TEMPERATURE | 1 if the sensor temperature is in the range -40 to 85 degrees<br>Celsius.                                                                                                    |

Table 59 - NORSUB status bits: sensor parameters.

| NAME             | INFORMATION                                                                                                    | 0                                      |
|------------------|----------------------------------------------------------------------------------------------------|----------------------------------------|
| ALG_NORMAL       | 1 if ALG_ROLLP_OK, ALG_HEAD_OK, ALG_SURGES_OK, ALG<br>and ALG_HEALTH is 1, and ALG_OBS_INIT is 0 (initializa                                                                                   | _HEAVE_OK<br>tion is done).            |
| ALG_HEALTH       | 1 if ALG_ROLLP_HEALTH, ALG_HEAD_HEALTH, ALG_SURGE<br>and ALG_HEAVE_HEALTH is 1.                                                                                                    | ES_HEALTH                              |
| ALG_OBS_INIT     | 1 if initialization of sensor fusion algorithms completer fully.                                                                                                    | d success-                             |
| ALG_HEADING_INIT | 1 if heading initialization has completed. i.e. the different<br>tween heading reference and estimation is less than 5<br>This is only in use for MRUs with magnetometer or ext<br>ing aiding. | ence be-<br>5 degrees.<br>ternal head- |
| ALG_ROLLP_OK     | 1 if all gyroscopes biases are stable and ALG_ROLLP_HE                                                                                                    | ealth is 1.                            |
| ALG_ROLLP_HEALTH | 0 if any gyroscope bias is saturated or SENSOR_HEALTH                                                                                                    | is 0.                                  |

Table 60 - NORSUB status bits: algorithms parameters (part 1).

| ALGORITHMS PARAMETERS |                                                                                                    |                          |  |  |  |  |  |  |
|-----------------------|----------------------------------------------------------------------------------------------------|--------------------------|--|--|--|--|--|--|
| NAME                  | NAME INFORMATION                                                                                                    |                          |  |  |  |  |  |  |
| ALG_HEAD_OK           | 1 if the difference between heading reference and esti<br>less than 1 degree. This is only in use for MRUs with ma<br>or external heading aiding.        | mation is<br>Ignetometer |  |  |  |  |  |  |
| ALG_HEAD_HEALTH       | 0 if the difference between heading reference and esti<br>more than 10 degrees. This is only in use for MRUs with<br>tometer or external heading aiding. | mation is<br>1 magne-    |  |  |  |  |  |  |
| ALG_SURGES_OK         | 0 if transients in surge or sway are detected or ALG_SUM<br>HEALTH is 0.                                                                                 | GES_                     |  |  |  |  |  |  |
| ALG_SURGES_HEALTH     | 0 if surge or sway are saturated.                                                                                                    |                          |  |  |  |  |  |  |
| ALG_HEAVE_OK          | 0 if transients in heave are detected or the acceleration of range or ALG_HEAVE_HEALTH is 0.                                                             | n bias is out            |  |  |  |  |  |  |
| ALG_HEAVE_HEALTH      | 0 if heave is saturated.                                                                                                    |                          |  |  |  |  |  |  |

Table 61 - NORSUB status bits: algorithms parameters (part 2).

| AIDING PARAMETERS    |                                                                                                    |                        |  |  |  |  |
|----------------------|----------------------------------------------------------------------------------------------------|------------------------|--|--|--|--|
| NAME                 | INFORMATION                                                                                                    |                        |  |  |  |  |
| AID_POS_RECEIVED     | 1 if an external position measurement has been rec<br>in 60 s. e.g. from GNSS or an acoustic positioning sy        | eived with-<br>stem.   |  |  |  |  |
| AID_VEL_RECEIVED     | 1 if an external velocity measurement has been rece<br>60 s. e.g. from a Doppler velocity log or GNSS.             | eived within           |  |  |  |  |
| AID_HEAD_RECEIVED    | 1 if an external heading measurement has been rec<br>in 60 s. e.g. from a gyrocompass, GNSS compass or<br>tometer. | ceived with-<br>magne- |  |  |  |  |
| AID_POS_VALID        | 1 if the received external position measurement is a use as correction.                                            | accepted for           |  |  |  |  |
| AID_VEL_VALID        | 1 if the received external velocity measurement is a use as correction.                                            | ccepted for            |  |  |  |  |
| AID_HEAD_VALID       | 1 if the received external heading measurement is a use as correction.                                             | accepted for           |  |  |  |  |
| AID_VERTICAL_VALID   | 1 if the received position measurement contains a<br>component which is accepted for use as correction             | vertical               |  |  |  |  |
| AID_HORIZONTAL_VALID | 1 if the received position measurement contains ho<br>components which are accepted for use as correcti            | orizontal<br>ons.      |  |  |  |  |

Table 62 - NORSUB status bits: aiding parameters.

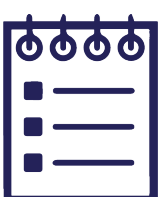

## OUTPUT VARIABLES LIST

#### List of MRU output variables:

| CODE | VARIABLE    | M.U.     | LOC. | FR.  | DESCRIPTION                                                   | TYPE   |
|------|-------------|----------|------|------|---------------------------------------------------------------|--------|
| 101  | Quaternion1 | [-]      | [-]  | MtoN | First element of the quaternion vector. MRU to NED frame.     | Single |
| 102  | Quaternion2 | [-]      | [-]  | MtoN | Second elem. of the quaternion vector. MRU to NED frame.      | Single |
| 103  | Quaternion3 | [-]      | [-]  | MtoN | Third element of the quaternion vector. MRU to NED frame.     | Single |
| 104  | Quaternion4 | [-]      | [-]  | MtoN | Fourth elem. of the quaternion vector. MRU to NED frame.      | Single |
| 105  | Quaternion1 | [-]      | [-]  | BtoN | First element of the quaternion vector. Body to NED frame.    | Single |
| 106  | Quaternion2 | [-]      | [-]  | BtoN | Second elem. of the quaternion vector. Body to NED frame.     | Single |
| 107  | Quaternion3 | [-]      | [-]  | BtoN | Third element of the quaternion vector. Body to NED frame.    | Single |
| 108  | Quaternion4 | [-]      | [-]  | BtoN | Fourth elem. of the quaternion vector. Body to NED frame.     | Single |
| 109  | Roll        | [rads]   | [-]  | MtoN | Roll euler angle in radians. MRU to NED frame.                | Single |
| 110  | Pitch       | [rads]   | [-]  | MtoN | Pitch euler angle in radians. MRU to NED frame.               | Single |
| 111  | Yaw         | [rads]   | [-]  | MtoN | Yaw euler angle in radians. MRU to NED frame.                 | Single |
| 112  | Roll        | [rads]   | [-]  | BtoN | Roll euler angle in radians. Body to NED frame.               | Single |
| 113  | Pitch       | [rads]   | [-]  | BtoN | Pitch euler angle in radians. Body to NED frame.              | Single |
| 114  | Yaw         | [rads]   | [-]  | BtoN | Yaw euler angle in radians. Body to NED frame.                | Single |
| 115  | RollRate    | [rads/s] | [-]  | MRU  | Angular vel. about the x-axis of the MRU frame in radians/s.  | Single |
| 116  | PitchRate   | [rads/s] | [-]  | MRU  | Angular vel. about the y-axis of the MRU frame in radians/s.  | Single |
| 117  | YawRate     | [rads/s] | [-]  | MRU  | Angular vel. about the z-axis of the MRU frame in radians/s.  | Single |
| 118  | RollRate    | [rads/s] | [-]  | Body | Angular vel. about the x-axis of the Body frame in radians/s. | Single |
| 119  | PitchRate   | [rads/s] | [-]  | Body | Angular vel. about the y-axis of the Body frame in radians/s. | Single |
| 120  | YawRate     | [rads/s] | [-]  | Body | Angular vel. about the z-axis of the Body frame in radians/s. | Single |
| 121  | Roll        | [degs]   | [-]  | MtoN | Roll euler angle in degrees. MRU to NED frame.                | Single |
| 122  | Pitch       | [degs]   | [-]  | MtoN | Pitch euler angle in degrees. MRU to NED frame.               | Single |
| 123  | Yaw         | [degs]   | [-]  | MtoN | Yaw euler angle in degrees. MRU to NED frame.                 | Single |
| 124  | Roll        | [degs]   | [-]  | BtoN | Roll euler angle in degrees. Body to NED frame.               | Single |
| 125  | Pitch       | [degs]   | [-]  | BtoN | Pitch euler angle in degrees. Body to NED frame.              | Single |
| 126  | Yaw         | [degs]   | [-]  | BtoN | Yaw euler angle in degrees. Body to NED frame.                | Single |
| 127  | RollRate    | [degs/s] | [-]  | MRU  | Angular vel. about the x-axis of the MRU frame in degrees/s.  | Single |
| 128  | PitchRate   | [degs/s] | [-]  | MRU  | Angular vel. about the y-axis of the MRU frame in degrees/s.  | Single |
| 129  | YawRate     | [degs/s] | [-]  | MRU  | Angular vel. about the z-axis of the MRU frame in degrees/s.  | Single |
| 130  | RollRate    | [degs/s] | [-]  | Body | Angular vel. about the x-axis of the Body frame in degrees/s. | Single |
| 131  | PitchRate   | [degs/s] | [-]  | Body | Angular vel. about the y-axis of the Body frame in degrees/s. | Single |
| 132  | YawRate     | [degs/s] | [-]  | Body | Angular vel. about the z-axis of the Body frame in degrees/s. | Single |
| 133  | Surge       | [m]      | MRU  | MRU  | Linear pos. of the MRU along the x-axis in the MRU frame.     | Single |
| 134  | Sway        | [m]      | MRU  | MRU  | Linear pos. of the MRU along the y-axis in the MRU frame.     | Single |
| 135  | Heave       | [m]      | MRU  | MRU  | Linear pos. of the MRU along the z-axis in the MRU frame.     | Single |

CODE VARIABLE МU LOC. FR DESCRIPTION TYPE 136 SurgeVelocity [m/s] MRU MRU Linear vel. of the MRU along the x-axis in the MRU frame. Single 137 MRU MRU Linear vel. of the MRU along the y-axis in the MRU frame. SwayVelocity [m/s] Single 138 HeaveVelocity [m/s] MRU MRU Linear vel. of the MRU along the z-axis in the MRU frame. Single 139 SurgeAcceleration [m/s2] MRU MRU Linear accel. of the MRU along the x-axis in the MRU frame. Single 140 MRU MRU SwayAcceleration [m/s2] Linear acc. of the MRU along the y-axis in the MRU frame. Single 141 MRU MRU HeaveAcceleration [m/s2] Linear acc. of the MRU along the z-axis in the MRU frame. Single 145 MRU NED Single Surge [m] Linear pos. of the MRU along the x-axis in the NED frame. 146 [m] MRU NED Linear pos. of the MRU along the y-axis in the NED frame. Single Swav 147 Heave MRU NED Linear pos. of the MRU along the z-axis in the NED frame. [m] Single 148 SurgeVelocity [m/s] MRU NFD Linear vel. of the MRU along the x-axis in the NED frame Single 149 SwayVelocity [m/s] MRU NED Linear vel. of the MRU along the y-axis in the NED frame Single 150 MRU NFD HeaveVelocity [m/s] Linear velocity of the MRU along the z-axis in the NED frame Single 151 MRU NED [m/s2] Single SurgeAcceleration Linear acc. of the MRU along the x-axis in the NED frame. 152 SwavAcceleration [m/s2] MRU NED Linear acc. of the MRU along the y-axis in the NED frame. Single 153 HeaveAcceleration [m/s2] MRU NED Linear acc. of the MRU along the z-axis in the NED frame. Single 154 MRU Single Surge [m] Body Linear pos. of the MRU along the x-axis in the Body frame. 155 Sway [m] MRU Body Linear pos. of the MRU along the y-axis in the Body frame. Single 156 Heave [m] MRU Body Linear pos. of the MRU along the z-axis in the Body frame. Single 157 MRU Single SurgeVelocity [m/s] Body Linear vel. of the MRU along the x-axis in the Body frame 158 Single SwavVelocity [m/s] MRU Body Linear vel. of the MRU along the y-axis in the Body frame. 159 MRU Body Linear vel. of the MRU along the z-axis in the Body frame. HeaveVelocity [m/s] Single 160 SurgeAcceleration [m/s2] MRU Body Linear acc. of the MRU along the x-axis in the Body frame. Single 161 MRU Linear acc. of the MRU along the y-axis in the Body frame. Single SwayAcceleration [m/s2] Body 162 HeaveAcceleration MRU Linear acc. of the MRU along the z-axis in the Body frame. Single [m/s2] Body 163 Surge [m] MRU Head Lin. pos. of the MRU along the x-axis in the Heading frame. Single 164 MRU Single Sway [m] Head Lin. pos. of the MRU along the y-axis in the Heading frame. 165 Single Heave [m] MRU Head Lin. pos. of the MRU along the z-axis in the Heading frame. 166 MRU Lin. vel.of the MRU along the x-axis in the Heading frame. SuraeVelocity [m/s] Head Single 167 SwayVelocity [m/s] MRU Head. Lin. vel. of the MRU along the y-axis in the Heading frame. Single 168 HeaveVelocity [m/s] MRU Head. Lin. vel. of the MRU along the z-axis in the Heading frame. Single 169 [m/s2] MRU Linear acc. of the MRU along the x-axis in the Head.frame. Single SurgeAcceleration Head. 170 SwayAcceleration [m/s2] MRU Head Linear acc. of the MRU along the y-axis in the Head.frame. Single 171 HeaveAcceleration [m/s2] MRU Head Linear acc. of the MRU along the z-axis in the Head.frame. Single 172 MRU [-] Single Latitude [degs] Latitude of the MRU 173 [degs] MRU [-] Longitude of the MRU. Single Lonaitude

Table 64 - List of output variables, part 2 (codes 136 to 173).

Table 63 - List of output variables, part 1 (codes 101 to 135).

## OUTPUT VARIABLES LIST

| CODE | VARIABLE           | M.U.     | LOC. | FR.   | DESCRIPTION                                                     | TYPE   |
|------|--------------------|----------|------|-------|-----------------------------------------------------------------|--------|
| 174  | Altitude           | [m]      | MRU  | [-]   | Altitude of the MRU.                                            | Single |
| 175  | UTM_Surge          | [m]      | MRU  | [-]   | UTM Surge position of the MRU.                                  | Single |
| 176  | UTM_Sway           | [m]      | MRU  | [-]   | UTM Sway position of the MRU.                                   | Single |
| 177  | UTM_Zone           | [-]      | MRU  | [-]   | UTM zone number.                                                | U32    |
| 185  | AngularAccelX      | [rad/s2] | [-]  | MRU   | Angular acceleration X in the MRU frame.                        | Single |
| 186  | AngularAccelY      | [rad/s2] | [-]  | MRU   | Angular acceleration Y in the MRU frame.                        | Single |
| 187  | AngularAccelZ      | [rad/s2] | [-]  | MRU   | Angular acceleration Z in the MRU frame.                        | Single |
| 188  | AngularAccelX      | [rad/s2] | [-]  | Body  | Angular acceleration X in the body frame.                       | Single |
| 189  | AngularAccelY      | [rad/s2] | [-]  | Body  | Angular acceleration Y in the body frame.                       | Single |
| 190  | AngularAccelZ      | [rad/s2] | [-]  | Body  | Angular acceleration Z in the body frame.                       | Single |
| 191  | SurgeAccelerationG | [m/s2]   | MRU  | Body  | Lin.acc. of the MRU along the x-axis in the body frame (incl.g) | Single |
| 192  | SwayAccelerationG  | [m/s2]   | MRU  | Body  | Lin.acc. of the MRU along the y-axis in the body frame (incl.g) | Single |
| 193  | HeaveAccelerationG | [m/s2]   | MRU  | Body  | Lin.acc. of the MRU along the z-axis in the body frame (incl.g) | Single |
| 201  | Surge              | [m]      | CG   | NED   | Linear pos. of the CG along the x-axis in the NED frame.        | Single |
| 202  | Sway               | [m]      | CG   | NED   | Linear pos. of the CG along the y-axis in the NED frame.        | Single |
| 203  | Heave              | [m]      | CG   | NED   | Linear pos. of the CG along the z-axis in the NED frame.        | Single |
| 204  | SurgeVelocity      | [m/s]    | CG   | NED   | Linear velocity of the CG along the x-axis in the NED frame.    | Single |
| 205  | SwayVelocity       | [m/s]    | CG   | NED   | Linear velocity of the CG along the y-axis in the NED frame.    | Single |
| 206  | HeaveVelocity      | [m/s]    | CG   | NED   | Linear velocity of the CG along the z-axis in the NED frame.    | Single |
| 207  | SurgeAcceleration  | [m/s2]   | CG   | NED   | Linear acc. of the CG along the x-axis in the NED frame.        | Single |
| 208  | SwayAcceleration   | [m/s2]   | CG   | NED   | Linear acc. of the CG along the y-axis in the NED frame.        | Single |
| 209  | HeaveAcceleration  | [m/s2]   | CG   | NED   | Linear acc. of the CG along the z-axis in the NED frame.        | Single |
| 210  | Surge              | [m]      | CG   | Body  | Linear pos. of the CG along the x-axis in the Body frame.       | Single |
| 211  | Sway               | [m]      | CG   | Body  | Linear pos. of the CG along the y-axis in the Body frame.       | Single |
| 212  | Heave              | [m]      | CG   | Body  | Linear pos. of the CG along the z-axis in the Body frame.       | Single |
| 213  | SurgeVelocity      | [m/s]    | CG   | Body  | Linear vel. of the CG along the x-axis in the Body frame.       | Single |
| 214  | SwayVelocity       | [m/s]    | CG   | Body  | Linear vel. of the CG along the y-axis in the Body frame.       | Single |
| 215  | HeaveVelocity      | [m/s]    | CG   | Body  | Linear vel. of the CG along the z-axis in the Body frame.       | Single |
| 216  | SurgeAcceleration  | [m/s2]   | CG   | Body  | Linear acc. of the CG along the x-axis in the Body frame.       | Single |
| 217  | SwayAcceleration   | [m/s2]   | CG   | Body  | Linear acc. of the CG along the y-axis in the Body frame.       | Single |
| 218  | HeaveAcceleration  | [m/s2]   | CG   | Body  | Linear acc. of the CG along the z-axis in the Body frame.       | Single |
| 219  | Surge              | [m]      | CG   | Head. | Linear pos. of the CG along the x-axis in the Heading frame.    | Single |
| 220  | Sway               | [m]      | CG   | Head. | Linear pos. of the CG along the y-axis in the Heading frame.    | Single |
| 221  | Heave              | [m]      | CG   | Head. | Linear pos. of the CG along the z-axis in the Heading frame.    | Single |
|      |                    |          |      |       |                                                                 |        |

| CODE | VARIABLE           | M.U.   | LOC. | FR.   | DESCRIPTION                                                    | TYPE   |
|------|--------------------|--------|------|-------|----------------------------------------------------------------|--------|
| 222  | SurgeVelocity      | [m/s]  | CG   | Head. | Linear vel. of the CG along the y-axis in the Heading frame.   | Single |
| 223  | SwayVelocity       | [m/s]  | CG   | Head. | Linear vel. of the CG along the y-axis in the Heading frame.   | Single |
| 224  | HeaveVelocity      | [m/s]  | CG   | Head. | Linear vel. of the CG along the z-axis in the Heading frame.   | Single |
| 225  | SurgeAcceleration  | [m/s2] | CG   | Head. | Linear acc. of the CG along the x-axis in the Head.frame.      | Single |
| 226  | SwayAcceleration   | [m/s2] | CG   | Head. | Linear acc. of the CG along the y-axis in the Head.frame.      | Single |
| 227  | HeaveAcceleration  | [m/s2] | CG   | Head. | Linear acc. of the CG along the z-axis in the Heading frame.   | Single |
| 228  | Latitude           | [degs] | CG   | [-]   | Latitude of the CG.                                            | Single |
| 229  | Longitude          | [degs] | CG   | [-]   | Longitude of the CG.                                           | Single |
| 230  | Altitude           | [m]    | CG   | [-]   | Altitude of the CG.                                            | Single |
| 231  | UTM_Surge          | [m]    | CG   | [-]   | UTM Surge position of the CG.                                  | Single |
| 232  | UTM_Sway           | [m]    | CG   | [-]   | UTM Sway position of the CG.                                   | Single |
| 233  | UTM_Zone           | [-]    | CG   | [-]   | UTM zone number of the CG.                                     | U32    |
| 234  | SurgeAccelerationG | [m/s2] | CG   | Body  | Lin.acc. of the CG along the x-axis in the body frame (incl.g) | Single |
| 235  | SwayAccelerationG  | [m/s2] | CG   | Body  | Lin.acc. of the CG along the y-axis in the body frame (incl.g) | Single |
| 236  | HeaveAccelerationG | [m/s2] | CG   | Body  | Lin.acc. of the CG along the z-axis in the body frame (incl.g) | Single |
| 301  | Surge              | [m]    | MP1  | NED   | Linear pos. of the MP1 along the x-axis in the NED frame.      | Single |
| 302  | Sway               | [m]    | MP1  | NED   | Linear pos. of the MP1 along the y-axis in the NED frame.      | Single |
| 303  | Heave              | [m]    | MP1  | NED   | Linear pos. of the MP1 along the z-axis in the NED frame.      | Single |
| 304  | SurgeVelocity      | [m/s]  | MP1  | NED   | Linear vel. of the MP1 along the x-axis in the NED frame.      | Single |
| 305  | SwayVelocity       | [m/s]  | MP1  | NED   | Linear vel. of the MP1 along the y-axis in the NED frame.      | Single |
| 306  | HeaveVelocity      | [m/s]  | MP1  | NED   | Linear vel. of the MP1 along the z-axis in the NED frame.      | Single |
| 307  | SurgeAcceleration  | [m/s2] | MP1  | NED   | Linear acc. of the MP1 along the x-axis in the NED frame.      | Single |
| 308  | SwayAcceleration   | [m/s2] | MP1  | NED   | Linear acc. of the MP1 along the y-axis in the NED frame.      | Single |
| 309  | HeaveAcceleration  | [m/s2] | MP1  | NED   | Linear acc. of the MP1 along the z-axis in the NED frame.      | Single |
| 310  | Surge              | [m]    | MP1  | Body  | Linear pos. of the MP1 along the x-axis in the body frame.     | Single |
| 311  | Sway               | [m]    | MP1  | Body  | Linear pos. of the MP1 along the y-axis in the body frame.     | Single |
| 312  | Heave              | [m]    | MP1  | Body  | Linear pos. of the MP1 along the z-axis in the body frame.     | Single |
| 313  | SurgeVelocity      | [m/s]  | MP1  | Body  | Linear vel. of the MP1 along the x-axis in the body frame.     | Single |
| 314  | SwayVelocity       | [m/s]  | MP1  | Body  | Linear vel. of the MP1 along the y-axis in the body frame.     | Single |
| 315  | HeaveVelocity      | [m/s]  | MP1  | Body  | Linear vel. of the MP1 along the z-axis in the body frame.     | Single |
| 316  | SurgeAcceleration  | [m/s2] | MP1  | Body  | Linear acc. of the MP1 along the x-axis in the body frame.     | Single |
| 317  | SwayAcceleration   | [m/s2] | MP1  | Body  | Linear acc. of the MP1 along the y-axis in the body frame.     | Single |
| 318  | HeaveAcceleration  | [m/s2] | MP1  | Body  | Linear acc. of the MP1 along the z-axis in the body frame.     | Single |

Table 66 - List of output variables, part 4 (codes 222 to 318).

Table 65 - List of output variables, part 3 (codes 174 to 221).

## OUTPUT VARIABLES LIST

| CODE | VARIABLE           | M.U.   | LOC. | FR.   | DESCRIPTION                                                     | TYPE   |
|------|--------------------|--------|------|-------|-----------------------------------------------------------------|--------|
| 319  | Surge              | [m]    | MP1  | Head. | Lin. pos. of the MP1 along the x-axis in the heading frame.     | Single |
| 320  | Sway               | [m]    | MP1  | Head. | Lin. pos. of the MP1 along the y-axis in the heading frame.     | Single |
| 321  | Heave              | [m]    | MP1  | Head. | Lin. pos. of the MP1 along the z-axis in the heading frame.     | Single |
| 322  | SurgeVelocity      | [m/s]  | MP1  | Head. | Linear vel. of the MP1 along the x-axis in the heading frame.   | Single |
| 323  | SwayVelocity       | [m/s]  | MP1  | Head. | Linear vel. of the MP1 along the y-axis in the heading frame.   | Single |
| 324  | HeaveVelocity      | [m/s]  | MP1  | Head. | Linear vel. of the MP1 along the z-axis in the heading frame.   | Single |
| 325  | SurgeAcceleration  | [m/s2] | MP1  | Head. | Linear acc. of the MP1 along the x-axis in the Head.frame.      | Single |
| 326  | SwayAcceleration   | [m/s2] | MP1  | Head. | Linear acc. of the MP1 along the y-axis in the Head.frame.      | Single |
| 327  | HeaveAcceleration  | [m/s2] | MP1  | Head. | Linear acc. of the MPI along the z-axis in the Head.frame.      | Single |
| 328  | Latitude           | [degs] | MP1  | [-]   | Latitude of the MP1.                                            | Single |
| 329  | Longitude          | [degs] | MP1  | [-]   | Longitude of the MP1.                                           | Single |
| 330  | Altitude           | [m]    | MP1  | [-]   | Altitude of the MP1.                                            | Single |
| 331  | UTM_Surge          | [m]    | MP1  | [-]   | UTM Surge position of the MP1.                                  | Single |
| 332  | UTM_Sway           | [m]    | MP1  | [-]   | UTM Sway position of the MP1.                                   | Single |
| 333  | UTM_Zone           | [-]    | MP1  | [-]   | UTM zone number of the MP1.                                     | U32    |
| 334  | SurgeAccelerationG | [m/s2] | MP1  | Body  | Lin.acc. of the MPI along the x-axis in the body frame (incl.g) | Single |
| 335  | SwayAccelerationG  | [m/s2] | MP1  | Body  | Lin.acc. of the MP1 along the y-axis in the body frame (incl.g) | Single |
| 336  | HeaveAccelerationG | [m/s2] | MP1  | Body  | Lin.acc. of the MPI along the z-axis in the body frame (incl.g) | Single |
| 401  | Surge              | [m]    | MP2  | NED   | Linear pos. of the MP2 along the x-axis in the NED frame.       | Single |
| 402  | Sway               | [m]    | MP2  | NED   | Linear pos. of the MP2 along the y-axis in the NED frame.       | Single |
| 403  | Heave              | [m]    | MP2  | NED   | Linear pos. of the MP2 along the z-axis in the NED frame.       | Single |
| 404  | SurgeVelocity      | [m/s]  | MP2  | NED   | Linear vel. of the MP2 along the x-axis in the NED frame.       | Single |
| 405  | SwayVelocity       | [m/s]  | MP2  | NED   | Linear vel. of the MP2 along the y-axis in the NED frame.       | Single |
| 406  | HeaveVelocity      | [m/s]  | MP2  | NED   | Linear vel. of the MP2 along the z-axis in the NED frame.       | Single |
| 407  | SurgeAcceleration  | [m/s2] | MP2  | NED   | Linear acc. of the MP2 along the x-axis in the NED frame.       | Single |
| 408  | SwayAcceleration   | [m/s2] | MP2  | NED   | Linear acc. of the MP2 along the y-axis in the NED frame.       | Single |
| 409  | HeaveAcceleration  | [m/s2] | MP2  | NED   | Linear acc. of the MP2 along the z-axis in the NED frame.       | Single |
| 410  | Surge              | [m]    | MP2  | Body  | Linear pos. of the MP2 along the x-axis in the body frame.      | Single |
| 411  | Sway               | [m]    | MP2  | Body  | Linear pos. of the MP2 along the y-axis in the body frame.      | Single |
| 412  | Heave              | [m]    | MP2  | Body  | Linear pos. of the MP2 along the z-axis in the body frame.      | Single |
| 413  | SurgeVelocity      | [m/s]  | MP2  | Body  | Linear vel. of the MP2 along the x-axis in the body frame.      | Single |
| 414  | SwayVelocity       | [m/s]  | MP2  | Body  | Linear vel. of the MP2 along the y-axis in the body frame.      | Single |
| 415  | HeaveVelocity      | [m/s]  | MP2  | Body  | Linear vel. of the MP2 along the z-axis in the body frame.      | Single |
|      |                    |        |      |       |                                                                 |        |

Table 67 - List of output variables, part 5 (codes 319 to 415).

| CODE | VARIABLE           | M.U.     | LOC. | FR.   | DESCRIPTION                                                     | TYPE   |
|------|--------------------|----------|------|-------|-----------------------------------------------------------------|--------|
| 416  | SurgeAcceleration  | [m/s2]   | MP2  | Body  | Linear acc. of the MP2 along the x-axis in the body frame.      | Single |
| 417  | SwayAcceleration   | [m/s2]   | MP2  | Body  | Linear acc. of the MP2 along the y-axis in the body frame.      | Single |
| 418  | HeaveAcceleration  | [m/s2]   | MP2  | Body  | Linear acc. of the MP2 along the z-axis in the body frame.      | Single |
| 419  | Surge              | [m]      | MP2  | Head. | Lin.pos. of the MP2 along the x-axis in the head. frame.        | Single |
| 420  | Sway               | [m]      | MP2  | Head. | Lin.pos. of the MP2 along the y-axis in the head. frame.        | Single |
| 421  | Heave              | [m]      | MP2  | Head. | Lin.pos. of the MP2 along the z-axis in the head. frame.        | Single |
| 422  | SurgeVelocity      | [m/s]    | MP2  | Head. | Lin.vel. of the MP2 along the x-axis in the heading frame.      | Single |
| 423  | SwayVelocity       | [m/s]    | MP2  | Head. | Lin. vel. of the MP2 along the y-axis in the head. frame.       | Single |
| 424  | HeaveVelocity      | [m/s]    | MP2  | Head. | Lin. vel. of the MP2 along the z-axis in the head. frame.       | Single |
| 425  | SurgeAcceleration  | [m/s2]   | MP2  | Head. | Lin. acc. of the MP2 along the x-axis in the Head.frame.        | Single |
| 426  | SwayAcceleration   | [m/s2]   | MP2  | Head. | Lin. acc. of the MP2 along the y-axis in the Head.frame.        | Single |
| 427  | HeaveAcceleration  | [m/s2]   | MP2  | Head. | Lin. acc. of the MP2 along the z-axis in the Head.frame.        | Single |
| 428  | Latitude           | [degs]   | MP2  | [-]   | Latitude of the MP2.                                            | Single |
| 429  | Longitude          | [degs]   | MP2  | [-]   | Longitude of the MP2.                                           | Single |
| 430  | Altitude           | [m]      | MP2  | [-]   | Altitude of the MP2.                                            | Single |
| 431  | UTM_Surge          | [m]      | MP2  | [-]   | UTM Surge position of the MP2.                                  | Single |
| 432  | UTM_Sway           | [m]      | MP2  | [-]   | UTM Sway position of the MP2.                                   | Single |
| 433  | UTM_Zone           | [-]      | MP2  | [-]   | UTM zone number of the MP2.                                     | U32    |
| 434  | SurgeAccelerationG | [m/s2]   | MP2  | Body  | Lin.acc. of the MP2 along the x-axis in the body frame (incl.g) | Single |
| 435  | SwayAccelerationG  | [m/s2]   | MP2  | Body  | Lin.acc. of the MP2 along the y-axis in the body frame (incl.g) | Single |
| 436  | HeaveAccelerationG | [m/s2]   | MP2  | Body  | Lin.acc. of the MP2 along the z-axis in the body frame (incl.g) | Single |
| 501  | MsgTimestamp       | [us]     | [-]  | [-]   | Parser data timestamp.                                          | U32    |
| 502  | IMUTimestamp       | [us]     | [-]  | [-]   | IMU timestamp in microseconds.                                  | U32    |
| 503  | IMUDelay           | [us]     | [-]  | [-]   | IMU delay in microseconds.                                      | U32    |
| 504  | IMUdt              | [us]     | [-]  | [-]   | IMU sampling time in microseconds.                              | U32    |
| 505  | EpochTimeStamp     | [s]      | [-]  | [-]   | Parser data timestamp in sec. since 12:00AM, Jan.1,1904,UT      | Single |
| 506  | PosixTimestamp     | [s]      | [-]  | [-]   | Parser data timestamp in sec. since 12:00AM, Jan.1,1904,UT      | Single |
| 507  | SampleTime         | [s]      | [-]  | [-]   | Parser data timestamp in sec. since 12:00AM, Jan.1,1904,UT      | 132    |
| 508  | SampleTime         | [ms]     | [-]  | [-]   | Parser data timestamp in ms since 12:00AM, Jan.1,1904,UT        | 132    |
| 509  | SampleTime         | [ns]     | [-]  | [-]   | Parser data timestamp in ns since 12:00AM, Jan.1,1904,UT        | 132    |
| 510  | MsgTimestamp       | [ms]     | [-]  | [-]   | Parser data timestamp in milliseconds                           | U32    |
| 601  | GyroX              | [rads/s] | MRU  | MRU   | X-axis gyroscope output.                                        | Single |
| 602  | GyroY              | [rads/s] | MRU  | MRU   | Y-axis gyroscope output.                                        | Single |
| 603  | GyroZ              | [rads/s] | MRU  | MRU   | Z-axis gyroscope output.                                        | Single |

Table 68 - List of output variables, part 6 (codes 416 to 603).

## OUTPUT VARIABLES LIST

|                                                                                                    | TVDE             |
|----------------------------------------------------------------------------------------------------|------------------|
|                                                                                                    |                  |
| 604 Accx [m/s2] MRU MRU X-axis accelerometer output.                                                                                                    | Single           |
| 605 ACCY [m/s2] MRU MRU Y-axis accelerometer output.                                                                                                    | Single           |
| 606 AccZ [m/s2] MRU MRU Z-axis accelerometer output.                                                                                                    | Single           |
| 607 InclX [m/s2] MRU MRU X-axis inclinometer output.                                                                                                    | Single           |
| 608 InclY [m/s2] MRU MRU Y-axis inclinometer output.                                                                                                    | Single           |
| 609 InclZ [m/s2] MRU MRU Z-axis inclinometer output.                                                                                                    | Single           |
| 610 IMU_CRC [-] [-] [-] IMU cycle redundancy check.                                                                                                    | U8               |
| 611 IMUTimestamp [us] [-] [-] IMU timestamp in microsecond                                                                                                    | s. U32           |
| 612 IMU_CTS [-] [-] [-] IMU counter.                                                                                                    | U32              |
| 613 IMUdt [us] [-] [-] IMU sampling time in microsecon                                                                                                    | ıds. U32         |
| 614 TempC [degC] [-] [-] IMU temperature                                                                                                    | Single           |
| 615 DeltaRoll [rads] [-] MRU to NED Delta roll angle in rads in the MRU to NE                                                                                                    | D frame. Single  |
| 616 DeltaPitch [rads] [-] MRU to NED Delta pitch angle in rads in the MRU to N                                                                                                    | IED frame Single |
| 617 DeltaYaw [rads] [-] MRU to NED Delta yaw angle in rads in the MRU to N                                                                                                    | ED frame Single  |
| 618 DeltaSurgeVelocity [m/s2] [-] MRU Delta velocity for surge in the MRU f                                                                                                    | rame. Single     |
| 619 DeltaSwayVelocity [m/s2] [-] MRU Delta velocity for sway in the MRU fr                                                                                                    | ame. Single      |
| 620 DeltaHeaveVelocity [m/s2] [-] MRU Delta velocity for heave in the MRU f                                                                                                    | rame. Single     |
| 701 MagX [mGauss] MRU MRU X-axis magnetometer output.                                                                                                    | Single           |
| 702 MagY [mGauss] MRU MRU Y-axis magnetometer output.                                                                                                    | Single           |
| 703 MagZ [mGauss] MRU MRU Z-axis magnetometer output.                                                                                                    | Single           |
| 704 Mag_CRC [-] [-] [-] Magnetometer cycle redundancy cl                                                                                                    | neck. u8         |
| 705 MagTimestamp [us] [-] [-] Magnetometer timestamp in microse                                                                                                    | econds. u32      |
| 706 Mag_CTS [-] [-] Magnetometer counter.                                                                                                    | u32              |
| 801 Latitude [degs] AID1 [-] Latitude at the AID1 location.                                                                                                    | Single           |
| 802 Longitude [degs] AID1 [-] Longitude at the AID1 location                                                                                                    | Single           |
| 803 Elevation [m] AID1 [-] Elevation at the AID1 location.                                                                                                    | Single           |
| 812 CounterPosition [-] [-] [-] Position aiding counter of the All                                                                                                    | D1. U32          |
| 813 ReadyPosition [-] [-] [-] Status of the position aiding of the                                                                                                    | AID1. U8         |
| 814         SOG         [m2/s2]         AID]         [-]         Speed over ground at the AID] loca                                                                                                    | tion Single      |
| 815 COG [deg2] AID] [-] Course over ground at AID] locati                                                                                                    | on. Single       |
| 824     CounterSpeed     [-]     [-]     [-]     [-]                                                                                                    | 1                |
|                                                                                                    |                  |
| 826 Heading [degs] AID] [-] Heading at the AID] location                                                                                                    | Single           |
| 828     CounterHeading     [-]     [-]     Heading aiding counter of the All                                                                                                    | כדוו וח          |
| S20         Content reading         [1]         [1]         [2]         Treading atomy control of the Alba           829         DeadvHeading         [1]         [1]         [2]         Heading atomy control of the Alba |                  |

| CODE | VARIABLE        | M.U.    | LOC. | FR. | DESCRIPTION                                               | TYPE   |
|------|-----------------|---------|------|-----|-----------------------------------------------------------|--------|
| 901  | Latitude        | [degs]  | AID2 | [-] | Latitude at the AID2 location.                            | Single |
| 902  | Longitude       | [degs]  | AID2 | [-] | Longitude at the AID2 location.                           | Single |
| 903  | Elevation       | [m]     | AID2 | [-] | Elevation at the AID2 location.                           | Single |
| 912  | CounterPosition | [-]     | [-]  | [-] | Position aiding counter of the AID2.                      | U32    |
| 913  | ReadyPosition   | [-]     | [-]  | [-] | Status of the position aiding of the AID2.                | U8     |
| 914  | SOG             | [m2/s2] | AID2 | [-] | Speed over ground at the AID2 location.                   | Single |
| 915  | COG             | [deg2]  | AID2 | [-] | Course over ground at AID2 location.                      | Single |
| 924  | CounterSpeed    | [-]     | [-]  | [-] | Speed aiding counter of the AID2.                         | U32    |
| 925  | ReadySpeed      | [-]     | [-]  | [-] | Speed aiding status of the AID2.                          | U8     |
| 926  | Heading         | [degs]  | AID2 | [-] | Heading at the AID2 location.                             | Single |
| 928  | CounterHeading  | [-]     | [-]  | [-] | Heading aiding counter of the AID2.                       | U32    |
| 929  | ReadyHeading    | [-]     | [-]  | [-] | Heading status of the AID2.                               | U8     |
| 1001 | PeriodX         | [s]     | [-]  | [-] | Estimated motion period along the X-axis                  | Single |
| 1002 | PeriodY         | [s]     | [-]  | [-] | Estimated motion period along the Y-axis                  | Single |
| 1003 | PeriodZ         | [s]     | [-]  | [-] | Estimated motion period along the Z-axis                  | Single |
| 1007 | STATUS          | [-]     | [-]  | [-] | Main MRU STATUS, 32 bit number indication status          | U32    |
| 1008 | ValidGeoPos     | [-]     | [-]  | [-] | Status of the GeoPos.                                     | U8     |
| 1009 | ValidState      | [-]     | [-]  | [-] | Status of the state estimation.                           | U8     |
| 1010 | AmplitudeX      | [m]     | [-]  | [-] | Peak motion amplitude in x direction.                     | Single |
| 1011 | AmplitudeY      | [m]     | [-]  | [-] | Peak motion amplitude in y direction.                     | Single |
| 1012 | AmplitudeZ      | [m]     | [-]  | [-] | Peak motion amplitude in z direction.                     | Single |
| 1091 | STATUS_A        | [-]     | [-]  | [-] | First and second bytes of the status bits 1007.           | U16    |
| 1092 | STATUS_B        | [-]     | [-]  | [-] | Third and fourth bytes of the status bits 1007.           | U16    |
| 1093 | STATUS_1        | [-]     | [-]  | [-] | First byte of the status bits 1007.                       | U8     |
| 1094 | STATUS_2        | [-]     | [-]  | [-] | Second byte of the status bits 1007.                      | U8     |
| 1095 | STATUS_3        | [-]     | [-]  | [-] | Third byte of the status bits 1007.                       | U8     |
| 1096 | STATUS_4        | [-]     | [-]  | [-] | Fourth byte of the status bits 1007.                      | U8     |
| 1101 | FiltGyroX       | [rad/s] | MRU  | MRU | X-axis gyroscope output in the MRU frame (filtered).      | Single |
| 1102 | FiltGyroY       | [rad/s] | MRU  | MRU | Y-axis gyroscope output in the MRU frame (filtered).      | Single |
| 1103 | FiltGyroZ       | [rad/s] | MRU  | MRU | Z-axis gyroscope output in the MRU frame (filtered).      | Single |
| 1104 | FiltAccX        | [m/s2]  | MRU  | MRU | X-axis accelerometers output in the MRU frame (filtered). | Single |
| 1105 | FiltAccY        | [m/s2]  | MRU  | MRU | Y-axis accelerometers output in the MRU frame (filtered). | Single |
| 1106 | FiltAccZ        | [m/s2]  | MRU  | MRU | Z-axis accelerometers output in the MRU frame (filtered). | Single |

Table 70 - List of output variables, part 8 (codes 901 to 1106).

Table 69 - List of output variables, part 7 (codes 604 to 829).

| CODE | VARIABLE           | M.U.       | LOC. | FR.         | DESCRIPTION                                                           | TYPE   |
|------|--------------------|------------|------|-------------|-----------------------------------------------------------------------|--------|
| 1107 | FiltGyroAccX       | [rads/s]   | MRU  | MRU         | X-axis gyro output in the MRU fr. (filtered with acc.cutoff freq.).   | Single |
| 1108 | FiltGyroAccY       | [rads/s]   | MRU  | MRU         | Y-axis gyro output in the MRU fr. (filtered with acc.cutoff freq).    | Single |
| 1109 | FiltGyroAccZ       | [rads/s]   | MRU  | MRU         | Z-axis gyro output in the MRU fr. (filtered with acc.cutoff freq).    | Single |
| 1110 | GyroVarX           | [rads/s]^2 | MRU  | MRU         | X-axis gyro var. in the MRU fr. (filtered with 10 s moving window).   | Single |
| וווו | GyroVarY           | [rads/s]^2 | MRU  | MRU         | Y-axis gyro var. in the MRU fr. (filtered with 10 s moving window).   | Single |
| 1112 | GyroVarZ           | [rads/s]^2 | MRU  | MRU         | Z-axis gyro var. in the MRU fr. (filtered with 10 s moving window).   | Single |
| 1113 | AccVarX            | [m/s2]^2   | MRU  | MRU         | X-axis accel. var. in the MRU fr. (filtered with 10 s moving window). | Single |
| 1114 | AccVarY            | [m/s2]^2   | MRU  | MRU         | Y-axis accel. var. in the MRU fr. (filtered with 10 s moving window). | Single |
| 1115 | AccVarZ            | [m/s2]^2   | MRU  | MRU         | Z-axis accel. var. in the MRU fr. (filtered with 10 s moving window). | Single |
| 1201 | MagCalX            | [mgauss]   | MRU  | MRU         | X-axis calibrated magnetometer out. in the MRU frame (filtered).      | Single |
| 1202 | MagCalY            | [mgauss]   | MRU  | MRU         | Y-axis calibrated magnetometer out. in the MRU frame (filtered).      | Single |
| 1203 | MagCalZ            | [mgauss]   | MRU  | MRU         | Z-axis calibrated magnetometer out. in the MRU frame (filtered).      | Single |
| 1301 | FiltAccBodyX       | [m/s2]     | MRU  | Body        | X-axis accelerometer output in the Body frame (filtered).             | Single |
| 1302 | FiltAccBodyY       | [m/s2]     | MRU  | Body        | Y-axis accelerometer output in the Body frame (filtered).             | Single |
| 1303 | FiltAccBodyZ       | [m/s2]     | MRU  | Body        | Z-axis accelerometer output in the Body frame (filtered).             | Single |
| 1304 | MagneticHeading    | [rads]     | MRU  | MRU to NED  | Magnetic heading of MRU in the MRU to NED frame.                      | Single |
| 1305 | MagneticHeading    | [degs]     | MRU  | MRU to NED  | Magnetic heading of MRU in the MRU to NED frame.                      | Single |
| 1306 | DeltaRoll          | [rads]     | MRU  | Body to NED | Delta roll angle in rads in the Body to NED frame.                    | Single |
| 1307 | DeltaPitch         | [rads]     | MRU  | Body to NED | Delta pitch angle in rads in the Body to NED frame.                   | Single |
| 1308 | DeltaYaw           | [rads]     | MRU  | Body to NED | Delta yaw angle in rads in the Body to NED frame.                     | Single |
| 1309 | DeltaSurgeVelocity | [m/s2]     | MRU  | Body        | Delta velocity for surge in the Body frame.                           | Single |
| 1310 | DeltaSwayVelocity  | [m/s2]     | MRU  | Body        | Delta velocity for sway in the Body frame.                            | Single |
| 1311 | DeltaHeaveVelocity | [m/s2]     | MRU  | Body        | Delta velocity for heave in the Body frame.                           | Single |
| 1312 | RateOfTurn         | [rads/s]   | MRU  | Body        | Rate of turn about yaw axis.                                          | Single |
| 1401 | TemperatureHT      | [degC]     | [-]  | [-]         | Temperature in the MRU casing                                         | Single |
| 1402 | HumidityHT         | [%RH]      | [-]  | [-]         | Humidity in the MRU casing                                            | Single |

Table 71 - List of output variables, part 9 (codes 1107 to 1402).

Norwegian Subsea delivers high performance Motion Reference Units (MRU) and motion sensors for marine, subsea and land use. Our products combine MEMS sensor technology and sensor fusion algorithms to give accurate and reliable motion, velocity and acceleration measurements for control and monitoring applications.

Norwegian Subsea was founded in 2014.

Today, we are a fast-growing supplier of motion sensors to customers worldwide. We deliver motion sensors to satisfied customers in industries as diverse as ship motion monitoring, hydrography, green energy, and subsea oil production.

Our mission is to create better and more affordable motion sensors for users in marine, land and subsea industries. We do this by combining advanced sensor fusion algorithms with high quality hardware and the latest MEMS sensors. Our sensors are thoroughly put to test in state-of-the-art labs as well as in the field.

Norwegian Subsea is headquartered in Oslo, Norway.

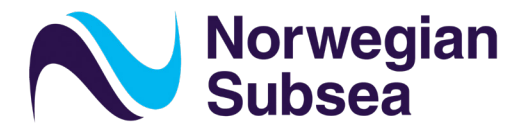

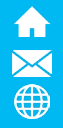

Hovfaret 8, 0275 Oslo, Norway sales@norwegian-subsea.no www.norwegian-subsea.no

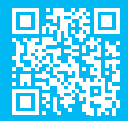